Initial LPS Application and Renewal Application Manual Application User Guide for Providers

V2023.1.0

5/10/2023

#### Table of Contents

| Initial LPS Application for DMH Employees            | 3  |
|------------------------------------------------------|----|
| Initial LPS Application for NON-DMH Employees        | 11 |
| Initial LPS Application for NON-Designated Hospitals | 19 |
| Initial LPS Training and Exam Directions1            | 46 |

| Add Location-Non Renewal Phase for DMH Employees            | 26 |
|-------------------------------------------------------------|----|
| Add Location-Non Renewal Phase for NON-DMH Employees        | 34 |
| Add Location-Non Renewal Phase for NON-Designated Hospitals | 42 |

| Change Location-Non Renewal Phase for DMH Employees            | 51 |
|----------------------------------------------------------------|----|
| Change Location-Non Renewal Phase for NON-DMH Employees        | 61 |
| Change Location-Non Renewal Phase for NON-Designated Hospitals | 69 |

| Renewal LPS Application for DMH Employees            | 77 |
|------------------------------------------------------|----|
| Renewal LPS Application for NON-DMH Employees        | 85 |
| Renewal LPS Application for NON-Designated Hospitals | 93 |

| Add Location while Renewing for DMH Employees            | 101 |
|----------------------------------------------------------|-----|
| Add Location while Renewing for NON-DMH Employees        | 108 |
| Add Location while Renewing for NON-Designated Hospitals | 115 |

| Change Location while Renewing for DMH Employees            | 122 |
|-------------------------------------------------------------|-----|
| Change Location while Renewing for NON-DMH Employees        | 130 |
| Change Location while Renewing for NON-Designated Hospitals | 138 |

# Initial LPS Application for DMH Employees

#### **Accessing Provider Application Portal**

To access the Provider Application Portal, copy and paste the below URL into your internet browser. The recommended browsers are Google Chrome and Microsoft Edge.

https://lacdmhlpsprod.dynamics365portals.us/

Select the sign in button in the upper right-hand corner.

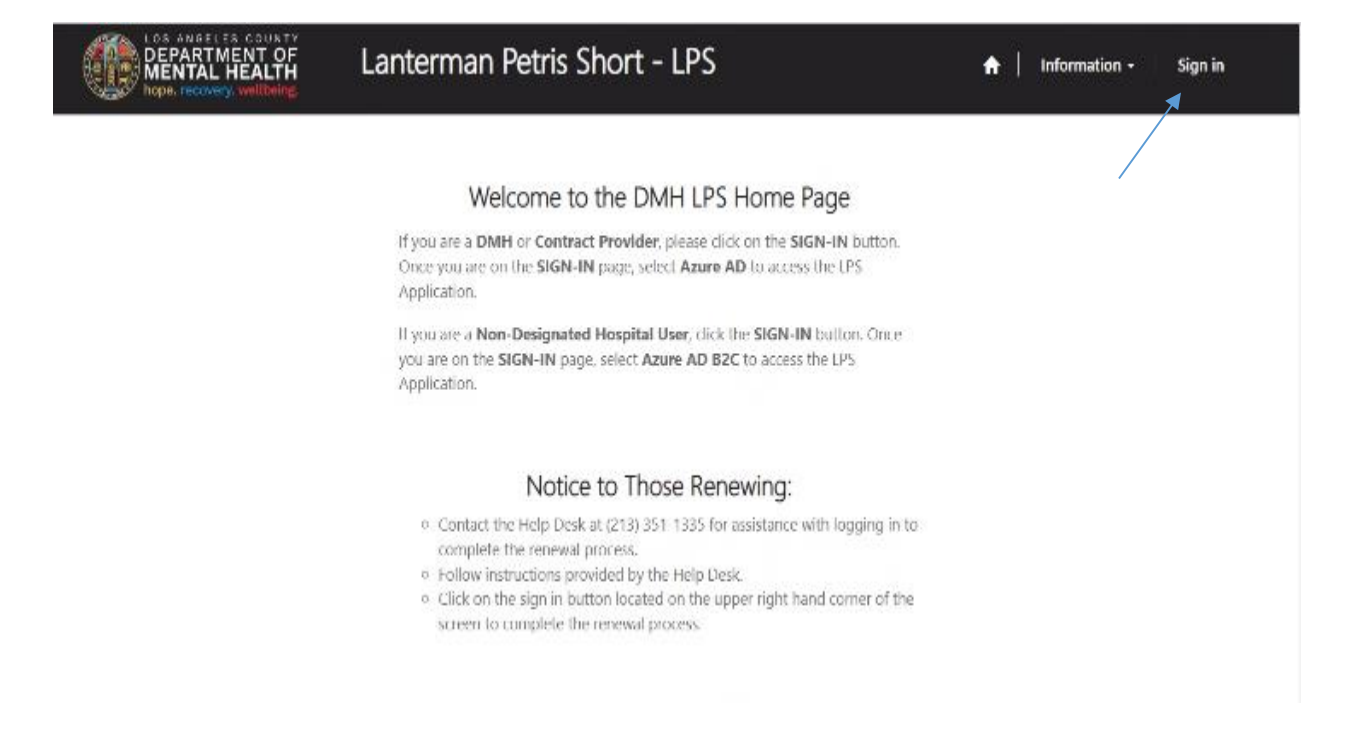

Select Azure AD to start initial LPS Application.

| LOS ANGELES COUNTY<br>DEPARTMENT OF<br>MENTAL HEALTH<br>hope. recovery. wellbeing. |   |
|------------------------------------------------------------------------------------|---|
| ♣ Sign in                                                                          |   |
| Sign in with an external account                                                   |   |
| Azure AD                                                                           |   |
| (DMH Users and Contract Providers Only)                                            |   |
| Azure AD B2C                                                                       |   |
| (Non-Designated Hospitals Only)                                                    |   |
|                                                                                    | Þ |

### Enter DMH email and password (e.g. jsmit@dmh.lacounty.gov)

| County of Los Ar                                                                                                    | ngeles                                                                                                    |                                                                                                    |  |
|----------------------------------------------------------------------------------------------------|----------------------------------------------------------------------------------------------------|----------------------------------------------------------------------------------------------------|--|
| Sign in                                                                                                    |                                                                                                    |                                                                                                    |  |
| Email, phone, or Skype                                                                                                    |                                                                                                    |                                                                                                    |  |
| Can't access your account?                                                                                                    |                                                                                                    |                                                                                                    |  |
|                                                                                                    | Back                                                                                                    | Next                                                                                                 |  |
|                                                                                                    |                                                                                                    |                                                                                                    |  |
| By logging on using<br>that I have read, und<br>Angeles County's Ag<br>Confidentiality of Co<br>understand that I m<br>from my manageme<br>functions during off | this interface, I a<br>derstood, and acc<br>greement for Acc<br>ounty IT Resource<br>ust obtain prior a<br>ent to perform Co<br>-hours. | acknowledge<br>cepted the Los<br>eptable Use And<br>es; I further<br>authorization<br>ounty business |  |

# Select start request button.

|     | DEPARTMENT OF<br>MENTAL HEALTH<br>hope. recovery. wellbeing.                                                                                                    | Lanterman Petris Short - LPS                                                                                                    | A Release Notes   FAQ                                        |
|-----|----------------------------------------------------------------------------------------------------|----------------------------------------------------------------------------------------------------|--------------------------------------------------------------|
|     | Step 1 - Click on the 'Start Request'<br>Step 2 - To edit, review, and submit                                                                                                    | button to begin the request.<br>application, click the drop-down arrow button 💌 below.                                                   |                                                              |
|     | Authorization Status:                                                                                                    | Authorization Expiration Date:                                                                                                    | Start Request                                                |
|     | LPS Application<br>Type Created On ↓                                                                                                    | NPI Number First Name Last Name Credential                                                                                               | Name of Authorization<br>Site Start Date App Status Status   |
|     | There are no records to display.                                                                                                    |                                                                                                    |                                                              |
|     |                                                                                                    |                                                                                                    |                                                              |
|     |                                                                                                    |                                                                                                    |                                                              |
|     | Mission                                                                                                    |                                                                                                    |                                                              |
|     | Our mission at DMH is to optimize the resources that promote not only independent of the promote of the promote | he hope, wellbeing and life trajectory of Los Angeles County's most v<br>pendence and personal recovery but also connectedness and commu | ulnerable through access to care and<br>unity reintegration. |
| • 0 | H 🔚 🥝 💷 🌣                                                                                                    | 🔩 🤹 🌖 🗷 🖬                                                                                                    | へ 📾 🦟 ป่ง) 🔐 3:36 PM 📮                                       |

### Complete required fields.

| Landidate's Information |          |            |
|-------------------------|----------|------------|
| LPS Application Type *  |          |            |
| New                     | <b>`</b> |            |
| First Name *            |          |            |
|                         |          |            |
| Last Name *             |          |            |
|                         |          |            |
| Email *                 |          |            |
|                         |          |            |
| Phone Number *          |          |            |
|                         |          |            |
| Individual NPI Number * |          |            |
|                         |          |            |
| 🗧 🧀 🖉 🌣 🕵 👘 🧿 😕         | wa       | へ 幅 候 (1)) |
|                         |          |            |
| Job Title *             |          |            |
|                         |          |            |
| Scope of Practice *     |          |            |
|                         | ~        |            |
| Credential *            |          |            |
|                         | ~        |            |
| Credential Specify      |          |            |
|                         |          |            |
| License No *            |          |            |
|                         |          |            |
|                         |          |            |
| Years Licensed *        |          |            |
|                         | ÷        |            |
|                         |          |            |

(To look up or obtain individualized NPI number, please visit: <u>https://npiregistry.cms.hhs.gov</u>)

Select save and next at the bottom of the screen.

# **Employment Location**

Complete all fields.

Select DMH Employee from the drop down menu.

| DEPARTMENT OF                                                          | Lanterman Petris Short - LPS                                                           | A   Release Notes   FAQ                  |
|------------------------------------------------------------------------|----------------------------------------------------------------------------------------|------------------------------------------|
| 1 Candidate's Information 🖌                                            | 2 Employment Information 3 Attestation for LPS                                         |                                          |
| Employment Info                                                        | rmation                                                                                |                                          |
| DMH Employee<br>NON - DMH Employee<br>NON - Designated Hospital        | Employment Start Date                                                                  | •                                        |
| Service Location *                                                     | ٩                                                                                      |                                          |
| Professional staff clinically in charge o<br>Professional Staff Name * | f Designated Facility or Agency (If applicant is clinically in charge, then identify i | mmediate supervisor contact information) |
| Professional Staff's Email *                                           |                                                                                        |                                          |
| e = e = o :                                                            | a 1 6 9 1                                                                              | ∧ <b>ta</b> g de j                       |

Click on magnifying glass to search for work location.

| DEPARTMENT OF                                                        | Lanterman Petris Short - LPS                                                           | 🚓   Release Notes   FAQ                   |
|----------------------------------------------------------------------|----------------------------------------------------------------------------------------|-------------------------------------------|
| 1 Candidate's Information 🖌                                          | 2 Employment Information 3 Attestation for LPS                                         |                                           |
| Employment Info                                                      | ermation Employment Start Date                                                         |                                           |
| DMH Employee<br>NON - DMH Employee                                   |                                                                                        |                                           |
| Service Location *                                                   |                                                                                        |                                           |
|                                                                      | a                                                                                      |                                           |
| Professional staff clinically in charge<br>Professional Staff Name * | of Designated Facility or Agency (If applicant is clinically in charge, then identity) | enmediate supervisor contact information) |
| Professional Staff's Email *                                         |                                                                                        |                                           |
|                                                                      |                                                                                        |                                           |

|                      | NUNTY<br>COE Lontorn<br>skup records | To search on partial text, use<br>the asterisk (?) wildcard<br>character |                       |
|----------------------|--------------------------------------|--------------------------------------------------------------------------|-----------------------|
| 1 Candidate's I      |                                      |                                                                          |                       |
| Employn 🖌            | Number 🕇                             | Name                                                                     |                       |
| Employment           | 00019P                               | DMH Pre-Admit                                                            |                       |
| DMH Emplo            | 1900                                 | LOS ANGELES CO. MENTAL HEALTH DEPARTMENT                                 |                       |
| Select employ        | 1904                                 | ANTELOPE VALLEY MHC                                                      |                       |
| search by nam        | 1905                                 | SANTA CLARITA VALLEY MENTAL HEALTH CENTER                                |                       |
| Service Locat        | 1906                                 | EDMUND D. EDELMAN WESTSIDE MHC                                           |                       |
| 00019P               | 1908                                 | WEST CENTRAL FAMILY MENTAL HEALTH SERVICES                               |                       |
|                      | 1909                                 | HOLLYWOOD MENTAL HEALTH CENTER                                           |                       |
|                      | 1014                                 | NODTH FACT MILE                                                          |                       |
| Professional sta     |                                      |                                                                          |                       |
| Professional         |                                      | Select Cancel Remove value                                               |                       |
|                      |                                      |                                                                          |                       |
| Professional Staff's | Email *                              |                                                                          |                       |
|                      |                                      |                                                                          |                       |
| 🖬 o 🛱 🔚 🧔 🕅          | 🌣 🔨 🤹 🌖                              | 2 🔊                                                                      | へ 🖮 🧖 🕼 🕬 🖁 3:58 PM 📮 |

In the search box, type in provider number and click on magnifying glass.

When work location loads, check the box and click select at the bottom of the screen.

| DEPARTM<br>MENTAL<br>hope. recov | Lookup records | orman Datric Chart           |                     | ×                 |
|----------------------------------|----------------|------------------------------|---------------------|-------------------|
| 1 Candidate's I                  |                |                              | 6864L               | ٩                 |
| Employn                          | Number 🕇       | Name                         |                     |                   |
| Employment                       | ✓ 6864L        | AUGUSTUS F HAWKINS FAMILY MI | HS                  |                   |
| DMH Emplo                        |                |                              |                     |                   |
| Select employ<br>search by nam   |                |                              |                     |                   |
| Comire Locat                     |                |                              |                     |                   |
| 00019P                           |                |                              |                     |                   |
|                                  |                |                              | $\mathbf{i}$        |                   |
| Professional sta                 |                |                              |                     |                   |
| Professional                     |                |                              | Select Cancel Remov | ve value          |
|                                  |                |                              |                     | _                 |
| Professional St                  | aff's Email *  |                              |                     |                   |
|                                  |                |                              |                     | 100 PM            |
| 🖽 O 🛱 🧮 🌔                        | 💴 🌣 🤨 🤹        | o 📕 📓                        |                     | へ 📾 🧖 🗤 4:00 PM 📮 |

# **Professional Staff**

Professional staff clinically in charge of Designated Facility or Agency may include but is not limited to clinical supervisor, program manager, clinical director etc. (If applicant is clinically in charge, then identify immediate supervisor contact information).

Select next when done.

| Professional staff Charles in Charles of Designated Facility of Agency (in applicant is Clinically in Charge, then identity immediate supervisor contact information) Professional Staff Name * |                     |
|----------------------------------------------------------------------------------------------------|---------------------|
|                                                                                                    |                     |
| Professional Staff's Email *                                                                                                    |                     |
| Email address of professional staff clinically in charge                                                                                                    |                     |
| Professional Staff's Phone # *                                                                                                    |                     |
|                                                                                                    |                     |
| Save and Previous Next                                                                                                    |                     |
|                                                                                                    |                     |
|                                                                                                    |                     |
|                                                                                                    |                     |
| Mission                                                                                                    |                     |
| Our mission at DMH is to optimize the hope, wellbeing and life trajectory of Los Angeles County's most vulnerable through access to care and                                                    |                     |
| # O 🛱 🔚 🙋 🕫 🍫 🍓 👘 🌍 😕 🖷                                                                                                    | へ 🖮 🧖 ሳ 🤋 4:06 PM 📮 |

#### Attestation

Select attestation link, print form and fill out attestation completely.

(Electronic completion is acceptable). Upload and attach attestation form.

Then select save and home at the bottom of the screen.

| LOS ANGELES COUNTY<br>DEPARTMENT OF<br>MENTAL HEALTH<br>hope. recovery. wellbeing. | Lanterman Petris Short - LPS                                                                                                 | A Release Notes   FAQ                                   |
|------------------------------------------------------------------------------------|----------------------------------------------------------------------------------------------------|---------------------------------------------------------|
| 1 Candidate's Information 🖌                                                        | 2 Employment Information 🖌 3 Attestation for LPS                                                                             |                                                         |
| Attestation for LI                                                                 | PS                                                                                                    |                                                         |
| http://file.lacounty.gov/sdsinte<br>Please print the above linked d                | u/dmh/1040626 AttestationforLPSAuthorizedApplicants.pdf<br>locument, complete, scan, and upload the signed attestation form. |                                                         |
| Attach *                                                                           | Browse                                                                                                    |                                                         |
| Save and Previous Save an                                                          | d Home                                                                                                    |                                                         |
|                                                                                    |                                                                                                    |                                                         |
| # O # 🔚 🤗 🗷 🌣                                                                      | 🕸 👘 🎯 📕 🖬                                                                                                    | へ 幅画 <i>派</i> (40) <mark>4-25 PM<br/>8/30/2021 日</mark> |

Select submit from the drop down menu.

| LOS AN<br>DEPAI<br>MENT<br>hope. rec          | GELES COUNTY<br>RTMENT OF<br>AL HEALTH<br>covery, wellbeing. | Lanterr                       | man Pet                                | ris Short                            | t – LPS                            |                                          | <b>↑</b>   Relea | se Notes   F | FAQ                       |
|-----------------------------------------------|--------------------------------------------------------------|-------------------------------|----------------------------------------|--------------------------------------|------------------------------------|------------------------------------------|------------------|--------------|---------------------------|
| Step 2 - To edit                              | r, review, and submit a                                      | pplication, click t           | he drop-down a                         | arrow button                         | <ul> <li>below.</li> </ul>         |                                          |                  |              |                           |
| Authoriz<br>LPS Applicati<br>Type             | on<br>Created On 🕹                                           | Authorizatio<br>NPI<br>Number | First Name                             | Last Name                            | Credential                         | Name of<br>Site                          | Start Date       | App Status   | Authorization<br>Status   |
| New                                           | 8/30/2021 3:52<br>PM                                         | 1919191316                    |                                        |                                      | LCSW                               | AUGUSTUS F<br>HAWKINS<br>FAMILY MHS      | 12/8/2010        | Unsubmitted  | Edit<br>Details<br>Submit |
| Mission<br>Our mission at<br>resources that p | DMH is to optimize the romote not only indep                 | endence and pers              | and life trajecto<br>conal recovery bi | ry of Los Angele<br>ut also connecte | es County's most<br>dness and comr | : vulnerable throu<br>nunity reintegrati | igh access to ca | re and       | 199.04                    |

# **Initial LPS Application for Contract Providers**

## **Accessing Provider Application Portal**

To access the Provider Application Portal, copy and paste the below URL into your internet browser. The recommended browsers are Google Chrome and Microsoft Edge.

https://lacdmhlpsprod.dynamics365portals.us/

Select the sign in button in the upper right-hand corner.

| DEPARTMENT OF<br>MENTAL HEALTH<br>hope, recovery, wellbeing | Lanterman Petris Short - LPS                                                                                                    | 🔶   Information - Sign in |
|-------------------------------------------------------------|----------------------------------------------------------------------------------------------------|---------------------------|
|                                                             |                                                                                                    | 7                         |
|                                                             | Welcome to the DMH LPS Home Page                                                                                                    |                           |
|                                                             | If you are a DMH or Contract Provider, please click on the SIGN-IN button.<br>Once you are on the SIGN-IN page, select Azure AD to access the LPS<br>Application.                                                                                                    |                           |
|                                                             | If you are a <b>Non-Designated Hospital User</b> , dick the <b>SIGN-IN</b> button. Once<br>you are on the <b>SIGN-IN</b> page, select <b>Azure AD B2C</b> to access the LPS<br>Application.                                                                                                    |                           |
|                                                             | Notice to Those Renewing:                                                                                                    |                           |
|                                                             | <ul> <li>Contact the Help Desk at (213) 351 1335 for assistance with logging in to complete the renewal process.</li> <li>Follow instructions provided by the Help Desk.</li> <li>Click on the sign in button located on the upper right hand corner of the screen to complete the renewal process.</li> </ul> |                           |

Select Azure AD to start initial LPS Application.

| DEPARTMENT OF<br>MENTAL HEALTH<br>hope. recovery. wellbeing | Lanterman Petris Short - LPS |                |
|-------------------------------------------------------------|------------------------------|----------------|
| •D Sign in                                                  |                              |                |
| Sign in with an external accc                               | bunt                         |                |
| Azure AD                                                    | : Only)                      |                |
| Azure AD B2C                                                |                              |                |
| (Non-Designated Hospitals Only)                             |                              |                |
|                                                             |                              | D <sub>2</sub> |

Enter C# email address and password (e.g. c123456@dmh.lacounty.gov)

| County of Los Ar                                                                                                    | ngeles                                                                                                    |                                                                                                    |
|----------------------------------------------------------------------------------------------------|----------------------------------------------------------------------------------------------------|----------------------------------------------------------------------------------------------------|
| Sign in                                                                                                    |                                                                                                    |                                                                                                    |
| Email, phone, or Sky                                                                                                    | /pe                                                                                                    |                                                                                                    |
| Can't access your acco                                                                                                    | unt?                                                                                                    |                                                                                                    |
|                                                                                                    | Back                                                                                                    | Next                                                                                                  |
|                                                                                                    |                                                                                                    |                                                                                                    |
| By logging on using<br>that I have read, und<br>Angeles County's Ag<br>Confidentiality of Co<br>understand that I m<br>from my manageme<br>functions during off | this interface, I a<br>derstood, and ac<br>greement for Acc<br>ounty IT Resource<br>ust obtain prior a<br>ent to perform Co<br>-hours. | acknowledge<br>cepted the Los<br>ceptable Use And<br>es; I further<br>authorization<br>ounty business |

# Select start request button.

|   |   |                                                 | IENT OF<br>HEALTH<br>y. wellbeing.         | Lantern                                   | nan Peti                    | ris Short         | - LPS           | 1                 | Release          | Notes FAQ  | .                       |                      |
|---|---|-------------------------------------------------|--------------------------------------------|-------------------------------------------|-----------------------------|-------------------|-----------------|-------------------|------------------|------------|-------------------------|----------------------|
|   |   | Step 1 - Click on the<br>Step 2 - To edit, revi | e 'Start Request' bu<br>iew, and submit ap | itton to begin the<br>plication, click th | e request.<br>e drop-down a | rrow button 🔽     | below.          |                   | ~                |            |                         |                      |
|   |   | Authorization                                   | 1 Status:                                  | Authorization                             | Expiration D                | ate:              |                 |                   |                  |            | Start Request           |                      |
|   |   | LPS Application<br>Type                         | Created On 🕇                               | NPI Number                                | First Name                  | Last Name         | Credential      | Name of<br>Site   | Start Date       | App Status | Authorization<br>Status |                      |
|   |   | There are no records                            | s to display.                              |                                           |                             |                   |                 |                   |                  |            |                         |                      |
|   |   |                                                 |                                            |                                           |                             |                   |                 |                   |                  |            |                         |                      |
|   |   |                                                 |                                            |                                           |                             |                   |                 |                   |                  |            |                         |                      |
|   |   | Mission<br>Our mission at DMH                   | l is to optimize the                       | hope, wellbeing a                         | nd life trajecto            | ry of Los Angeles | County's most v | ulnerable throug  | h access to care | and        |                         |                      |
|   |   | resources that promo                            | ote not only indepe                        | ndence and perso                          | nal recovery bi             | it also connected | ness and commu  | nity reintegratio |                  |            |                         |                      |
| - | 0 | Ħ 🗎 🥭                                           | x11 🌣 🧧                                    | 🛓 🤹 ໑                                     | <mark>&gt;</mark>           |                   |                 |                   |                  |            | へ 幅 原 (4))              | 3:36 PM<br>8/30/2021 |

# Complete required fields.

|   | hope. recovery, weilbeing.                                             |         |
|---|------------------------------------------------------------------------|---------|
|   | Candidate's Information 2 Employment Information 3 Attestation for LPS |         |
| C | andidata's Information                                                 |         |
| C |                                                                        |         |
|   | New ¥                                                                  |         |
|   | First Name *                                                           |         |
|   | Last Name *                                                            |         |
|   | Email *                                                                |         |
|   | Phone Number *                                                         |         |
|   | Individual NPI Number *                                                |         |
|   |                                                                        | 3:49 PM |

| Come of Dractice * |   |  |
|--------------------|---|--|
|                    | ~ |  |
| Credential *       |   |  |
|                    | ~ |  |
| Credential Specify |   |  |
|                    |   |  |
| License No *       |   |  |
|                    |   |  |
| Vegra Licenced *   |   |  |
| rears Licenseu     | ~ |  |
|                    |   |  |
|                    |   |  |
| Save and Next      |   |  |
| Save and Wext      |   |  |

(To look up or obtain individualized NPI number, please visit: <u>https://npiregistry.cms.hhs.gov</u>)

Select save and next at the bottom of the screen.

# **Employment Information**

Complete all fields.

Select NON-DMH Employee from the drop down menu.

| LOS ANGELES COUNTY<br>DEPARTMENT OF<br>MENTAL HEALTH<br>hope. recovery. wellbeing.             | Lanterman Petris Short - LPS                                                         | A Release Notes   FAQ                     |
|------------------------------------------------------------------------------------------------|--------------------------------------------------------------------------------------|-------------------------------------------|
| 1 Candidate's Information 🗸                                                                    | 2 Employment Information 3 Attestation for LPS                                       |                                           |
| Employment Info                                                                                | rmation                                                                              |                                           |
| Employment Type * NON - DMH Employee Select employment type and ther search by name or number. | Employment Start Date                                                                | =                                         |
| Organization Name *                                                                            | Q                                                                                    |                                           |
| Professional staff clinically in charge o<br>Professional Staff Name *                         | f Designated Facility or Agency (If applicant is clinically in charge, then identify | immediate supervisor contact information) |
| Professional Staff's Email *                                                                   |                                                                                      |                                           |
| 🛚 O 🛱 🔚 🤌 🛛 🌣                                                                                  | 🥸 👘 🍳 😕 🖬                                                                            | へ 📾 🦟 (小) 4:07 PM 屖                       |

Click on magnifying glass to search for work location.

| LOS ANGELES COUNTY<br>DEPARTMENT OF<br>MENTAL HEALTH<br>hope, recovery, wellbeing. | Lanterman Petris Short - LPS                                                          | A Release Notes   FAQ                     |
|------------------------------------------------------------------------------------|---------------------------------------------------------------------------------------|-------------------------------------------|
| 1 Candidate's Information 🖌                                                        | 2 Employment Information 3 Attestation for LPS                                        |                                           |
| Employment Info                                                                    | rmation                                                                               |                                           |
| Employment Type *                                                                  | Employment Start Date                                                                 |                                           |
| NON - DMH Employee                                                                 | ✓                                                                                     |                                           |
| Select employment type and the                                                     | n the Q to                                                                            |                                           |
| search by name or number.                                                          |                                                                                       |                                           |
| Organization Name *                                                                |                                                                                       |                                           |
|                                                                                    | Q 🔺                                                                                   |                                           |
|                                                                                    |                                                                                       |                                           |
|                                                                                    |                                                                                       |                                           |
| Professional staff clinically in charge                                            | of Designated Facility or Agency (If applicant is clinically in charge, then identify | immediate supervisor contact information) |
| Professional Staff Name *                                                          |                                                                                       |                                           |
|                                                                                    |                                                                                       |                                           |
| Professional Staff's Email *                                                       |                                                                                       |                                           |
|                                                                                    |                                                                                       |                                           |
| = O = 📄 🦂 🕫 🌣                                                                      | 🔯 🏨 🎯 🕨 🖷                                                                             | へ 🎟 🦟 (4) 4:07 PM<br>9:20(2021) 📮         |

| LOS ANGE<br>DEPART<br>MENTAL<br>hope. recov | Looki     | up records | atorman Dotric Chart I DC        | To search on partial text, use<br>the asterisk (*) wildcard<br>character. |                                       |
|---------------------------------------------|-----------|------------|----------------------------------|---------------------------------------------------------------------------|---------------------------------------|
| 1 Candidate's l                             |           |            |                                  | 01181 × Q                                                                 |                                       |
| Employn                                     | ~         | Number 🕇   | Name                             | 1~                                                                        |                                       |
| Employment                                  |           | 0004       | NAPA STATE HOSPITAL              |                                                                           |                                       |
| NON - DMH                                   |           | 0006       | METROPOLITAN STATE HOSPITAL      |                                                                           |                                       |
| Select employ                               |           | 00066      | TRI-CITY MENTAL HEALTH AUTHORITY |                                                                           |                                       |
| search by nam                               |           | 0008       | PATTON STATE HOSPITAL            |                                                                           |                                       |
| Organization                                |           | 0010       | ATASCADERO STATE HOSPITAL        |                                                                           |                                       |
|                                             |           | 00108      | TELECARE CORPORATION             |                                                                           |                                       |
|                                             |           | 00108PHF   | TELECARE CORPORATION             |                                                                           |                                       |
|                                             |           | 00110      | VICTOR TREATMENT CENTERS INC     | ·                                                                         |                                       |
| Professional sta                            |           |            |                                  |                                                                           |                                       |
| Professional :                              |           |            |                                  | Select Cancel Remove value                                                |                                       |
|                                             | _         | _          |                                  |                                                                           |                                       |
| Professional S                              | taff's En | nail *     |                                  |                                                                           |                                       |
|                                             |           |            |                                  |                                                                           |                                       |
| 0 🛱 🔚 🥭                                     | xI        | ¢ 🕵 📢      | i o 😕 🖬                          |                                                                           | へ 幅 <i>信</i> (小) 4:09 PM<br>8/30/2021 |

In the search box, type in legal entity number and click on magnifying glass.

\*If you are unsure of your legal entity number, please consult with administration of your facility/clinic location.

| hope. rec                                                                                 | Lookup records    |                             |                   | ×                   |
|-------------------------------------------------------------------------------------------|-------------------|-----------------------------|-------------------|---------------------|
| 1 Candidate's                                                                             | 1                 |                             | 01181             | ٩                   |
| Employ                                                                                    | n Vumber 🕇        | Name                        |                   |                     |
| Employmer                                                                                 | t 01181           | DREW CHILD DEVELOPMENT CORI | PORATI            |                     |
| NON - DM<br>Select empli<br>search by na<br>Organizatio<br>Professional s<br>Professional |                   |                             | Select Cancel Rem | iove value          |
| Professiona                                                                               | l Staff's Email * |                             |                   |                     |
| 🖷 O 🛱 🔚 🄇                                                                                 | ) 💷 🌣 💁 🕯         | i 🧿 🖪 📲                     |                   | へ 幅 🧖 🖘 👫 4:10 PM 📮 |

When work location loads, check the box and click select at the bottom of the screen.

## **Professional Staff**

Professional staff clinically in charge of Designated Facility or Agency may include but is not limited to clinical supervisor, program manager, clinical director etc. (If applicant is clinically in charge, then identify immediate supervisor contact information).

Select next when done.

|   | Professional Staff Name *                                |         |
|---|----------------------------------------------------------|---------|
|   |                                                          |         |
|   |                                                          |         |
|   | Professional Staff's Email *                             |         |
|   | Email address of professional staff clinically in charge |         |
|   | Professional Staff's Phone # *                           |         |
|   |                                                          |         |
|   |                                                          |         |
|   | Save and Previous                                        |         |
|   |                                                          |         |
|   |                                                          |         |
|   |                                                          |         |
|   |                                                          |         |
|   | Mining                                                   |         |
|   | MISSION                                                  |         |
| ~ |                                                          | 4:06 PM |

#### Attestation

Select attestation link, print form and fill out attestation completely.

(Electronic completion is acceptable). Upload and attach attestation form.

Then select save and home at the bottom of the screen.

| LOS ANGLES COUNTY<br>DEPARTMENT OF<br>MENTAL HEALTH<br>hope. recovery. wellbeing. | Lanterman Petris Short - I                                | .PS 🔒    | Release Notes   FAQ | ^                                                  |
|-----------------------------------------------------------------------------------|-----------------------------------------------------------|----------|---------------------|----------------------------------------------------|
| 1 Candidate's Information 🖌                                                       | 2 Employment Information 🖌 3 Attestation for              | LPS      |                     |                                                    |
| Attestation for LF                                                                | PS                                                        |          |                     |                                                    |
| <u>http://file.lacounty.gov/sdsinter/</u><br>Please print the above linked do     | <u>/dmh/1040626_AttestationforLPSAuthorizedApplicants</u> | df form. |                     |                                                    |
| Attach *                                                                          | Browse                                                    |          |                     |                                                    |
| Save and Previous Save and                                                        | Home                                                      |          |                     |                                                    |
| 🖬 O 🛱 🔚 🌔 🗷 🌣                                                                     | 🔩 🤹 🧿 🖪 🖬                                                 |          |                     | へ 幅 <i>信</i> (か) <sup>4:25 PM</sup><br>8/30/2021 早 |

#### Select submit from the drop down menu.

| LOS ANG<br>DEPAR<br>MENTA<br>hope. reco            | ELES COUNTY<br>TMENT OF<br>L HEALTH<br>very. wellbeing. | Lanterr                                  | man Pet                               | ris Short                            | t – LPS                            |                                        | <b>↑</b>   Relea         | se Notes   F | AQ                        |      |
|----------------------------------------------------|---------------------------------------------------------|------------------------------------------|---------------------------------------|--------------------------------------|------------------------------------|----------------------------------------|--------------------------|--------------|---------------------------|------|
| Step 1 - Click on<br>Step 2 - To edit,             | the 'Start Request' b<br>review, and submit a           | utton to begin th<br>pplication, click t | ne request.<br>he drop-down a         | arrow button 💽                       | <ul> <li>below.</li> </ul>         |                                        |                          |              |                           |      |
| Authorizat                                         | ion Status:                                             | Authorizatio                             | on Expiration D                       | ate:                                 |                                    |                                        |                          |              |                           |      |
| LPS Application<br>Type                            | n<br>Created On ↓                                       | NPI<br>Number                            | First Name                            | Last Name                            | Credential                         | Name of<br>Site                        | Start Date               | App Status   | Authorization<br>Status   |      |
| New                                                | 8/30/2021 3:52<br>PM                                    | 1919191316                               |                                       |                                      | LCSW                               | AUGUSTUS F<br>HAWKINS<br>FAMILY MHS    | 12/8/2010                | Unsubmitted  | Edit<br>Details<br>Submit |      |
| Mission<br>Our mission at DI<br>resources that pro | MH is to optimize the<br>mote not only indepe           | e hope, wellbeing<br>endence and pers    | and life trajecto<br>onal recovery bl | ry of Los Angele<br>ut also connecte | es County's most<br>dness and comn | vulnerable throu<br>nunity reintegrati | igh access to ca<br>ion. | re and       |                           |      |
| o 🖽 🔚 🏉                                            | ×1 🗘 🚺                                                  | 🤹 🤹 👩                                    | <b>.</b> .                            |                                      |                                    |                                        |                          |              | へ 幅 億 印) 42               | 8 PM |

## Initial LPS Application for NON-Designated Hospitals

### **Accessing Provider Application Portal**

To access the Provider Application Portal, copy and paste the below URL into your internet browser. The recommended browsers are Google Chrome and Microsoft Edge.

https://lacdmhlpsprod.dynamics365portals.us/

DEPARTMENT OF MENTAL HEALTH Lanterman Petris Short - LPS f Information -Sign in Welcome to the DMH LPS Home Page If you are a DMH or Contract Provider, please dick on the SIGN-IN button. Once you are on the SIGN-IN page, select Azure AD to access the LPS Application. If you are a Non-Designated Hospital User, dick the SIGN-IN button. Once you are on the SIGN-IN page, select Azure AD B2C to access the LP5 Application. Notice to Those Renewing: 0. Contact the Help Desk at (213) 351-1335 for assistance with logging in to complete the renewal process. · Follow instructions provided by the Help Desk. Click on the sign in button located on the upper right hand corner of the screen to complete the renewal process.

Select the sign in button in the upper right-hand corner.

#### Sign in by selecting Azure AD B2C

| LOS ANGELES COUNTY<br>DEPARTMENT OF<br>MENTAL HEALTH<br>hope, recovery, wellbeing. | Lanterman Petris Short - LPS |  |
|------------------------------------------------------------------------------------|------------------------------|--|
| Sign in                                                                            |                              |  |
| Sign in with an external accour                                                    | ıt                           |  |
| Azure AD                                                                           |                              |  |
| (DMH Users and Contract Providers On                                               | lly)                         |  |
| Azure AD B2C                                                                       |                              |  |
| (Non-Designated Hospitals Only)                                                    |                              |  |

If you are a 1<sup>st</sup> time user, please sign up for an account. You will need to verify your email address.

| DEPARTMENT OF | Lanterman Petris Short - LPS       | A   Information - |
|---------------|------------------------------------|-------------------|
|               |                                    |                   |
|               | Returning User - Sign-I            | n                 |
|               | Email Address                      | ]                 |
|               | Pastword                           | 1                 |
|               | Forget your password?              |                   |
|               | Sign in                            |                   |
|               | Don't have an account? Sign up now | , +               |
|               |                                    | 3                 |

# Select start request button.

|            | LOS ANGELE<br>DEPARTM<br>MENTAL<br>hope. recover | IENT OF<br>HEALTH<br>y. wellbeing.         | Lanterman                                          | Petris Short                  | : - LPS           | 1                 | Release          | Notes   FAQ |                         |                      |
|------------|--------------------------------------------------|--------------------------------------------|----------------------------------------------------|-------------------------------|-------------------|-------------------|------------------|-------------|-------------------------|----------------------|
|            | Step 1 - Click on the<br>Step 2 - To edit, rev   | e 'Start Request' bu<br>iew, and submit ap | ntton to begin the requipplication, click the drop | est.<br>o-down arrow button 💽 | below.            |                   | ~                |             |                         |                      |
|            | Authorization                                    | 1 Status:                                  | Authorization Expi                                 | ration Date:                  |                   |                   |                  |             | Start Request           |                      |
|            | LPS Application<br>Type                          | Created On 🕹                               | NPI Number First                                   | t Name Last Name              | Credential        | Name of<br>Site   | Start Date       | App Status  | Authorization<br>Status |                      |
|            | There are no records                             | s to display.                              |                                                    |                               |                   |                   |                  |             |                         |                      |
|            |                                                  |                                            |                                                    |                               |                   |                   |                  |             |                         |                      |
|            |                                                  |                                            |                                                    |                               |                   |                   |                  |             |                         |                      |
|            | Mission<br>Our mission at DMH                    | is to optimize the                         | hope, wellbeing and life                           | e trajectory of Los Angele    | s County's most v | ulnerable throug  | h access to care | and         |                         |                      |
| <b>#</b> 0 | H 📮 🤅                                            | 🛛 🗱 🙀                                      | 🛓 🧃 🌀 🖡                                            |                               | uness una comme   | nity realityratio |                  |             | へ 钿 涙 (10)              | 3:36 PM<br>8/30/2021 |

### Complete required fields.

| Candidate's Information                                                                            |                                  |           |
|----------------------------------------------------------------------------------------------------|----------------------------------|-----------|
| LPS Application Type *                                                                             |                                  |           |
| New                                                                                                | <ul> <li>V</li> </ul>            |           |
| First Name *                                                                                       |                                  |           |
|                                                                                                    |                                  |           |
| Last Name *                                                                                        |                                  |           |
|                                                                                                    |                                  |           |
| Email *                                                                                            |                                  |           |
|                                                                                                    |                                  |           |
| Phone Number *                                                                                     |                                  |           |
|                                                                                                    |                                  |           |
| Individual NPI Number *                                                                            |                                  |           |
|                                                                                                    |                                  |           |
| 🗧 🧀 🛤 🏟 🤹 🤹                                                                                        |                                  | へ 幅 候 (4) |
|                                                                                                    |                                  |           |
|                                                                                                    |                                  |           |
| Job Title *                                                                                        |                                  |           |
| Job Title *                                                                                        |                                  |           |
| Job Title * Scope of Practice *                                                                    |                                  |           |
| Job Title * Scope of Practice *                                                                    | ~                                |           |
| Job Title * Scope of Practice * Credential *                                                       | ~                                |           |
| Job Title * Scope of Practice * Credential *                                                       | ~                                |           |
| Job Title * Scope of Practice * Credential * Credential Specify                                    | <ul> <li>✓</li> </ul>            |           |
| Job Title *  Scope of Practice *  Credential *  Credential Specify                                 | ~                                |           |
| Job Title * Scope of Practice * Credential * License No *                                          | <ul> <li>✓</li> </ul>            |           |
| Job Title *  Scope of Practice *  Credential *  Credential Specify  License No *                   | <ul> <li>✓</li> </ul>            |           |
| Job Title *                                                                                        | <ul> <li>✓</li> <li>✓</li> </ul> |           |
| Job Title *  Scope of Practice *  Credential *  Credential Specify  License No *  Years Licensed * | ~<br>~                           |           |
| Job Title *  Scope of Practice *  Credential *  Credential Specify  License No *  Years Licensed * | ~<br>~                           |           |

(To look up or obtain individualized NPI number, please visit: <u>https://npiregistry.cms.hhs.gov</u>)

Select save and next at the bottom of the screen.

# **Employment Location**

Complete all fields.

Select NON-Designated Hospital from the drop down menu.

| COS AND DEPARTMENT OF<br>DEPARTMENTAL HEALTH<br>hope. recovery. wellowne. Lanterman Petris Short – LPS ♠   Release Notes   FAQ                                          |                                                   |
|----------------------------------------------------------------------------------------------------|---------------------------------------------------|
| 1 Candidate's Information 🖌 2 Employment Information 3 Attestation for LPS                                                                                              |                                                   |
| Employment Information                                                                                                    |                                                   |
| Employment Type * Employment Start Date                                                                                                    |                                                   |
| NON - Designated Hospital                                                                                                    |                                                   |
| Select employment type and then the <b>Q</b> to search by name or number.                                                                                               |                                                   |
|                                                                                                    |                                                   |
| Non-Designated Hospitals *                                                                                                    |                                                   |
|                                                                                                    |                                                   |
|                                                                                                    |                                                   |
| Professional staff clinically in charge of Designated Facility or Agency (If applicant is clinically in charge, then identify immediate supervisor contact information) |                                                   |
|                                                                                                    |                                                   |
| Bandanai an 1 Chulle an an an an an an an an an an an an an                                                                                                    |                                                   |
| Protessional Statt's Ethan                                                                                                    |                                                   |
| 📲 O 🖽 🕽 🧀 🖾 🌣 🍇 🎼 🎯 🗷 📾                                                                                                    | へ 幅 <i>底</i> 切) <sup>4:13 PM</sup><br>8/30/2021 早 |

Click on magnifying glass.

| LOS ANGELES COUNTY<br>DEPARTMENT OF<br>MENTAL HEALTH<br>hope. recovery. wellbeing. | Lanterman Petris Short - L                                              | PS 🛖   Release Notes   F                                   | FAQ                            |
|------------------------------------------------------------------------------------|-------------------------------------------------------------------------|------------------------------------------------------------|--------------------------------|
| 1 Candidate's Information 🖌                                                        | 2 Employment Information 3 Attestation for LPS                          |                                                            |                                |
| Employment Info                                                                    | ormation                                                                |                                                            |                                |
| Employment Type *                                                                  | Employment Start Date                                                   |                                                            |                                |
| NON - Designated Hospital                                                          | ✓                                                                       | <b>m</b>                                                   |                                |
| Select employment type and the                                                     | hen the <b>Q</b> to                                                     |                                                            |                                |
| search by name or number.                                                          |                                                                         |                                                            |                                |
| Non-Designated Hospitals *                                                         | Q                                                                       |                                                            |                                |
| Professional staff clinically in charg                                             | e of Designated Facility or Agency (If applicant is clinically in charg | e, then identify immediate supervisor contact information) |                                |
| Professional Staff Name *                                                          |                                                                         |                                                            |                                |
|                                                                                    |                                                                         |                                                            |                                |
| Professional Staff's Email *                                                       |                                                                         |                                                            |                                |
|                                                                                    |                                                                         |                                                            |                                |
| 🖷 O 🛱 🔚 렪 💵 🌣                                                                      | 🥸 🤹 🌍 😕 🖷                                                               |                                                            | へ 幅 🬈 🕼 4:13 PM<br>8/30/2021 📮 |

Select work location from list provided on page 1 or 2 and click select at the bottom of the screen.

| DEPARTM<br>MENTAL<br>hope, recov | s cour<br>FNT (<br>Looki | Ip records                                 |                       |
|----------------------------------|--------------------------|--------------------------------------------|-----------------------|
| 1 Candidate's I                  |                          | Search Q                                   |                       |
| Employn                          | ~                        | Name 🕇 🔋                                   |                       |
| Employment                       | ~                        | Catalina Island Medical Center             |                       |
| NON - Desi                       |                          | Cedar Sinai Medical Center                 |                       |
| Select employ                    |                          | Centinela Hospital Medical Center          |                       |
| search by nam                    |                          | Foothill Presbyterian Hospital             |                       |
| Non-Designa                      |                          | Long Beach Memorial Hospital               |                       |
|                                  |                          | Martin Luther King, Jr. Community Hospital |                       |
|                                  |                          | Memorial Hospital of Gardena               |                       |
|                                  |                          | Dalmidala Danianal Maninal Cantor          |                       |
| Professional stat                | <                        |                                            |                       |
|                                  |                          |                                            |                       |
|                                  |                          | Select Cancel Remove value                 |                       |
| Protessional                     |                          |                                            |                       |
|                                  | sin.                     |                                            | 4:17 PM               |
| 🖬 O 🛱 🗖 🈂                        | ×                        |                                            | ^ 恤 🧖 400 8/30/2021 📮 |

# **Professional Staff**

Professional staff clinically in charge of Designated Facility or Agency may include but is not limited to clinical supervisor, program manager, clinical director etc. (If applicant is clinically in charge, then identify immediate supervisor contact information)

Select next when done.

|            | Professional staff clinically in charge of Designated Facility or Agency (If applicant is clinically in charge, then identify immediate supervisor contact information) Professional Staff Name * |
|------------|----------------------------------------------------------------------------------------------------|
|            |                                                                                                    |
|            | Professional Staff's Email *                                                                                                    |
|            | Email address of professional staff clinically in charge                                                                                                    |
|            | Professional Staff's Phone # *                                                                                                    |
|            |                                                                                                    |
|            |                                                                                                    |
|            | Save and Previous Next                                                                                                    |
|            |                                                                                                    |
|            |                                                                                                    |
|            |                                                                                                    |
|            |                                                                                                    |
|            | Mission                                                                                                    |
| <b>1</b> 0 | Cull mission at DMH is to optimize the hope, wellowing and uje unjectory of Los Angeles County's most valuerable through access to care and                                                       |

#### Attestation

Select attestation link, print form, and fill out attestation completely.

(Electronic completion is acceptable). Upload and attach attestation form.

Then select save and home at the bottom of the screen.

| LOS ANGELES COUNTY<br>DEPARTMENT OF<br>MENTAL HEALTH<br>hope, recovery, wellbeing. | Lanterman Petris Short - LPS                                                                                              | ♠   Release Notes   FAQ |                                             |
|------------------------------------------------------------------------------------|----------------------------------------------------------------------------------------------------|-------------------------|---------------------------------------------|
| 1 Candidate's Information 🗸                                                        | 2 Employment Information                                                                                                  |                         |                                             |
| Attestation for LF                                                                 | ρς                                                                                                    |                         | _                                           |
| http://file.lacounty.gov/sdsinter<br>Please print the above linked d               | c/dmb/1040626 AttestationforLPSAuthorizedApplicants.pdf cocument, complete, scan, and upload the signed attestation form. |                         |                                             |
| Attach *                                                                           | Browse                                                                                                    |                         |                                             |
| Save and Previous Save and                                                         | I Home                                                                                                    |                         |                                             |
|                                                                                    |                                                                                                    |                         |                                             |
| # O # <b>6</b> 🕅 🗘                                                                 | 🔨 坑 🎯 🎮 🖬                                                                                                    | ^ 幅 //                  | ・<br>イ <sup>ッ) 4:25 PM</sup><br>8/30/2021 早 |

#### Select submit from the drop-down menu.

|   | DEPARTI<br>MENTAL<br>hope. recove                   | LES COUNTY<br>MENT OF<br>HEALTH<br>My. wellbeing. | Lanterr                                  | nan Pet                               | ris Short                            | t – LPS                            |                                        | <b>ते</b> │ Relea        | se Notes   F | FAQ                       |         |
|---|-----------------------------------------------------|---------------------------------------------------|------------------------------------------|---------------------------------------|--------------------------------------|------------------------------------|----------------------------------------|--------------------------|--------------|---------------------------|---------|
|   | Step 1 - Click on th<br>Step 2 - To edit, re        | ne 'Start Request' b<br>view, and submit aj       | utton to begin th<br>pplication, click t | ne request.<br>he drop-down a         | arrow button                         | <ul> <li>below.</li> </ul>         |                                        |                          |              |                           |         |
|   | Authorizatio                                        | on Status:                                        | Authorizatio                             | on Expiration D                       | ate:                                 |                                    |                                        |                          |              |                           |         |
|   | LPS Application<br>Type                             | Created On 🕇                                      | NPI<br>Number                            | First Name                            | Last Name                            | Credential                         | Name of<br>Site                        | Start Date               | App Status   | Authorization<br>Status   |         |
|   | New                                                 | 8/30/2021 3:52<br>PM                              | 1919191316                               |                                       |                                      | LCSW                               | AUGUSTUS F<br>HAWKINS<br>FAMILY MHS    | 12/8/2010                | Unsubmitted  | Edit<br>Details<br>Submit |         |
|   | Mission<br>Our mission at DM<br>resources that prom | H is to optimize the<br>note not only indepe      | hope, wellbeing<br>endence and pers      | and life trajecto<br>onal recovery bi | ry of Los Angele<br>It also connecte | es County's most<br>dness and comm | vulnerable throu<br>nunity reintegrati | igh access to ca<br>ion. | re and       |                           |         |
| 0 | H 📄 🥝                                               | x1 🌣 🚺                                            | 🤕 🤹 🧿                                    | <b>. .</b>                            |                                      |                                    |                                        |                          |              | へ 幅 涙 切)。                 | 4:28 PM |

# How to Add Location-Non-Renewal Phase

# **DMH Employees**

Select the sign in button in the upper right-hand corner.

| LOS ANGELES COUNTY<br>DEPARTMENT OF<br>MENTAL HEALTH<br>hope recovery wellbeing | Lanterman Petris Short - LPS                                                                                                    | 🛖 🕴 Information - Sign in |
|---------------------------------------------------------------------------------|----------------------------------------------------------------------------------------------------|---------------------------|
|                                                                                 | Welcome to the DMH LPS Home Page                                                                                                    | 1                         |
|                                                                                 | If you are a DMH or Contract Provider, please click on the SIGN-IN button.<br>Once you are on the SIGN-IN page, select Azure AD to access the LPS<br>Application.                                                                                                    |                           |
|                                                                                 | If you are a <b>Non-Designated Hospital User</b> , dick the <b>SIGN-IN</b> button. Once<br>you are on the <b>SIGN-IN</b> page, select <b>Azure AD B2C</b> to access the LPS<br>Application.                                                                                                    |                           |
|                                                                                 | Notice to Those Renewing:                                                                                                    |                           |
|                                                                                 | <ul> <li>Contact the Help Desk at (213) 351-1335 for assistance with logging in to<br/>complete the renewal process.</li> <li>Follow instructions provided by the Help Desk.</li> <li>Click on the sign in button located on the upper right hand corner of the<br/>screen to complete the renewal process.</li> </ul> |                           |
|                                                                                 |                                                                                                    |                           |

#### Select Azure AD.

| LOS ANGELES COUNTY<br>DEPARTMENT OF<br>MENTAL HEALTH<br>hope. recovery. wellbeing. | ≡  |
|------------------------------------------------------------------------------------|----|
| ••• Sign in                                                                        |    |
| Sign in with an external account                                                   |    |
| Azure AD<br>(DMH Users and Contract Providers Only)                                |    |
| Azure AD B2C<br>(Non-Designated Hospitals Only)                                    |    |
|                                                                                    | D, |
|                                                                                    |    |

Select Start Request button.

| LOS ANGEL<br>DEPARTI<br>MENTAL<br>hope. recove              | MENT OF<br>HEALTH<br>ry. wellbeing.                                                                                                    | Lantern    | nan Petr   | is Short  | - LPS      | A                                       | Release N  | lotes   FAQ |                         |
|-------------------------------------------------------------|----------------------------------------------------------------------------------------------------|------------|------------|-----------|------------|-----------------------------------------|------------|-------------|-------------------------|
| Step 1 - Click on the Step 2 - To edit, re<br>Authorization | ik on the 'Start Request' button to begin the request.         edit, review, and submit application, click the drop-down arrow button view.         prization Status:       Active         Authorization Expiration Date:       9/1/2024 |            |            |           |            | Star                                    |            |             | Start Request           |
| LPS Application<br>Type                                     | Created On 🕇                                                                                                    | NPI Number | First Name | Last Name | Credential | Name of<br>Site                         | Start Date | App Status  | Authorization<br>Status |
| New                                                         | 9/2/2021 3:11<br>PM                                                                                                    | 1234567890 |            |           | LCSW       | EDMUND D.<br>EDELMAN<br>WESTSIDE<br>MHC | 8/1/2009   | Submitted   | Active 💌                |
|                                                             |                                                                                                    |            |            |           |            |                                         |            |             |                         |
|                                                             |                                                                                                    |            |            |           |            |                                         |            |             |                         |

### Select Work Location (Addition) from the drop down menu.

| DEPARTMENT OF<br>MENTAL HEALTH<br>hope. recovery. wellbeing | Lanterman Petris Short - LPS                   | A   Release Notes   FAQ |
|-------------------------------------------------------------|------------------------------------------------|-------------------------|
| 1 Candidate's Information                                   | 2 Employment Information 3 Attestation for LPS |                         |
| Candidate's Int                                             | formation                                      |                         |
| LPS Application Type *                                      |                                                |                         |
|                                                             | ~                                              |                         |
| Work Location (Addition<br>Work Location (Change            | i)<br>From)                                    |                         |
| Last Name *                                                 |                                                |                         |
|                                                             |                                                |                         |
| Email *                                                     |                                                |                         |
| Phone Number *                                              |                                                |                         |
| This is the phone number                                    | of the site                                    |                         |
| 오 o 타 o = 1                                                 | T <sup>2</sup> : 👩 02. WB                      |                         |

# Review to ensure all fields are completed. If fields are blank, please provide information.

# Candidate's Information

| LPS Application Type *                  |   |
|-----------------------------------------|---|
| Work Location (Addition)                | ~ |
| Authorization *                         |   |
| AUTH-001311                             |   |
| First Name *                            |   |
|                                         |   |
| Last Name *                             |   |
|                                         |   |
| Email *                                 |   |
|                                         |   |
| Phone Number *                          |   |
|                                         |   |
| This is the phone number of the site    |   |
| Individual NPI Number *                 |   |
| 9097875654                              |   |
| Job Title *                             |   |
|                                         |   |
| Scope of Practice *                     |   |
| County/DMH or Contracted Facility Staff | ~ |
| Credential *                            |   |
| LCSW                                    | ~ |
|                                         |   |
| License No *                            |   |
|                                         |   |
| Years Licensed *                        |   |
|                                         | ~ |
|                                         |   |
|                                         |   |
|                                         |   |
| Save and Next                           |   |

# **Employment Information**

Complete all fields.

Select DMH Employee from the drop-down menu.

| DEPARTMENT OF                                                                              | Lanterman Petris Short - LPS                                                             | A   Release Notes   FAQ                  |
|--------------------------------------------------------------------------------------------|------------------------------------------------------------------------------------------|------------------------------------------|
| 1 Candidate's Information 🖌                                                                | 2 Employment Information 3 Attestation for LPS                                           |                                          |
| Employment Info                                                                            | ormation                                                                                 |                                          |
| DMILTemployee                                                                              | Employment Start Dete                                                                    | -                                        |
| NON - DMH Employee<br>NON - Designated Hospital                                            |                                                                                          |                                          |
| Service Location *<br>Professional staff clinically in charge<br>Professional Staff Name * | of Designated Facility or Agency (If applicant is clinically in charge, then identify in | nmediate sopervisor contact information) |
| Professional Staff's Email *                                                               |                                                                                          |                                          |
|                                                                                            | 61 AL 61 BL 62                                                                           | ∧ <b>≈</b> d cd <sup>35</sup>            |

Click on magnifying glass to search for work location.

| DEPARTMENT OF                                                         | Lanterman Petris Short - LPS                                                             | 🕈   Release Notes   FAQ                   |
|-----------------------------------------------------------------------|------------------------------------------------------------------------------------------|-------------------------------------------|
| 1 Candidate's Information 🖌                                           | 2 Employment Information 3 Attestation for UPS                                           |                                           |
| Employment Info                                                       | ormation                                                                                 |                                           |
| NON - DMH Employee<br>NON - DMH Employee<br>NON - Designated Hospital | Employment Start Date                                                                    |                                           |
| Service Location *                                                    | a                                                                                        |                                           |
| Professional staff clinically in charge<br>Professional Staff Name *  | of Designated Facility or Agency (If applicant in clinically in charge, then identify it | immediate supervisor contact information) |
| Professional Staff's Email *                                          |                                                                                          |                                           |
| a o # m @ m o                                                         | <u>6a</u> d≩ <b>9 8 8</b>                                                                | ∧ tes at tes at test                      |

| LOS AN GELES C<br>DEPARTMEN<br>MENTAL<br>hope. recov<br>Loc | ounty<br>ITOE Lan<br>okup records | tarman Datris Chart IDC                    | To search on partial text, use<br>the asterisk (*) wildcard<br>character.<br>6864L X Q |                     |
|-------------------------------------------------------------|-----------------------------------|--------------------------------------------|----------------------------------------------------------------------------------------|---------------------|
| Employn 🗸                                                   | Number 🕇                          | Name                                       | 1~                                                                                     |                     |
| Employment                                                  | 00019P                            | DMH Pre-Admit                              |                                                                                        |                     |
| DMH Emplo                                                   | 1900                              | LOS ANGELES CO. MENTAL HEALTH DEPARTMENT   |                                                                                        |                     |
| Select employ                                               | 1904                              | ANTELOPE VALLEY MHC                        | · · · · · · · · · · · · · · · · · · ·                                                  |                     |
| search by nam                                               | 1905                              | SANTA CLARITA VALLEY MENTAL HEALTH CENTER  |                                                                                        |                     |
| Service Locat                                               | 1906                              | EDMUND D. EDELMAN WESTSIDE MHC             |                                                                                        |                     |
| 00019P                                                      | 1908                              | WEST CENTRAL FAMILY MENTAL HEALTH SERVICES |                                                                                        |                     |
|                                                             | 1909                              | HOLLYWOOD MENTAL HEALTH CENTER             |                                                                                        |                     |
|                                                             | 1 1014                            | MODTHEAST MILO                             |                                                                                        |                     |
| Professional state<br>Professional :                        |                                   |                                            | Select Cancel Remove value                                                             |                     |
|                                                             |                                   |                                            |                                                                                        |                     |
| Professional Staff's                                        | s Email *                         |                                            |                                                                                        |                     |
| 🖷 O 🛱 🧮 🩋 🗵                                                 | I 🌣 🤷 🤹                           | o 😕 💌                                      |                                                                                        | へ 📾 🬈 🕬 🤐 3:58 PM 📮 |

In the search box, type in provider number and click on magnifying glass.

When work location loads, check the box and click select at the bottom of the screen.

| DEPARTA<br>MENTAL<br>hope. recov | Lookup record  | Lantarman Datric Cha<br>S | net IDC   |                   | ×          |                    |
|----------------------------------|----------------|---------------------------|-----------|-------------------|------------|--------------------|
| 1 Candidate's I                  |                |                           |           | 6864L             | ٩          |                    |
| Employn                          | 🗸 Number 🕇     | Name                      |           |                   |            |                    |
| Employment                       | ✓ 6864L        | AUGUSTUS F HAWKINS F      | AMILY MHS |                   |            |                    |
| DMH Emplo                        |                |                           |           |                   |            |                    |
| Select employ<br>search by part  |                |                           |           |                   |            |                    |
|                                  | $\setminus$    |                           |           |                   |            |                    |
| Service Locat                    |                |                           |           |                   |            |                    |
| 00019P                           |                |                           |           |                   |            |                    |
|                                  |                |                           |           |                   |            |                    |
| Professional sta                 |                |                           |           | Select Cancel Rer | move value |                    |
| Professional                     |                |                           |           | Cancer Ref        | nove value |                    |
| Des facel and D                  | Alla Franklik  |                           |           |                   |            |                    |
| Protessional St                  | tarr s cmail " |                           |           |                   |            |                    |
| <b>=</b> 0 🛱 🚍 🤗                 | XII 🗘 🔯        | 🔹 💿 🗵 💷                   |           |                   |            | へ 🖮 🧖 付約 4:00 PM 📮 |

#### **Professional Staff**

Professional staff clinically in charge of Designated Facility or Agency may include but is not limited to clinical supervisor, program manager, clinical director etc. (If applicant is clinically in charge, then identify immediate supervisor contact information).

Professional staff clinically in charge of Designated Facility or Agency (If applicant is clinically in charge, then identify immediate supervisor contact information)

#### Professional Staff Name \*

Professional Staff's Email \*

Professional Staff's Phone # \*

# Attestation

Select attestation link, print form, and fill out attestation completely.

Please note, each location added must have a separate attestation attached.

(Electronic completion is acceptable).

| Attestation for LPS                                                                             |
|-------------------------------------------------------------------------------------------------|
| http://file.lacounty.gov/sdsinter/dmh/1040626_AttestationforLPSAuthorizedApplicants.pdf         |
| Please print the above linked document, complete, scan, and upload the signed attestation form. |
|                                                                                                 |
| Attach *                                                                                        |
| Choose File No file chosen                                                                      |
|                                                                                                 |

Select Choose File button to attach attestation form.

| Attestation for LPS                                                                             |
|-------------------------------------------------------------------------------------------------|
| http://file.lacounty.gov/sdsinter/dmh/1040626_AttestationforLPSAuthorizedApplicants.pdf         |
| Please print the above linked document, complete, scan, and upload the signed attestation form. |
|                                                                                                 |
| Attach *                                                                                        |
| Choose File No file chosen                                                                      |
|                                                                                                 |

After confirming completed form has been attached, select Save and Home at the bottom of the screen.

| Attestation for LPS                                                                             |
|-------------------------------------------------------------------------------------------------|
| http://file.lacounty.gov/sdsinter/dmh/1040626_AttestationforLPSAuthorizedApplicants.pdf         |
| Please print the above linked document, complete, scan, and upload the signed attestation form. |
| Attach * Choose File Testing andent URL.txt                                                     |
| Save and Previous Save and Home                                                                 |

Select submit from the drop-down menu.

| Step 2 - Click on tr        | view, and submit a  | pplication, click t | e request.<br>ne drop-down | arrow button   | ✓ below.   |                                                          |            |             |                           |
|-----------------------------|---------------------|---------------------|----------------------------|----------------|------------|----------------------------------------------------------|------------|-------------|---------------------------|
| Authorizatio                | on Status: Active   | Auth                | orization Expir            | ration Date: 9 | /1/2024    |                                                          |            |             |                           |
| LPS Application<br>Type     | Created On 🕇        | NPI Number          | First Name                 | Last Name      | Credential | Name of<br>Site                                          | Start Date | App Status  | Authorization<br>Status   |
| Work Location<br>(Addition) | 9/2/2021 3:24<br>PM | 1234567890          |                            |                | LCSW       | SANTA<br>CLARITA<br>VALLEY<br>MENTAL<br>HEALTH<br>CENTER | 8/10/2021  | Unsubmitted | Edit<br>Details<br>Submit |
| New                         | 9/2/2021 3:11<br>PM | 1234567890          |                            |                | LCSW       | EDMUND D.<br>EDELMAN<br>WESTSIDE<br>MHC                  | 8/1/2009   | Submitted   | Active 💌                  |

### How to Add Location-Non-Renewal Phase

# **NON-DMH Employee**

Select the sign in button in the upper right-hand corner.

| LOS ANGELES COUNTY<br>DEPARTMENT OF<br>MENTAL HEALTH<br>hope recovery wellbeing | Lanterman Petris Short - LPS                                                                                                    | 🔒   Information - Sign in |
|---------------------------------------------------------------------------------|----------------------------------------------------------------------------------------------------|---------------------------|
|                                                                                 |                                                                                                    | 1                         |
|                                                                                 | Welcome to the DMH LPS Home Page                                                                                                    |                           |
|                                                                                 | If you are a <b>DMH</b> or <b>Contract Provider</b> , please click on the <b>SIGN-IN</b> button.<br>Once you are on the <b>SIGN-IN</b> page, select <b>Azure AD</b> to access the LPS<br>Application.                                                                                                    |                           |
|                                                                                 | If you are a <b>Non-Designated Hospital User</b> , dick the <b>SIGN-IN</b> button. Once<br>you are on the <b>SIGN-IN</b> page, select <b>Azure AD BZC</b> to access the LPS<br>Application.                                                                                                    |                           |
|                                                                                 | Notice to Those Renewing:                                                                                                    |                           |
|                                                                                 | <ul> <li>Contact the Help Desk at (213) 351–1335 for assistance with logging in to complete the renewal process.</li> <li>Follow instructions provided by the Help Desk.</li> <li>Click on the sign in button located on the upper right hand corner of the screen to complete the renewal process.</li> </ul> |                           |

Select Azure AD.

You may be required to enter your "C" number and password to access account.

| LOS ANGELES COUNTY<br>DEPARTMENT OF<br>MENTAL HEALTH<br>hope. recovery. wellbeing. | ≡ |
|------------------------------------------------------------------------------------|---|
| •⊇ Sign in                                                                         |   |
| Sign in with an external account                                                   |   |
| Azure AD                                                                           |   |
| (DMH Users and Contract Providers Only)                                            |   |
| Azure AD B2C                                                                       |   |
| (Non-Designated Hospitals Only)                                                    |   |
|                                                                                    | D |
|                                                                                    |   |

Select Start Request button.

| DEPART<br>MENTAL<br>hope. recover<br>Step 1 - Click on the<br>Step 2 - To edit, re<br>Authorization | es county<br>MENT OF<br>HEALTH<br>my wellbeing.<br>ne 'Start Request' bi<br>view, and submit ap<br>on Status: Active | Lantern<br>utton to begin th<br>oplication, click th<br>Autho | nan Petr<br>le request.<br>ne drop-down a<br>orization Expir | is Short  | <ul> <li>LPS</li> <li>below.</li> <li>/1/2024</li> </ul> | Release Notes   FAQ                     |            |            |                         |
|----------------------------------------------------------------------------------------------------|----------------------------------------------------------------------------------------------------|---------------------------------------------------------------|--------------------------------------------------------------|-----------|----------------------------------------------------------|-----------------------------------------|------------|------------|-------------------------|
| LPS Application<br>Type                                                                             | Created On 🕇                                                                                                    | NPI Number                                                    | First Name                                                   | Last Name | Credential                                               | Name of<br>Site                         | Start Date | App Status | Authorization<br>Status |
| New                                                                                                 | 9/2/2021 3:11<br>PM                                                                                                  | 1234567890                                                    |                                                              |           | LCSW                                                     | EDMUND D.<br>EDELMAN<br>WESTSIDE<br>MHC | 8/1/2009   | Submitted  | Active                  |

Select Work Location (Addition) from the drop down menu.

| LOS ANGELES COUNTY<br>DEPARTMENT OF<br>Hope. recovery. wellbaing. | man Petris Short - LPS         | A Release Notes   FAQ |
|-------------------------------------------------------------------|--------------------------------|-----------------------|
| 1 Candidate's Information 2 Employment Info                       | ormation 3 Attestation for LPS |                       |
| Candidate's Information                                           |                                |                       |
| LPS Application Type *                                            |                                |                       |
|                                                                   | ~                              |                       |
| Work Location (Addition)<br>Work Location (Change From)           |                                |                       |
| Last Name *                                                       |                                |                       |
|                                                                   |                                |                       |
| Email *                                                           |                                |                       |
| Phone Number *                                                    |                                |                       |
| This is the phone number of the site                              |                                |                       |
|                                                                   | <b></b>                        | <b>9</b> 0005 0       |

# Review to ensure all fields are completed. If fields are blank, please provide information.

# Candidate's Information

| LPS Application Type *                  |   |
|-----------------------------------------|---|
| Work Location (Addition)                | ~ |
| Authorization *                         |   |
| AUTH-001311                             |   |
| First Name *                            |   |
|                                         |   |
| Last Name *                             |   |
|                                         |   |
| Email *                                 |   |
|                                         |   |
| Phone Number *                          |   |
|                                         |   |
| This is the phone number of the site    |   |
| Individual NPI Number *                 |   |
| 9097875654                              |   |
|                                         |   |
| Job Title *                             |   |
|                                         |   |
| Scope of Practice *                     |   |
| County/DMH or Contracted Facility Staff | ~ |
| Credential *                            |   |
| LCSW                                    | ~ |
|                                         |   |
| License No *                            |   |
|                                         |   |
| Years Licensed *                        |   |
|                                         | ~ |
|                                         |   |
|                                         |   |
|                                         |   |
| Save and Next                           |   |
# **Employment Information**

Complete all fields.

Select NON-DMH Employee from the drop-down menu.

| LOS ANGELES COUNTY<br>DEPARTMENT OF<br>MENTAL HEALTH<br>hope. recovery. wellbeing. | Lanterman Petris Short - LPS                                                          | 🔒   Release Notes   FAQ                     | ^                                       |
|------------------------------------------------------------------------------------|---------------------------------------------------------------------------------------|---------------------------------------------|-----------------------------------------|
| 1 Candidate's Information 🖌                                                        | 2 Employment Information 3 Attestation for LPS                                        |                                             |                                         |
| Employment Info                                                                    | prmation                                                                              |                                             |                                         |
| Employment Type *                                                                  | Employment Start Date                                                                 |                                             |                                         |
| NON - DMH Employee                                                                 | ~                                                                                     | <b></b>                                     |                                         |
| Select employment type and the                                                     | en the 🔍 to                                                                           |                                             |                                         |
| search by hame of humber.                                                          |                                                                                       |                                             |                                         |
| Organization Name *                                                                |                                                                                       |                                             |                                         |
|                                                                                    | Q                                                                                     |                                             |                                         |
|                                                                                    |                                                                                       |                                             |                                         |
|                                                                                    |                                                                                       |                                             |                                         |
| Professional staff clinically in charge<br>Professional Staff Name *               | of Designated Facility or Agency (If applicant is clinically in charge, then identify | / immediate supervisor contact information) |                                         |
|                                                                                    |                                                                                       |                                             |                                         |
|                                                                                    |                                                                                       |                                             |                                         |
| Professional Staff's Email *                                                       |                                                                                       |                                             |                                         |
|                                                                                    |                                                                                       |                                             | ×                                       |
| 📲 O 🛱 🚍  🖬 🌣                                                                       | 🔯 👘 🧿 🖊 🖬                                                                             | ^ ^ h                                       | ≝ 🦟 Ф») 4:07 PM<br>≋ /‰ Ф») 8/30/2021 투 |

Click on magnifying glass to search for work location.

| LOS ANGELES COUNTY<br>DEPARTMENT OF<br>MENTAL HEALTH<br>hope. recovery. wellbeing. | Lanterman Petris Short - LPS                                                          | A Release Notes   FAQ                       |
|------------------------------------------------------------------------------------|---------------------------------------------------------------------------------------|---------------------------------------------|
| 1 Candidate's Information 🗸                                                        | 2 Employment Information 3 Attestation for LPS                                        |                                             |
| Employment Info                                                                    | prmation                                                                              |                                             |
| Employment Type *                                                                  | Employment Start Date                                                                 |                                             |
| NON - DMH Employee                                                                 | ▼                                                                                     |                                             |
| Select employment type and th                                                      | en the Q to                                                                           |                                             |
| search by name or number.                                                          | _                                                                                     |                                             |
| Organization Name *                                                                |                                                                                       |                                             |
|                                                                                    | Q                                                                                     |                                             |
|                                                                                    |                                                                                       |                                             |
|                                                                                    |                                                                                       |                                             |
| Professional staff clinically in charge                                            | of Designated Facility or Agency (If applicant is clinically in charge, then identify | y immediate supervisor contact information) |
| Professional Staff Name *                                                          |                                                                                       |                                             |
|                                                                                    |                                                                                       |                                             |
|                                                                                    |                                                                                       |                                             |
| Protessional Statt 5 Email ^                                                       |                                                                                       |                                             |
|                                                                                    |                                                                                       | ~                                           |
| 💶 O 🛱 🚍 🌔 💶 🌣                                                                      | 🔯 🤹 🧿 🔼 📲                                                                             | へ 幅 🦟 dv) 👫 PM 📮                            |

| MENTAL<br>hope. recov | Looki     | up records |                                  | To search on partial text, use<br>the asterisk (*) wildcard<br>character. |
|-----------------------|-----------|------------|----------------------------------|---------------------------------------------------------------------------|
| 1 Candidate's I       |           |            |                                  | 01181 × Q                                                                 |
| Employn               | ~         | Number 🕇   | Name                             | 1                                                                         |
| Employment            |           | 0004       | NAPA STATE HOSPITAL              |                                                                           |
| NON - DMH             |           | 0006       | METROPOLITAN STATE HOSPITAL      |                                                                           |
| Select employ         |           | 00066      | TRI-CITY MENTAL HEALTH AUTHORITY |                                                                           |
| search by nam         |           | 0008       | PATTON STATE HOSPITAL            |                                                                           |
| Organization          |           | 0010       | ATASCADERO STATE HOSPITAL        |                                                                           |
|                       |           | 00108      | TELECARE CORPORATION             |                                                                           |
|                       |           | 00108PHF   | TELECARE CORPORATION             | ,                                                                         |
|                       |           | 00110      | VICTOD TREATMENT CENTERS INC.    |                                                                           |
| Professional star     |           |            |                                  |                                                                           |
| Professional          |           |            |                                  | Select Cancel Remove value                                                |
|                       |           |            |                                  |                                                                           |
| Professional S        | taff's En | nail *     |                                  |                                                                           |
|                       |           |            |                                  |                                                                           |

In the search box, type in legal entity number and click on magnifying glass.

\*If you are unsure of your legal entity number, please consult with the administration of your facility/clinic location.

When work location loads, check the box and click select at the bottom of the screen.

| MENTA<br>hope. recov           | Looki      | up records |       |                   |                  |               | ×            |                       |
|--------------------------------|------------|------------|-------|-------------------|------------------|---------------|--------------|-----------------------|
| 1 Candidate's                  |            |            |       |                   |                  | 01181         | ٩            |                       |
| Employr                        | ~          | Number 🕇   |       | Name              |                  |               |              |                       |
| Employment                     |            | 01181      |       | DREW CHILD DEVELO | DPMENT CORPORATI |               |              |                       |
| NON - DM                       |            |            |       |                   |                  |               |              |                       |
| Select employ<br>search by par |            |            |       |                   |                  |               |              |                       |
| Scaren by nur                  |            |            |       |                   |                  |               |              |                       |
| Organization                   |            |            |       |                   |                  |               |              |                       |
|                                |            |            |       |                   |                  |               |              |                       |
|                                |            |            |       |                   |                  |               |              |                       |
| Professional sta               |            |            |       |                   |                  |               |              |                       |
| Professional                   |            |            |       |                   |                  | Select Cancel | Remove value |                       |
|                                |            |            |       |                   |                  |               |              |                       |
| Professional                   | Staff's En | nail *     |       |                   |                  |               |              |                       |
|                                |            |            |       |                   |                  |               |              |                       |
| 🗄 O 🛱 🔚 🌔                      | ×∃         | रु 🤨 🤹     | ; 🌍 🖊 | w                 |                  |               |              | へ 🗐 🧖 🕼 🕬 👫 4:10 PM 📮 |

### **Professional Staff**

Professional staff clinically in charge of Designated Facility or Agency may include but is not limited to clinical supervisor, program manager, clinical director etc. (If applicant is clinically in charge, then identify immediate supervisor contact information).

Professional staff clinically in charge of Designated Facility or Agency (If applicant is clinically in charge, then identify immediate supervisor contact information)

#### Professional Staff Name \*

Professional Staff's Email \*

Professional Staff's Phone # \*

### Attestation

Select attestation link, print form, and fill out attestation completely.

Please note, each location added must have a separate attestation attached.

(Electronic completion is acceptable).

| Attestation for LPS                                                                             |
|-------------------------------------------------------------------------------------------------|
| http://file.lacounty.gov/sdsinter/dmh/1040626_AttestationforLPSAuthorizedApplicants.pdf         |
| Please print the above linked document, complete, scan, and upload the signed attestation form. |
| Attach * Choose File No file chosen                                                             |

Select Choose File button to attach attestation form.

| Attestation for LPS                                                                             |
|-------------------------------------------------------------------------------------------------|
| http://file.lacounty.gov/sdsinter/dmh/1040626_AttestationforLPSAuthorizedApplicants.pdf         |
| Please print the above linked document, complete, scan, and upload the signed attestation form. |
|                                                                                                 |
| Attach *                                                                                        |
| Choose File No file chosen                                                                      |
|                                                                                                 |

After confirming completed form has been attached, select Save and Home at the bottom of the screen.

| Attestation for LPS                                                                             |
|-------------------------------------------------------------------------------------------------|
| http://file.lacounty.gov/sdsinter/dmh/1040626_AttestationforLPSAuthorizedApplicants.pdf         |
| Please print the above linked document, complete, scan, and upload the signed attestation form. |
| Attach * Choose File Testing andent URL.txt                                                     |
| Save and Previous Save and Home                                                                 |

Select Submit from the drop-down menu.

| Step 2 - To edit, re        | eview, and submit a | pplication, click t | he drop-down   | arrow button   | ✓ below.   |                                                          |            |             |                           |
|-----------------------------|---------------------|---------------------|----------------|----------------|------------|----------------------------------------------------------|------------|-------------|---------------------------|
| Authorizati                 | on Status: Active   | e Auth              | orization Expi | ration Date: 9 | 9/1/2024   |                                                          |            |             |                           |
| LPS Application<br>Type     | Created On 🕇        | NPI Number          | First Name     | Last Name      | Credential | Name of<br>Site                                          | Start Date | App Status  | Authorization<br>Status   |
| Work Location<br>(Addition) | 9/2/2021 3:24<br>PM | 1234567890          |                |                | LCSW       | SANTA<br>CLARITA<br>VALLEY<br>MENTAL<br>HEALTH<br>CENTER | 8/10/2021  | Unsubmitted | Edit<br>Details<br>Submit |
| New                         | 9/2/2021 3:11<br>PM | 1234567890          |                |                | LCSW       | EDMUND D.<br>EDELMAN<br>WESTSIDE<br>MHC                  | 8/1/2009   | Submitted   | Active 💽                  |

### How to Add Location-Non-Renewal Phase

## **NON-Designated Hospital**

Select the sign in button in the upper right-hand corner.

| LOS ANGELES COUNTY<br>DEPARTMENT OF<br>MENTAL HEALTH<br>hope recovery wellbeing | Lanterman Petris Short - LPS                                                                                                    | 🔒 🕴 Information - Sign in |
|---------------------------------------------------------------------------------|----------------------------------------------------------------------------------------------------|---------------------------|
|                                                                                 |                                                                                                    |                           |
|                                                                                 | Welcome to the DMH LPS Home Page                                                                                                    |                           |
|                                                                                 | If you are a DMH or Contract Provider, please click on the SIGN-IN button.<br>Once you are on the SIGN-IN page, select Azure AD to access the LPS<br>Application.                                                                                                    |                           |
|                                                                                 | If you are a <b>Non-Designated Hospital User</b> , dick the <b>SIGN-IN</b> button. Once<br>you are on the <b>SIGN-IN</b> page, select <b>Azure AD B2C</b> to access the LPS<br>Application.                                                                                                    |                           |
|                                                                                 | Notice to Those Renewing:                                                                                                    |                           |
|                                                                                 | <ul> <li>Contact the Help Desk at (213) 351-1335 for assistance with logging in to complete the renewal process.</li> <li>Follow instructions provided by the Help Desk.</li> <li>Click on the sign in button located on the upper right hand corner of the screen to complete the renewal process.</li> </ul> |                           |
|                                                                                 |                                                                                                    |                           |

#### Select Azure AD B2C.

| LOS ANGELES COUNTY<br>DEPARTMENT OF<br>MENTAL HEALTH<br>hope. recovery. wellbeing. | ≡  |
|------------------------------------------------------------------------------------|----|
| •D Sign in                                                                         |    |
| Sign in with an external account                                                   |    |
| Azure AD<br>(DMH Users and Contract Providers Only)                                |    |
| Azure AD B2C<br>(Non-Designated Hospitals Only)                                    |    |
|                                                                                    | D. |
|                                                                                    |    |

Sign in with Email Address and Password.

| LOS ANGELES COUNTY<br>DEPARTMENT OF<br>MENTAL HEALTH<br>hope. recovery. wellbeing. | Lanterman Petris Short - LPS       | ↑ Information - |
|------------------------------------------------------------------------------------|------------------------------------|-----------------|
|                                                                                    |                                    |                 |
|                                                                                    | Returning User - Sign-Ir           | 1               |
|                                                                                    | Email Address                      |                 |
|                                                                                    | Password                           |                 |
|                                                                                    | Forgot your password?              |                 |
|                                                                                    | Sign in                            |                 |
|                                                                                    | OR                                 |                 |
|                                                                                    | Don't have an account? Sign up now |                 |

## Select Start Request button.

| Authorizatio            | on Status: Active   | Auth       | orization Expir | ration Date: 9, | /1/2024    |                                         |            |            | Start Request           |
|-------------------------|---------------------|------------|-----------------|-----------------|------------|-----------------------------------------|------------|------------|-------------------------|
| LPS Application<br>Type | Created On ↓        | NPI Number | First Name      | Last Name       | Credential | Name of<br>Site                         | Start Date | App Status | Authorization<br>Status |
| New                     | 9/2/2021 3:11<br>PM | 1234567890 |                 |                 | LCSW       | EDMUND D.<br>EDELMAN<br>WESTSIDE<br>MHC | 8/1/2009   | Submitted  | Active 🔽                |

Select Work Location (Addition) from the drop-down menu.

| LOS ANGELES COUNTY<br>DEPARTMENT OF<br>MENTAL HEALTH<br>hope, recovery, wellbeing. | Lanterman Petris Short - LPS                 | A Release Notes   FAQ         |
|------------------------------------------------------------------------------------|----------------------------------------------|-------------------------------|
| 1 Candidate's Information 2                                                        | Employment Information 3 Attestation for LPS |                               |
| Candidate's Infor                                                                  | mation                                       |                               |
| LPS Application Type *                                                             |                                              |                               |
|                                                                                    | ~                                            |                               |
| Work Location (Addition)<br>Work Location (Change From                             | )                                            |                               |
| Last Name *                                                                        |                                              |                               |
| Email *                                                                            |                                              |                               |
|                                                                                    |                                              |                               |
| Phone Number *                                                                     |                                              |                               |
| This is the phone number of the                                                    | e site                                       |                               |
| # ク ロ 目 20 目 13                                                                    | <u> sa 11</u>                                | 🥚 80°F Sunny ∧ 🗐 🦟 9/2/2021 🗮 |

# Review to ensure all fields are completed. If fields are blank, please provide information.

## Candidate's Information

| LPS Application Type *                  |   |
|-----------------------------------------|---|
| Work Location (Addition)                | ~ |
| Authorization *                         |   |
| AUTH-001311                             |   |
| First Name *                            |   |
|                                         |   |
| Last Name *                             |   |
|                                         |   |
| Email *                                 |   |
|                                         |   |
| Phone Number *                          |   |
|                                         |   |
| This is the phone number of the site    |   |
| Individual NPI Number *                 |   |
| 9097875654                              |   |
| Job Title *                             |   |
|                                         |   |
| Scope of Practice *                     |   |
| County/DMH or Contracted Facility Staff | ~ |
| Credential *                            |   |
| LCSW                                    | ~ |
|                                         |   |
| License No *                            |   |
|                                         |   |
| Years Licensed *                        |   |
|                                         | ~ |
|                                         |   |
|                                         |   |
|                                         |   |
| Save and Next                           |   |

# **Employment Information**

Complete all fields.

Select NON-Designated Hospital from the drop-down menu.

| DEPARTMENT OF<br>MENTAL HEALTH<br>hope. recovery. wellbeing. | Lanterman Petris Short - LPS                                                         | A Release Notes   FAQ                       |
|--------------------------------------------------------------|--------------------------------------------------------------------------------------|---------------------------------------------|
| 1 Candidate's Information 🖌                                  | 2 Employment Information 3 Attestation for LPS                                       |                                             |
| Employment Info                                              | prmation                                                                             |                                             |
| Employment Type *                                            | Employment Start Date                                                                |                                             |
| NON - Designated Hospital                                    | ~                                                                                    |                                             |
| Select employment type and the<br>search by name or number.  | en the Q to                                                                          |                                             |
|                                                              |                                                                                      |                                             |
| Non-Designated Hospitals *                                   |                                                                                      |                                             |
|                                                              | Q                                                                                    |                                             |
|                                                              |                                                                                      |                                             |
| Professional staff clinically in charge                      | of Designated Facility or Agency (If applicant is clinically in charge, then identif | y immediate supervisor contact information) |
| Professional Staff Name *                                    |                                                                                      |                                             |
|                                                              |                                                                                      |                                             |
| Professional Staff's Email *                                 |                                                                                      |                                             |
|                                                              |                                                                                      |                                             |
| 🖷 O 🛱 🔚 🌔 🗷 🌣                                                | 🔹 🤹 🌻 🔼 📧                                                                            | へ 📾 <i>派</i> 如) <mark>4:13 PM</mark> 📮      |

#### Click on magnifying glass.

| LOS ANGELES COUNTY<br>DEPARTMENT OF<br>MENTAL HEALTH<br>hope, recovery, wellbeing       | Lanterman Petris Short - LPS                                                         | ↑ Release Notes   FAQ                         |
|-----------------------------------------------------------------------------------------|--------------------------------------------------------------------------------------|-----------------------------------------------|
| 1 Candidate's Information 🗸                                                             | 2 Employment Information 3 Attestation for LPS                                       |                                               |
| Employment Info                                                                         | ormation                                                                             |                                               |
| Employment Type *                                                                       | Employment Start Date                                                                |                                               |
| NON - Designated Hospital<br>Select employment type and th<br>search by name or number. | en the Q to                                                                          | Ħ                                             |
| Non-Designated Hospitals *                                                              | Q                                                                                    |                                               |
| Professional staff clinically in charge<br>Professional Staff Name *                    | of Designated Facility or Agency (If applicant is clinically in charge, then identif | y immediate supervisor contact information)   |
| Professional Staff's Email *                                                            |                                                                                      |                                               |
| 📕 O 🛱 🔚 健 🛤 🌣                                                                           | 🔯 👘 🗿 🕨 🖬                                                                            | へ 幅 <i>使</i> 切) <del>8130/0021</del> <b>早</b> |

Select work location from list provided on page 1 or 2 and click select at the bottom of the screen.

| Los A<br>DEP<br>MEN<br>hope. | ARTMENT | OF Lantarman Datric Chart LDC Lantarman Lantar Kup records × |                       |
|------------------------------|---------|--------------------------------------------------------------|-----------------------|
| 1 Candida                    | te's l  | Search Q                                                     |                       |
| Emplo                        | vn 🖌    | Name 🕇                                                       |                       |
| Employn                      | nent 🗹  | Catalina Island Medical Center                               |                       |
| NON -                        | Desi    | Cedar Sinai Medical Center                                   |                       |
| Select en                    | nploy   | Centinela Hospital Medical Center                            |                       |
| search by                    | / nam   | Foothill Presbyterian Hospital                               |                       |
| Non-Des                      | igna 🗌  | Long Beach Memorial Hospital                                 |                       |
|                              |         | Martin Luther King, Jr. Community Hospital                   |                       |
|                              |         | Memorial Hospital of Gardena                                 |                       |
| Desfereiter                  |         | Dalmidala Baninaal kkadinal Cantar                           |                       |
| Profession                   | onal (  |                                                              |                       |
|                              |         |                                                              |                       |
| Droforzie                    | and t   | Select Cancel Remove value                                   |                       |
| Protessio                    |         |                                                              |                       |
|                              |         |                                                              | 417 PM                |
|                              | C XI    | ¥ 🍟 🔰 💙 🖊 🖤                                                  | ∧ ୱ 🧖 400 8/30/2021 루 |

## **Professional Staff**

Professional staff clinically in charge of Designated Facility or Agency may include but is not limited to clinical supervisor, program manager, clinical director etc. (If applicant is clinically in charge, then identify immediate supervisor contact information).

Professional staff clinically in charge of Designated Facility or Agency (If applicant is clinically in charge, then identify immediate supervisor contact information)

| Professional Staff Name *      |
|--------------------------------|
|                                |
| Professional Staff's Email *   |
|                                |
|                                |
| Professional Staff's Phone # * |
|                                |

## Attestation

Select attestation link, print form, and fill out attestation completely.

Please note, each location added must have a separate attestation attached.

(Electronic completion is acceptable).

| Attestation for LPS                                                                                                    |
|----------------------------------------------------------------------------------------------------|
| http://file.lacounty.gov/sdsinter/dmh/1040626_AttestationforLPSAuthorizedApplicants.pdf<br>Please print the above linked document, complete, scan, and upload the signed attestation form. |
| Attach *<br>Choose File No file chosen                                                                                                    |

Select Choose File button to attach the attestation form.

| Attestation for LPS                                                                             |
|-------------------------------------------------------------------------------------------------|
| http://file.lacounty.gov/sdsinter/dmh/1040626_AttestationforLPSAuthorizedApplicants.pdf         |
| Please print the above linked document, complete, scan, and upload the signed attestation form. |
|                                                                                                 |
| Attach *                                                                                        |
| Choose File No file chosen                                                                      |
|                                                                                                 |

After confirming completed form has been attached, select Save and Home at the bottom of the screen.

| Attestation for LPS                                                                             |
|-------------------------------------------------------------------------------------------------|
| http://file.lacounty.gov/sdsinter/dmh/1040626_AttestationforLPSAuthorizedApplicants.pdf         |
| Please print the above linked document, complete, scan, and upload the signed attestation form. |
| Attach * Choose File Testing andent URL.txt                                                     |
| Save and Previous Save and Home                                                                 |

## Select Submit from the drop-down menu.

| Step 2 - To edit, rev   | view, and submit a  | pplication, click t | he drop-down   | arrow button   | ✓ below.   |                                         |            |             |                         |
|-------------------------|---------------------|---------------------|----------------|----------------|------------|-----------------------------------------|------------|-------------|-------------------------|
| Authorizatio            | n Status: Active    | Auth                | orization Expi | ration Date: 9 | /1/2024    |                                         |            |             |                         |
| LPS Application<br>Type | Created On 🕇        | NPI Number          | First Name     | Last Name      | Credential | Name of<br>Site                         | Start Date | App Status  | Authorization<br>Status |
| Work Location           | 9/2/2021 3:24       | 1234567890          |                |                | LCSW       | SANTA                                   | 8/10/2021  | Unsubmitted | •                       |
| (Addition)              | PM                  |                     |                |                |            | CLARITA<br>VALLEY                       |            |             | Edit                    |
|                         |                     |                     |                |                |            | MENTAL<br>HEALTH                        |            |             | Details                 |
|                         |                     |                     |                |                |            | CENTER                                  |            |             | Submit                  |
| New                     | 9/2/2021 3:11<br>PM | 1234567890          |                |                | LCSW       | EDMUND D.<br>EDELMAN<br>WESTSIDE<br>MHC | 8/1/2009   | Submitted   | Active                  |

## How to Change Location-Non-Renewal Phase

# **DMH Employees**

Select the sign in button in the upper right-hand corner.

| Lanterman Petris Short - LPS                                                                                                    | 🛖 🕴 Information - Sign in |
|----------------------------------------------------------------------------------------------------|---------------------------|
|                                                                                                    | 1                         |
| Welcome to the DMH LPS Home Page                                                                                                    |                           |
| If you are a DMH or Contract Provider, please click on the SIGN-IN button.<br>Once you are on the SIGN-IN page, select Azure AD to access the LPS<br>Application.                                                                                                    |                           |
| If you are a <b>Non-Designated Hospital User</b> , dick the <b>SIGN-IN</b> button. Once<br>you are on the <b>SIGN-IN</b> page, select <b>Azure AD B2C</b> to access the LPS<br>Application.                                                                                                    |                           |
|                                                                                                    |                           |
| Notice to Those Renewing:                                                                                                    |                           |
| <ul> <li>Contact the Help Desk at (213) 351–1335 for assistance with logging in to complete the renewal process.</li> <li>Follow instructions provided by the Help Desk.</li> <li>Click on the sign in button located on the upper right hand corner of the screen to complete the renewal process.</li> </ul> |                           |
|                                                                                                    |                           |

#### Select Azure AD.

| LOS ANGELES COUNTY<br>DEPARTMENT OF<br>MENTAL HEALTH<br>hope. recovery. wellbeing | ≡ |
|-----------------------------------------------------------------------------------|---|
| <b>◆D</b> Sign in                                                                 |   |
| Sign in with an external account                                                  |   |
| Azure AD                                                                          |   |
| (DMH Users and Contract Providers Only)                                           |   |
| Azure AD B2C                                                                      |   |
| (Non-Designated Hospitals Only)                                                   |   |
|                                                                                   | D |
|                                                                                   |   |

## Select Start Request button.

| DEPARTM<br>MENTAL<br>hope. recove                             | ES COUNTY<br>MENT OF<br>HEALTH<br>ny. wellbeing.                 | Lantern                                                | nan Petr                                        | is Short     | - LPS             | A                                                        | Release N  | lotes   FAQ |                         |
|---------------------------------------------------------------|------------------------------------------------------------------|--------------------------------------------------------|-------------------------------------------------|--------------|-------------------|----------------------------------------------------------|------------|-------------|-------------------------|
| Step 1 - Click on th<br>Step 2 - To edit, rev<br>Authorizatio | e 'Start Request' bu<br>view, and submit ap<br>on Status: Active | utton to begin the pplication, click the <b>Auth</b> e | e request.<br>he drop-down a<br>orization Expir | arrow button | ✓ below. I/1/2024 |                                                          |            |             | Start Requ              |
| LPS Application<br>Type                                       | Created On 🕇                                                     | NPI Number                                             | First Name                                      | Last Name    | Credential        | Name of<br>Site                                          | Start Date | App Status  | Authorization<br>Status |
| Work Location<br>(Addition)                                   | 9/2/2021 3:24<br>PM                                              | 1234567890                                             |                                                 |              | LCSW              | SANTA<br>CLARITA<br>VALLEY<br>MENTAL<br>HEALTH<br>CENTER | 8/10/2021  | Submitted   |                         |
| New                                                           | 9/2/2021 3:11<br>PM                                              | 1234567890                                             |                                                 |              | LCSW              | EDMUND D.<br>EDELMAN<br>WESTSIDE<br>MHC                  | 8/1/2009   | Submitted   | Active                  |

Select Work Location (Change From) from the drop-down menu.

| 🗖   🖶 LPS Si; X   🖻 Attest: X   🖻 DOC3- X   🖻 DOC3- X   📄 Ofoeg: X   🖻 Ofoeg: X   🖆 Ofoeg   X   🔤 LPS re: X   🛱 COUN X   🛱 COUN X   🖨 Board: X 🗘 LPS Re X + | -   | ٥ | ×   |
|----------------------------------------------------------------------------------------------------|-----|---|-----|
| $\leftrightarrow$ $\rightarrow$ $C$ $rac{1}{2}$ https://lacdmhlpsuat.dynamics365portals.us/LPS_Registration/request-webform/                                | : @ |   |     |
| LOS ANGELES COUNTY<br>MENTAL HEALTH<br>HODE. recovery, wellbeing. Lanterman Petris Short - LPS                                                              |     |   |     |
| 1 Candidate's Information 2 Employment Information 3 Attestation for LPS                                                                                    |     |   |     |
| Candidate's Information                                                                                                    |     |   |     |
| LPS Application Type *                                                                                                    |     |   |     |
| v                                                                                                    |     |   | - 1 |
| Work Location (Addition)<br>Work Location (Change From)                                                                                                    |     |   |     |
| Last Name *                                                                                                    |     |   |     |
|                                                                                                    |     |   |     |
| Email *                                                                                                    |     |   |     |
|                                                                                                    |     |   |     |
| Phone Number *                                                                                                    |     |   |     |
|                                                                                                    |     |   |     |
| This is the phone number of the site                                                                                                    |     |   |     |

# Review to ensure all fields are completed. If fields are blank, please provide information.

## Candidate's Information

| LPS Application Type *                  |   |
|-----------------------------------------|---|
| Work Location (Addition)                | ~ |
| Authorization *                         |   |
| AUTH-001311                             |   |
| First Name *                            |   |
|                                         |   |
| Last Name *                             |   |
|                                         |   |
| Email *                                 |   |
|                                         |   |
| Phone Number *                          |   |
|                                         |   |
| This is the phone number of the site    |   |
| Individual NPI Number *                 |   |
| 9097875654                              |   |
|                                         |   |
| Job Title *                             |   |
|                                         |   |
| Scope of Practice *                     |   |
| County/DMH or Contracted Facility Staff | ~ |
| Credential *                            |   |
| LCSW                                    | ~ |
|                                         |   |
| License No *                            |   |
|                                         |   |
| Years Licensed *                        |   |
|                                         | ~ |
|                                         |   |
|                                         |   |
|                                         |   |
| Save and Next                           |   |

# **Employment Information**

Complete all fields.

Select DMH Employee from the drop-down menu.

| DEPARTMENT OF<br>MENTAL HEALTH                                        | Lanterman Petris Short - LPS                                                             | ♠   Release Notes   FAQ                  |
|-----------------------------------------------------------------------|------------------------------------------------------------------------------------------|------------------------------------------|
| 1 Candidate's Information 🖌                                           | 2 Employment Information 3 Attestation for UPS                                           |                                          |
| Employment Info                                                       | ormation                                                                                 |                                          |
|                                                                       | Employment Start Date                                                                    |                                          |
| NON - DMH Employee<br>NON - DMH Employee<br>NON - Designated Hospital |                                                                                          |                                          |
| Service Location *                                                    |                                                                                          |                                          |
|                                                                       | ٩                                                                                        |                                          |
| Professional staff clinically in charge<br>Professional Staff Name *  | of Designated Facility or Agency (If applicant is clinically in charge, then identity is | mmediate supervisor contact information) |
| Professional Staff's Email *                                          |                                                                                          |                                          |
|                                                                       |                                                                                          | A 🐂 4 60 3310                            |

Click on magnifying glass to search for work location.

| LOS ANGELES COUNTY<br>DEPARTMENT OF<br>MENTAL HEALTH<br>hope, recovery, wellbeing. | Lanterman Petris Short - LPS                                                         | ♠   Release Notes   FAQ                     |
|------------------------------------------------------------------------------------|--------------------------------------------------------------------------------------|---------------------------------------------|
| 1 Candidate's Information 🖌                                                        | 2 Employment Information 3 Attestation for LPS                                       |                                             |
| Employment Info                                                                    | rmation                                                                              |                                             |
| Employment Type *                                                                  | Employment Start Date                                                                |                                             |
| NON - DMH Employee                                                                 | ✓                                                                                    | <b>m</b>                                    |
| Select employment type and the                                                     | n the <b>Q</b> to                                                                    |                                             |
| search by name or number.                                                          |                                                                                      |                                             |
| Organization Name *                                                                |                                                                                      |                                             |
|                                                                                    | 9                                                                                    |                                             |
|                                                                                    |                                                                                      |                                             |
|                                                                                    |                                                                                      |                                             |
| Professional staff clinically in charge                                            | of Designated Facility or Agency (If applicant is clinically in charge, then identif | v immediate supervisor contact information) |
| Professional Staff Name *                                                          |                                                                                      |                                             |
|                                                                                    |                                                                                      |                                             |
|                                                                                    |                                                                                      |                                             |
| Professional Staff's Email *                                                       |                                                                                      |                                             |
|                                                                                    |                                                                                      | ×                                           |
| 🖷 o 🛱 🔚 ၉ 🕅 🌣                                                                      | 🤹 🤹 <b>O</b> 📕 🗐                                                                     | へ 幅 <i>慌</i> (13) 4:07 PM<br>第120(2021 早    |

| LOS AN GELES C.<br>DEPARTMENTAL<br>hope. recov<br>1 Candidate's I | Dkup records | Deman Datrie Chart IDC                     | To search on partial text, use<br>the asterisk (*) wildcard<br>character.<br>6864L X Q |                             |
|-------------------------------------------------------------------|--------------|--------------------------------------------|----------------------------------------------------------------------------------------|-----------------------------|
| Employn 🗸                                                         | Number 🕇     | Name                                       | 1                                                                                      |                             |
| Employment                                                        | 00019P       | DMH Pre-Admit                              |                                                                                        |                             |
| DMH Emplc                                                         | 1900         | LOS ANGELES CO. MENTAL HEALTH DEPARTMENT   |                                                                                        |                             |
| Select employ                                                     | 1904         | ANTELOPE VALLEY MHC                        | /                                                                                      |                             |
| search by nam                                                     | 1905         | SANTA CLARITA VALLEY MENTAL HEALTH CENTER  |                                                                                        |                             |
| Service Locat                                                     | 1906         | EDMUND D. EDELMAN WESTSIDE MHC             |                                                                                        |                             |
| 00019P                                                            | 1908         | WEST CENTRAL FAMILY MENTAL HEALTH SERVICES |                                                                                        |                             |
|                                                                   | 1909         | HOLLYWOOD MENTAL HEALTH CENTER             | ~                                                                                      |                             |
|                                                                   | 1014         | NODTHEAST MILE                             |                                                                                        |                             |
| Professional state<br>Professional :                              |              | s                                          | elect Cancel Remove value                                                              |                             |
|                                                                   |              |                                            |                                                                                        |                             |
| Professional Staff's                                              | Email *      |                                            |                                                                                        |                             |
| 🖶 O 🛱 🥫 🩋 🗷                                                       | l 🗘 💁 🎼      | o 📕 🖬                                      |                                                                                        | へ 🖮 <i>慌</i> (小)) 3:58 PM 📮 |

In the search box, type in provider number and click on magnifying glass.

| DEPARTA<br>MENTAL<br>hope.recov             | Lookup records                                  | ormon Datric Chart I DC               | 6864L           | × (          |  |
|---------------------------------------------|-------------------------------------------------|---------------------------------------|-----------------|--------------|--|
| Employn                                     | <ul> <li>✓ Number ↑</li> <li>✓ 6864L</li> </ul> | Name<br>AUGUSTUS F HAWKINS FAMILY MHS |                 |              |  |
| DMH Emplo<br>Select employ<br>search by nam | Ì                                               |                                       |                 |              |  |
| Service Locat<br>00019P                     | 1                                               | $\backslash$                          |                 |              |  |
| Professional star<br>Professional :         |                                                 |                                       | Select Cancel F | Remove value |  |
| Professional S                              | taff's Email *                                  |                                       |                 |              |  |

When work location loads, check the box and click select at the bottom of the screen.

## **Professional Staff**

Professional staff clinically in charge of Designated Facility or Agency may include but is not limited to clinical supervisor, program manager, clinical director etc. (If applicant is clinically in charge, then identify immediate supervisor contact information).

Professional staff clinically in charge of Designated Facility or Agency (If applicant is clinically in charge, then identify immediate supervisor contact information)

| Professional Staff Name *      |
|--------------------------------|
|                                |
| Professional Staff's Email *   |
|                                |
| Professional Staff's Phone # * |
|                                |

### Attestation

Select attestation link, print form, and fill out attestation completely.

(Electronic completion is acceptable).

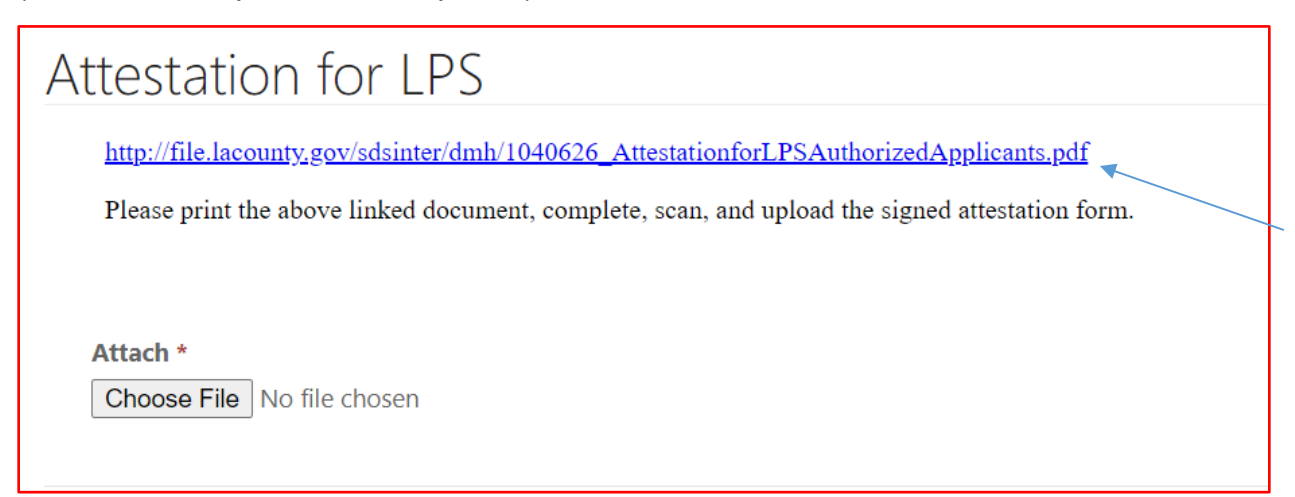

#### Select Choose File button to attach the attestation form.

| Attestation for LPS                                                                             |
|-------------------------------------------------------------------------------------------------|
| http://file.lacounty.gov/sdsinter/dmh/1040626_AttestationforLPSAuthorizedApplicants.pdf         |
| Please print the above linked document, complete, scan, and upload the signed attestation form. |
|                                                                                                 |
| Attach *                                                                                        |
|                                                                                                 |
|                                                                                                 |

After confirming completed form has been attached, select Save and Home at the bottom of the screen.

| Attestation for LPS                                                                             |
|-------------------------------------------------------------------------------------------------|
| http://file.lacounty.gov/sdsinter/dmh/1040626_AttestationforLPSAuthorizedApplicants.pdf         |
| Please print the above linked document, complete, scan, and upload the signed attestation form. |
| Attach * Choose File Testing andent URL.txt                                                     |
| Save and Previous Save and Home                                                                 |

Select Submit from the drop-down menu.

| DEPART<br>MENTAL<br>hope. recov                             | MENT OF<br>HEALTH<br>ery. wellbeing.                              | Lanterm                                               | nan Petr                                        | ris Short    | - LPS             | •               | Release M  | Notes   FAQ |                         |
|-------------------------------------------------------------|-------------------------------------------------------------------|-------------------------------------------------------|-------------------------------------------------|--------------|-------------------|-----------------|------------|-------------|-------------------------|
| Step 1 - Click on ti<br>Step 2 - To edit, re<br>Authorizati | he 'Start Request' bu<br>wiew, and submit ap<br>on Status: Active | utton to begin the pplication, click the <b>Autho</b> | e request.<br>ne drop-down a<br>prization Expir | arrow button | ✓ below. 1/1/2024 |                 |            |             |                         |
|                                                             |                                                                   |                                                       |                                                 |              |                   |                 |            |             |                         |
| LPS Application<br>Type                                     | Created On ↓                                                      | NPI Number                                            | First Name                                      | Last Name    | Credential        | Name of<br>Site | Start Date | App Status  | Authorization<br>Status |

## How to Change Location-Non-Renewal Phase

## **NON-DMH Employees**

Select the sign in button in the upper right-hand corner.

| LOS ANGELES COUNTY<br>DEPARTMENT OF<br>MENTAL HEALTH<br>hope recovery wellbeing | Lanterman Petris Short - LPS                                                                                                    | 🛖   Information - Sign in |
|---------------------------------------------------------------------------------|----------------------------------------------------------------------------------------------------|---------------------------|
|                                                                                 |                                                                                                    | <b>_</b>                  |
|                                                                                 | Welcome to the DMH LPS Home Page                                                                                                    |                           |
|                                                                                 | If you are a DMH or Contract Provider, please click on the SIGN-IN button.<br>Once you are on the SIGN-IN page, select Azure AD to access the LPS<br>Application.                                                                                                    |                           |
|                                                                                 | If you are a <b>Non-Designated Hospital User</b> , dick the <b>SIGN-IN</b> button. Once<br>you are on the <b>SIGN-IN</b> page, select <b>Azure AD B2C</b> to access the LPS<br>Application.                                                                                                    |                           |
|                                                                                 | Notice to Those Renewing:                                                                                                    |                           |
|                                                                                 | <ul> <li>Contact the Help Desk at (213) 351-1335 for assistance with logging in to<br/>complete the renewal process.</li> <li>Follow instructions provided by the Help Desk.</li> <li>Click on the sign in button located on the upper right hand corner of the<br/>screen to complete the renewal process.</li> </ul> |                           |

#### Select Azure AD.

You may be required to enter your "C" number and password to access account.

| DEPARTMENT OF<br>MENTAL HEALTH<br>hope. recovery. wellbeing. | Lanterman Petris Short - LPS | ≡  |
|--------------------------------------------------------------|------------------------------|----|
| • <b>2</b> Sign in                                           |                              |    |
| Sign in with an external accour                              | ıt                           |    |
| Azure AD                                                     |                              |    |
| (DMH Users and Contract Providers Or                         | ily)                         |    |
| Azure AD B2C                                                 |                              |    |
| (Non-Designated Hospitals Only)                              |                              |    |
|                                                              |                              | L, |
|                                                              |                              |    |

Select Start Request button.

| LOS ANGEL<br>DEPARTI<br>MENTAL<br>hope. recove               | ES COUNTY<br>MENT OF<br>HEALTH<br>ITy, wellbeing.                | Lantern                                           | nan Petr                                        | is Short     | - LPS            | A                                       | Release N  | otes   FAQ |                         |      |
|--------------------------------------------------------------|------------------------------------------------------------------|---------------------------------------------------|-------------------------------------------------|--------------|------------------|-----------------------------------------|------------|------------|-------------------------|------|
| Step 1 - Click on th<br>Step 2 - To edit, re<br>Authorizatio | e 'Start Request' bu<br>view, and submit ap<br>on Status: Active | itton to begin th<br>plication, click tl<br>Authe | e request.<br>ne drop-down a<br>prization Expir | arrow button | ✓ below. /1/2024 |                                         |            |            | Start Req               | uest |
| LPS Application<br>Type                                      | Created On 🕇                                                     | NPI Number                                        | First Name                                      | Last Name    | Credential       | Name of<br>Site                         | Start Date | App Status | Authorization<br>Status |      |
| New                                                          | 9/2/2021 3:11<br>PM                                              | 1234567890                                        |                                                 |              | LCSW             | EDMUND D.<br>EDELMAN<br>WESTSIDE<br>MHC | 8/1/2009   | Submitted  | Active                  |      |
|                                                              |                                                                  |                                                   |                                                 |              |                  |                                         |            |            |                         |      |

Select Work Location (Change From) from the drop-down menu.

| DEPARTMENT OF<br>MENTAL HEALTH<br>hope. recovery. wellbeing. | Lanterman Petris Short - LPS                 | ♠   Release Notes   FAQ       |
|--------------------------------------------------------------|----------------------------------------------|-------------------------------|
| 1 Candidate's Information 2                                  | Employment Information 3 Attestation for LPS |                               |
| Candidate's Infor                                            | mation                                       |                               |
| LPS Application Type *                                       | ~                                            |                               |
| Work Location (Addition)<br>Work Location (Change From       | )                                            |                               |
| Last Name *                                                  |                                              |                               |
| Email *                                                      |                                              |                               |
| Phone Number *                                               |                                              |                               |
| This is the phone number of the                              | e site                                       |                               |
| 🛯 A O Ħ 💽 🗖 🎼                                                | o 🔨 🔨                                        | 😑 80°F Sunny 🔷 📾 🔏 9/2/2021 🛱 |

# Review to ensure all fields are completed. If fields are blank, please provide information.

## Candidate's Information

| LPS Application Type *                  |   |
|-----------------------------------------|---|
| Work Location (Addition)                | ~ |
| Authorization *                         |   |
| AUTH-001311                             |   |
| First Name *                            |   |
|                                         |   |
| Last Name *                             |   |
|                                         |   |
| Email *                                 |   |
|                                         |   |
| Phone Number *                          |   |
|                                         |   |
| This is the phone number of the site    |   |
| Individual NPI Number *                 |   |
| 9097875654                              |   |
|                                         |   |
| Job Title *                             |   |
|                                         |   |
| Scope of Practice *                     |   |
| County/DMH or Contracted Facility Staff | ~ |
| Credential *                            |   |
| LCSW                                    | ~ |
|                                         |   |
| License No *                            |   |
|                                         |   |
| Years Licensed *                        |   |
|                                         | ~ |
|                                         |   |
|                                         |   |
|                                         |   |
| Save and Next                           |   |

# **Employment Information**

Complete all fields.

Select NON-DMH Employee from the drop-down menu.

| LOS AN ASELES COUNTY<br>DEPARTMENT OF<br>MENTAL HEALTH<br>hope. recovery. wellbeing. | Lanterman Petris Short - LPS                                                            | A Release Notes FAQ                      |
|--------------------------------------------------------------------------------------|-----------------------------------------------------------------------------------------|------------------------------------------|
| 1 Candidate's Information 🖌                                                          | 2 Employment Information 3 Attestation for LPS                                          |                                          |
| Employment Info                                                                      | ormation                                                                                |                                          |
| Employment Type *                                                                    | Employment Start Date                                                                   |                                          |
| NON - DMH Employee                                                                   | ▼                                                                                       |                                          |
| Select employment type and the                                                       | en the Q to                                                                             |                                          |
| search by name or number.                                                            |                                                                                         |                                          |
| Organization Name *                                                                  |                                                                                         |                                          |
|                                                                                      | Q                                                                                       |                                          |
|                                                                                      |                                                                                         |                                          |
|                                                                                      |                                                                                         |                                          |
| Professional staff clinically in charge                                              | of Designated Facility or Agency (If applicant is clinically in charge, then identify i | mmediate supervisor contact information) |
| Professional Staff Name *                                                            |                                                                                         |                                          |
|                                                                                      |                                                                                         |                                          |
|                                                                                      |                                                                                         |                                          |
| Protessional Staff's Email *                                                         |                                                                                         |                                          |
|                                                                                      |                                                                                         | ~~~~~~~~~~~~~~~~~~~~~~~~~~~~~~~~~~~~~~   |
| 📲 O 🛱 📮 🧲 🗷 🌣                                                                        | 💁 🤹 🥥 📕 🗐                                                                               | へ 📾 🦟 🕬 😽 4:07 PM 📮                      |

Click on magnifying glass to search for work location.

|   | DEPARTMENT OF<br>MENTAL HEALTH<br>hope. recovery. wellbeing. | Lanterman Petris Short - LPS                                                       | A Release Notes   FAQ                           | ^                         |
|---|--------------------------------------------------------------|------------------------------------------------------------------------------------|-------------------------------------------------|---------------------------|
|   | 1 Candidate's Information ✔                                  | 2 Employment Information 3 Attestation for LPS                                     |                                                 |                           |
|   | Employment Info                                              | ormation                                                                           |                                                 |                           |
|   | Employment Type *                                            | Employment Start Date                                                              |                                                 |                           |
|   | NON - DMH Employee                                           | ~                                                                                  | <b>m</b>                                        |                           |
|   | Select employment type and th                                | ien the <b>Q</b> to                                                                |                                                 |                           |
|   | search by name or number.                                    |                                                                                    |                                                 |                           |
|   | Organization Name *                                          |                                                                                    |                                                 |                           |
|   |                                                              | Q _                                                                                |                                                 |                           |
|   |                                                              |                                                                                    |                                                 |                           |
|   |                                                              |                                                                                    |                                                 |                           |
|   | Professional staff clinically in charge                      | e of Designated Facility or Agency (If applicant is clinically in charge, then ide | ntify immediate supervisor contact information) |                           |
|   | Professional Staff Name *                                    |                                                                                    |                                                 |                           |
|   |                                                              |                                                                                    |                                                 |                           |
|   | Professional Staff's Email *                                 |                                                                                    |                                                 |                           |
|   |                                                              |                                                                                    |                                                 | J                         |
|   |                                                              |                                                                                    |                                                 | 4:07 PM                   |
| 0 | 🗏 👝 🍋 💵 🌣                                                    | 🕰 🎼 🜍 🖊 📲                                                                          | _ \m (ii)                                       | (4)) <sub>0/20/2021</sub> |

| Los Ans<br>DEPAR<br>MENTA<br>Noper reco | ELES COU<br>TMENT<br>I<br>V Look | up records | ntorman Datric Chart I DC        | To search on partial text, use<br>the asterisk (*) wildcard<br>character. |                   |
|-----------------------------------------|----------------------------------|------------|----------------------------------|---------------------------------------------------------------------------|-------------------|
| Employr                                 | ~                                | Number 🕇   | Name                             | 1                                                                         |                   |
| Employmen                               | t 🖌                              | 0004       | NAPA STATE HOSPITAL              |                                                                           |                   |
| NON - DM                                |                                  | 0006       | METROPOLITAN STATE HOSPITAL      |                                                                           |                   |
| Select emplo                            | У                                | 00066      | TRI-CITY MENTAL HEALTH AUTHORITY |                                                                           |                   |
| search by na                            |                                  | 0008       | PATTON STATE HOSPITAL            |                                                                           |                   |
| Organizatio                             | n 🗆                              | 0010       | ATASCADERO STATE HOSPITAL        |                                                                           |                   |
|                                         |                                  | 00108      | TELECARE CORPORATION             |                                                                           |                   |
|                                         |                                  | 00108PHF   | TELECARE CORPORATION             | ~                                                                         |                   |
|                                         |                                  | 00110      | VICTOR TREATMENT CENTERS INC.    |                                                                           |                   |
| Professional st                         | a                                |            |                                  | Select Cancel Remains volum                                               |                   |
| Protessional                            |                                  |            |                                  | Select Cancel Remove value                                                |                   |
|                                         |                                  |            |                                  |                                                                           |                   |
| Professional                            | Staff's Er                       | nail *     |                                  |                                                                           |                   |
|                                         |                                  |            |                                  |                                                                           |                   |
| = o 🛱 📄 🍝                               | ×                                | 🌣 💁 🗉      | ii 🧿 🔼 💵                         |                                                                           | へ 🗐 🌈 🕼 4:09 PM 📮 |

In the search box, type in legal entity number and click on magnifying glass.

\*If you are unsure of your legal entity number, please consult with administration of your facility/clinic location.

| MENTAL<br>hope, recov                | Looku     | ıp records |                   |                 |                  | ×           |                     |
|--------------------------------------|-----------|------------|-------------------|-----------------|------------------|-------------|---------------------|
| 1 Candidate's I                      |           |            |                   |                 | 01181            | ٩           |                     |
| Employn                              | ~         | Number 🕇   | Name              |                 |                  |             |                     |
| Employment                           | ✓         | 01181      | DREW CHILD DEVELO | PMENT CORPORATI |                  |             |                     |
| NON - DMH                            | 1         |            |                   |                 |                  |             |                     |
| Select employ<br>search by nam       |           |            |                   |                 |                  |             |                     |
|                                      |           |            |                   |                 |                  |             |                     |
| Organization                         |           |            |                   | ~               |                  |             |                     |
|                                      |           |            |                   |                 |                  |             |                     |
|                                      |           |            |                   |                 |                  |             |                     |
| Professional state<br>Professional 1 |           |            |                   |                 | Select Cancel Re | emove value |                     |
|                                      | _         | _          |                   |                 |                  | _           |                     |
| Professional S                       | taff's En | nail *     |                   |                 |                  |             |                     |
|                                      |           |            |                   |                 |                  |             |                     |
| 🔳 O 🛱 📜 🬔                            | ×I        | 🌣 🤷 🤹      | o 😕 📓             |                 |                  |             | へ 🖮 🬈 (小) 4:10 PM 📮 |

When work location loads, check the box and click select at the bottom of the screen.

### **Professional Staff**

Professional staff clinically in charge of Designated Facility or Agency may include but is not limited to clinical supervisor, program manager, clinical director etc. (If applicant is clinically in charge, then identify immediate supervisor contact information).

Professional staff clinically in charge of Designated Facility or Agency (If applicant is clinically in charge, then identify immediate supervisor contact information)

# Professional Staff Name \*

Professional Staff's Email \*

| Professional | Staff's | Phone | # * |
|--------------|---------|-------|-----|
|              |         |       |     |

## Attestation

Select attestation link, print form, and fill out attestation completely.

(Electronic completion is acceptable).

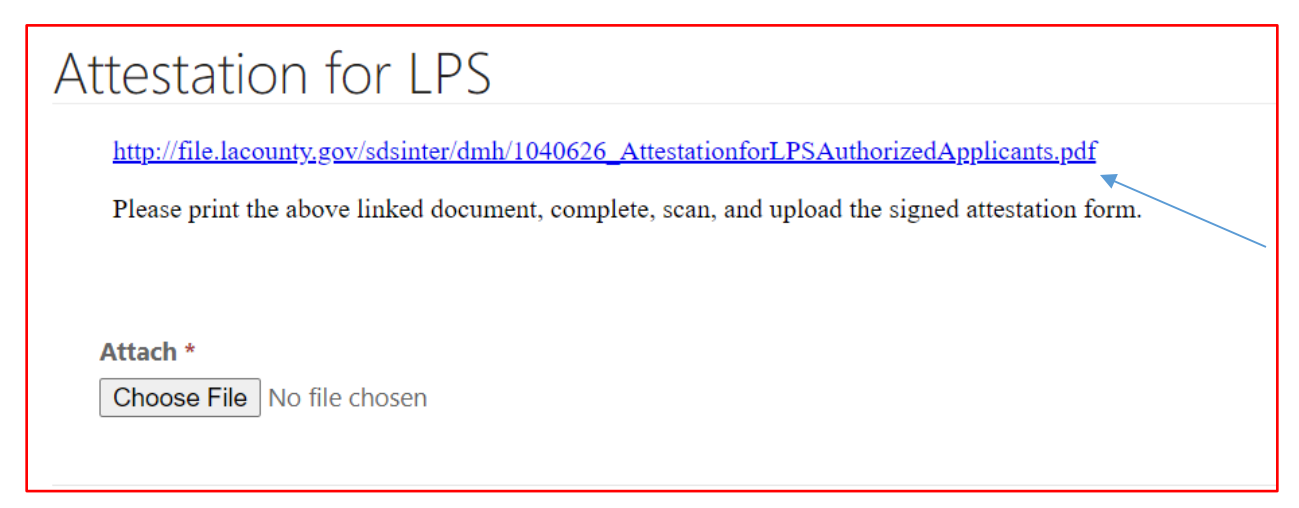

Select Choose File button.

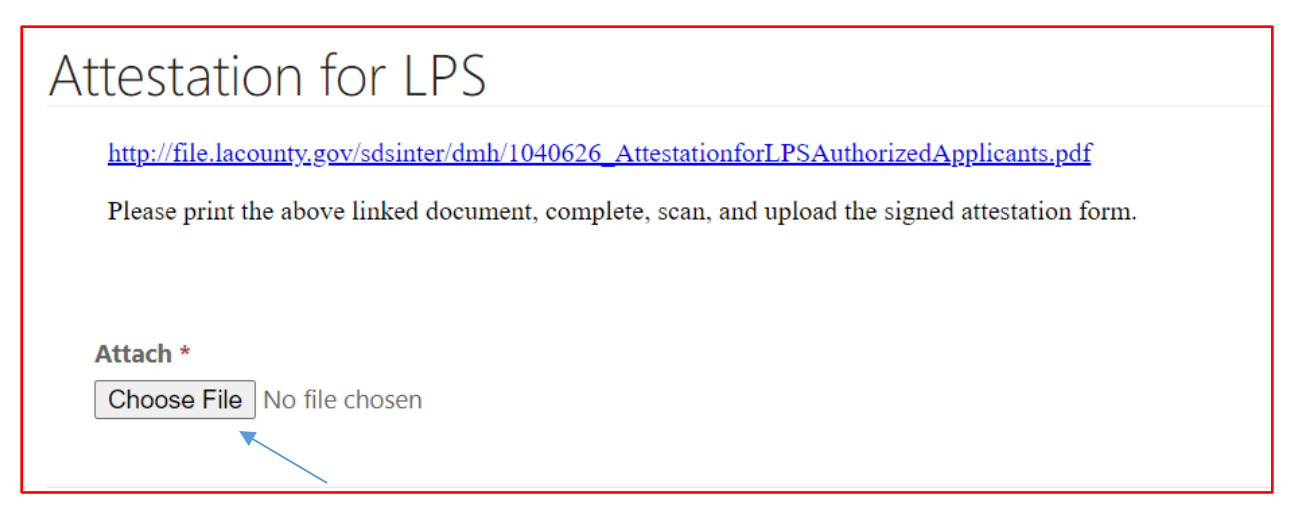

After confirming completed form has been attached, select Save and Home at the bottom of the screen.

| Attestation for LPS                                                                             |
|-------------------------------------------------------------------------------------------------|
| http://file.lacounty.gov/sdsinter/dmh/1040626_AttestationforLPSAuthorizedApplicants.pdf         |
| Please print the above linked document, complete, scan, and upload the signed attestation form. |
| Attach * Choose File Testing andent URL.txt                                                     |
| Save and Previous Save and Home                                                                 |

Select Submit from the drop-down menu.

| DEPARTI<br>MENTAL<br>hope. recove             | ES COUNTY<br>MENT OF<br>HEALTH<br>any, wellbeing. | Lantern             | nan Petr                    | ris Short      | - LPS                      | 1               | Release N  | Notes   FAQ |                         |
|-----------------------------------------------|---------------------------------------------------|---------------------|-----------------------------|----------------|----------------------------|-----------------|------------|-------------|-------------------------|
| Step 1 - Click on th<br>Step 2 - To edit, rev | ne 'Start Request' bu<br>view, and submit ap      | utton to begin th   | ie request.<br>he drop-down | arrow button   | <ul> <li>below.</li> </ul> |                 |            |             |                         |
| Authorization<br>LPS Application<br>Type      | on Status: Active                                 | Autho<br>NPI Number | prization Expin             | ration Date: 9 | /1/2024<br>Credential      | Name of<br>Site | Start Date | App Status  | Authorization<br>Status |
| Work Location                                 | 9/21/2021 10:38                                   | 1234567890          |                             |                | LCSW                       | SANTA           | 9/2/2021   | Unsubmitted | ſ                       |

## How to Change Location-Non-Renewal Phase

## **NON-Designated Hospital**

Select the sign in button in the upper right-hand corner.

| LOS ANGELES COUNTY<br>DEPARTMENT OF<br>MENTAL HEALTH<br>hope recovery wellbeing | Lanterman Petris Short - LPS                                                                                                    | 🛖 🕴 Information - Sign in |
|---------------------------------------------------------------------------------|----------------------------------------------------------------------------------------------------|---------------------------|
|                                                                                 |                                                                                                    | ×                         |
|                                                                                 | Welcome to the DMH LPS Home Page                                                                                                    |                           |
|                                                                                 | If you are a DMH or Contract Provider, please click on the SIGN-IN button.<br>Once you are on the SIGN-IN page, select Azure AD to access the LPS<br>Application.                                                                                                    |                           |
|                                                                                 | If you are a <b>Non-Designated Hospital User</b> , dick the <b>SIGN-IN</b> button. Once<br>you are on the <b>SIGN-IN</b> page, select <b>Azure AD B2C</b> to access the LPS<br>Application.                                                                                                    |                           |
|                                                                                 | Notice to Those Renewing:                                                                                                    |                           |
|                                                                                 | <ul> <li>Contact the Help Desk at (213) 351-1335 for assistance with logging in to complete the renewal process.</li> <li>Follow instructions provided by the Help Desk.</li> <li>Click on the sign in button located on the upper right hand corner of the screen to complete the renewal process.</li> </ul> |                           |
|                                                                                 |                                                                                                    |                           |

#### Select Azure AD B2C.

| LOS ANGELES COUNTY<br>DEPARTMENT OF<br>MENTAL HEALTH<br>hope. recovery. wellbeing | Lanterman Petris Short - LPS |    |
|-----------------------------------------------------------------------------------|------------------------------|----|
| <b>◆D</b> Sign in                                                                 |                              |    |
| Sign in with an external accou                                                    | unt                          |    |
| Azure AD                                                                          |                              |    |
| (DMH Users and Contract Providers (                                               | Only)                        |    |
| Azure AD B2C                                                                      |                              |    |
| , , , , , , , , , , , , , , , , , , ,                                             |                              |    |
|                                                                                   |                              | D. |
|                                                                                   |                              |    |

Sign in with Email Address and Password.

| LOS ANGELES COUNTY<br>DEPARTMENT OF<br>MENTAL HEALTH<br>hope. recovery. wellbeing. | Lanterman Petris Short - LPS       | ↑ Information - |
|------------------------------------------------------------------------------------|------------------------------------|-----------------|
|                                                                                    |                                    |                 |
|                                                                                    | Returning User - Sign-Ir           | 1               |
|                                                                                    | Email Address                      |                 |
|                                                                                    | Password                           |                 |
|                                                                                    | Forgot your password?              |                 |
|                                                                                    | Sign in                            |                 |
|                                                                                    | OR                                 |                 |
|                                                                                    | Don't have an account? Sign up now |                 |

## Select Start Request button.

| <ul><li>ep 1 - Click on the 'Start Request' bu</li><li>ep 2 - To edit, review, and submit ap</li></ul> | utton to begin the request.<br>pplication, click the drop-down ai |                      |                                         |            |            |                         |
|----------------------------------------------------------------------------------------------------|-------------------------------------------------------------------|----------------------|-----------------------------------------|------------|------------|-------------------------|
| Authorization Status: Active                                                                           | Authorization Expira                                              | rrow button v below. |                                         |            |            | Start Request           |
| PS Application<br>ype Created On 🕇                                                                     | NPI Number First Name                                             | Last Name Credential | Name of<br>Site                         | Start Date | App Status | Authorization<br>Status |
| Jew 9/2/2021 3:11<br>PM                                                                                | 1234567890                                                        | LCSW                 | EDMUND D.<br>EDELMAN<br>WESTSIDE<br>MHC | 8/1/2009   | Submitted  | Active 💽                |

Select Work Location (Change From) from the drop-down menu.

| Lanterman Petris Short - LPS                                             | lotes   FAQ                               |
|--------------------------------------------------------------------------|-------------------------------------------|
| 1 Candidate's Information 2 Employment Information 3 Attestation for LPS |                                           |
| Candidate's Information                                                  |                                           |
| LPS Application Type *                                                   |                                           |
| · · ·                                                                    |                                           |
| Work Location (Addition)<br>Work Location (Change From)                  |                                           |
| Last Name *                                                              |                                           |
| Email *                                                                  |                                           |
|                                                                          |                                           |
| Phone Number *                                                           |                                           |
| This is the phone number of the site                                     |                                           |
| ा २ ० म 💽 🖬 🤹 🧕 🥶 💷                                                      | 🥚 80°F Sunny へ 🖮 🖟 <sup>3:21 PM</sup> - 🤿 |

# Review to ensure all fields are completed. If fields are blank, please provide information.

## Candidate's Information

| LPS Application Type *                  |   |
|-----------------------------------------|---|
| Work Location (Addition)                | ~ |
| Authorization *                         |   |
| AUTH-001311                             |   |
| First Name *                            |   |
|                                         |   |
| Last Name *                             |   |
|                                         |   |
| Email *                                 |   |
|                                         |   |
| Phone Number *                          |   |
|                                         |   |
| This is the phone number of the site    |   |
| Individual NPI Number *                 |   |
| 9097875654                              |   |
| 1                                       |   |
|                                         |   |
| Come of Duration +                      |   |
| County/DMH or Contracted Facility Staff | ~ |
|                                         |   |
| LCSW                                    | * |
|                                         |   |
| License No *                            |   |
|                                         |   |
|                                         |   |
| Years Licensed *                        |   |
|                                         | ~ |
|                                         |   |
|                                         |   |
| Save and Next                           |   |
# **Employment Information**

Complete all fields.

Select NON-Designated Hospital from the drop-down menu.

| LOS ANGELES COUNTY<br>DEPARTMENT OF<br>MENTAL HEALTH<br>hope. recovery. wellbeing. | Lanterman Petris Short - LPS                                                         | A Release Notes FAQ                         |
|------------------------------------------------------------------------------------|--------------------------------------------------------------------------------------|---------------------------------------------|
| 1 Candidate's Information 🖌                                                        | 2 Employment Information 3 Attestation for LPS                                       |                                             |
| Employment Info                                                                    | prmation                                                                             |                                             |
| Employment Type *                                                                  | Employment Start Date                                                                |                                             |
| NON - Designated Hospital                                                          |                                                                                      |                                             |
| Select employment type and th<br>search by name or number.                         | en the q to                                                                          |                                             |
| New Designated Upperituals *                                                       |                                                                                      |                                             |
| Non-Designated Hospitals                                                           | Q                                                                                    |                                             |
|                                                                                    |                                                                                      |                                             |
|                                                                                    |                                                                                      |                                             |
| Professional staff clinically in charge<br>Professional Staff Name *               | of Designated Facility or Agency (If applicant is clinically in charge, then identif | y immediate supervisor contact information) |
|                                                                                    |                                                                                      |                                             |
| Drofossional Staff's Email *                                                       |                                                                                      |                                             |
| Froressional Start's Email                                                         |                                                                                      |                                             |
| # O # 📄 🧀 🕅 🌣                                                                      | 💁 🤹 🕒 📓                                                                              | へ 📾 🦟 (ハ) 😽 🛱                               |

### Click on magnifying glass.

| DEPARTMENT OF<br>MENTAL HEALTH<br>hope, recovery, wellbeing.                            | Lanterman Petris Short - LPS                                                         | ★   Release Notes   FAQ                      |
|-----------------------------------------------------------------------------------------|--------------------------------------------------------------------------------------|----------------------------------------------|
| 1 Candidate's Information 🖌                                                             | 2 Employment Information 3 Attestation for LPS                                       |                                              |
| Employment Info                                                                         | ormation                                                                             |                                              |
| Employment Type *                                                                       | Employment Start Date                                                                |                                              |
| NON - Designated Hospital<br>Select employment type and th<br>search by name or number. | en the Q to                                                                          |                                              |
| Non-Designated Hospitals *                                                              | a 🔻                                                                                  |                                              |
|                                                                                         |                                                                                      |                                              |
| Professional staff clinically in charge                                                 | of Designated Facility or Agency (If applicant is clinically in charge, then identif | fy immediate supervisor contact information) |
| Professional Staff Name *                                                               |                                                                                      |                                              |
|                                                                                         |                                                                                      |                                              |
| Professional Staff's Email *                                                            |                                                                                      |                                              |
| 11 O 🗄 🧮 🦂 🕅 🜣                                                                          | ōz. 👬 👩 🎵 🖬                                                                          | 今 19 反 ① 4:13 PM                             |

Select work location from list provided on page 1 or 2 and click select at the bottom of the screen.

| LOS ANGELES COU<br>DEPARTMENT<br>MENTAL<br>hope, recov<br>Look | PE Lantorman Datric Chart LDC<br>up records | <u> </u>            | ×                                 |
|----------------------------------------------------------------|---------------------------------------------|---------------------|-----------------------------------|
| 1 Candidate's l                                                |                                             | Search              | ٩                                 |
| Employn 🗸                                                      | Name 🕇                                      |                     | ^                                 |
| Employment                                                     | Catalina Island Medical Center              |                     |                                   |
| NON - Desi                                                     | Cedar Sinai Medical Center                  |                     |                                   |
| Select employ                                                  | Centinela Hospital Medical Center           |                     |                                   |
| search by nam                                                  | Foothill Presbyterian Hospital              |                     |                                   |
| Non-Designa                                                    | Long Beach Memorial Hospital                |                     |                                   |
|                                                                | Martin Luther King, Jr. Community Hospital  |                     |                                   |
|                                                                | Memorial Hospital of Gardena                |                     | ~                                 |
| · · · · · ·                                                    | Dalmdala Dagianal Madigal Captor            |                     |                                   |
| Professional sta < Professional !                              |                                             |                     |                                   |
|                                                                | ×                                           |                     |                                   |
| Drefessional                                                   | Se                                          | elect Cancel Remove | e value                           |
| Professional                                                   |                                             |                     |                                   |
| = o = = e x                                                    | 0 😼 🎼 🎯 😕 폐                                 |                     | へ 幅 <i>信</i> (小) 4:17 PM <b>早</b> |

### **Professional Staff**

Professional staff clinically in charge of Designated Facility or Agency may include but is not limited to clinical supervisor, program manager, clinical director etc. (If applicant is clinically in charge, then identify immediate supervisor contact information).

| Professional staff clinically in charge of Designated Facility or Agency (If applicant is clinically in charge, the<br>identify immediate supervisor contact information) | ien |
|----------------------------------------------------------------------------------------------------|-----|
| Professional Staff Name *                                                                                                    |     |
| Professional Staff's Email *                                                                                                    |     |
|                                                                                                    |     |
| Professional Staff's Phone # *                                                                                                    |     |
|                                                                                                    |     |

### Attestation

Select attestation link, print form, and fill out attestation completely.

(Electronic completion is acceptable).

| Attestation for LPS                                                                            |
|------------------------------------------------------------------------------------------------|
| http://file.lacounty.gov/sdsinter/dmh/1040626_AttestationforLPSAuthorizedApplicants.pdf        |
| Trease print the above mixed document, complete, scan, and upload the signed attestation form. |
| Attach * Choose File No file chosen                                                            |
|                                                                                                |

#### Select Choose File button.

| Attestation for LPS                                                                             |
|-------------------------------------------------------------------------------------------------|
| http://file.lacounty.gov/sdsinter/dmh/1040626_AttestationforLPSAuthorizedApplicants.pdf         |
| Please print the above linked document, complete, scan, and upload the signed attestation form. |
|                                                                                                 |
| Attach *                                                                                        |
| Choose File No file chosen                                                                      |
|                                                                                                 |

After confirming completed form has been attached, select Save and Home at the bottom of the screen.

| Attestation for LPS                                                                             |
|-------------------------------------------------------------------------------------------------|
| http://file.lacounty.gov/sdsinter/dmh/1040626_AttestationforLPSAuthorizedApplicants.pdf         |
| Please print the above linked document, complete, scan, and upload the signed attestation form. |
| Attach * Choose File Testing andent URL.txt                                                     |
| Save and Previous Save and Home                                                                 |

Select Submit from the drop-down menu.

| LOS ANGEL<br>DEPARTI<br>MENTAL<br>hope. recove                   | MENT OF<br>HEALTH<br>Bry. wellbeing.                              | Lantern                                                  | nan Petr                                         | is Short     | - LPS      | 1                                    | Release I  | Notes FAQ   |                         |
|------------------------------------------------------------------|-------------------------------------------------------------------|----------------------------------------------------------|--------------------------------------------------|--------------|------------|--------------------------------------|------------|-------------|-------------------------|
| Step 1 - Click on the Step 2 - To edit, researched Authorization | ne 'Start Request' bu<br>view, and submit ap<br>on Status: Active | utton to begin th<br>oplication, click th<br><b>Auth</b> | ie request.<br>he drop-down a<br>orization Expir | arrow button | • below.   |                                      |            |             |                         |
| LPS Application<br>Type                                          | Created On 🕇                                                      | NPI Number                                               | First Name                                       | Last Name    | Credential | Name of<br>Site                      | Start Date | App Status  | Authorization<br>Status |
| Work Location<br>(Change From)                                   | 9/21/2021 10:38<br>AM                                             | 1234567890                                               |                                                  |              | LCSW       | SANTA<br>CLARITA<br>VALLEY<br>MENTAL | 9/2/2021   | Unsubmitted | Edit<br>Details         |

### **Renewal Application**

### **DMH Employees:**

Contact the Help Desk at (213) 351-1335 for assistance with logging in to complete the renewal process. Follow the instructions provided by the Help Desk.

To access the Provider Application Portal, copy and paste the below URL into your internet browser. The recommended browsers are Google Chrome and Microsoft Edge. <u>https://lacdmhlpsprod.dynamics365portals.us/</u>

Select the sign in button in the upper right-hand corner.

| DEPARTMENT OF<br>MENTAL HEALTH<br>hope. recovery, wellbeing | Lanterman Petris Short - LPS                                                                                                    | 🛖   Information - Sign in |
|-------------------------------------------------------------|----------------------------------------------------------------------------------------------------|---------------------------|
|                                                             |                                                                                                    | 1                         |
|                                                             | Welcome to the DMH LPS Home Page                                                                                                    |                           |
|                                                             | If you are a DMH or Contract Provider, please click on the SIGN-IN button.<br>Once you are on the SIGN-IN page, select Azure AD to access the LPS<br>Application.                                                                                                    |                           |
|                                                             | If you are a <b>Non-Designated Hospital User</b> , dick the <b>SIGN-IN</b> button. Once<br>you are on the <b>SIGN-IN</b> page, select <b>Azure AD B2C</b> to access the LPS<br>Application.                                                                                                    |                           |
|                                                             | Notice to Those Renewing:                                                                                                    |                           |
|                                                             | <ul> <li>Contact the Help Desk at (213) 351-1335 for assistance with logging in to<br/>complete the renewal process.</li> <li>Follow instructions provided by the Help Desk.</li> <li>Click on the sign in button located on the upper right hand corner of the<br/>screen to complete the renewal process.</li> </ul> |                           |

# Select Azure AD to begin the renewal process.

| DEPARTMENT OF<br>MENTAL HEALTH<br>hope. recovery. wellbeing | Lanterman Petris Short - LPS | ≡  |
|-------------------------------------------------------------|------------------------------|----|
| Sign in                                                     |                              |    |
| Sign in with an external accou                              | nt                           |    |
| Azure AD                                                    |                              |    |
| (DMH Users and Contract Providers O                         | nly)                         |    |
| Azure AD B2C<br>(Non-Designated Hospitals Only)             |                              |    |
|                                                             |                              |    |
|                                                             |                              | D2 |
|                                                             |                              |    |

#### Select Authorization Renewal button.

| LOS ANGEL<br>DEPARTI<br>MENTAL<br>hope. recove                                               | ES COUNTY<br>MENT OF<br>HEALTH<br>ny. wellbeing. | Lanterm                                | an Petri                  | is Short -    | - LPS      | A               | Release Not | tes   FAQ  |                         | ) |
|----------------------------------------------------------------------------------------------|--------------------------------------------------|----------------------------------------|---------------------------|---------------|------------|-----------------|-------------|------------|-------------------------|---|
| Step 1 - Click on th<br>Step 2 - To edit, rev                                                | ne 'Start Request' bu<br>view, and submit ap     | tton to begin the plication, click the | request.<br>e drop-down a | rrow button 🔽 | below.     |                 |             |            |                         |   |
| Authorization Status: Expired Authorization Expiration Date: 2/21/2021 Authorization Renewal |                                                  |                                        |                           |               |            |                 |             |            |                         |   |
| LPS Application<br>Type                                                                      | Created On 🕹                                     | NPI Number                             | First Name                | Last Name     | Credential | Name of<br>Site | Start Date  | App Status | Authorization<br>Status |   |
| There are no record                                                                          | ds to display.                                   |                                        |                           |               |            |                 |             |            |                         |   |

Select Edit from the drop-down menu.

|                                    | TMENT OF<br>AL HEALTH<br>overy. wellbeing. | Lanter     | man Pet    | ris Short | : - LPS                | ♠   Release Notes   FAQ |                     |                         |                                    |  |  |
|------------------------------------|--------------------------------------------|------------|------------|-----------|------------------------|-------------------------|---------------------|-------------------------|------------------------------------|--|--|
| Authorization Renewal Add Location |                                            |            |            |           |                        |                         |                     |                         |                                    |  |  |
| App Status<br>↓                    | LPS Application<br>Type                    | NPI Number | First Name | Last Name | Name of<br>Site        | Start Date              | Request<br>Decision | Authorization<br>Status | Req Entity<br>List Display<br>Type |  |  |
| Unsubmitted                        | Renew                                      | 1234567890 |            |           | ANTELOPE<br>VALLEY MHC |                         |                     |                         | New 🔽                              |  |  |
|                                    |                                            |            |            |           |                        |                         |                     |                         | Edit<br>Delete                     |  |  |
| Authorizat                         | ion<br>Tune                                |            | Evolu      | ator Namo |                        |                         | Authorizati         | on Number               |                                    |  |  |
| Renew                              | on type                                    |            | Evalua     | ator Name |                        |                         | AUTH-00377          | 74                      |                                    |  |  |
| Submit                             |                                            |            |            |           |                        |                         |                     |                         |                                    |  |  |
| Subilit                            |                                            |            |            |           |                        |                         |                     |                         |                                    |  |  |
|                                    |                                            |            |            |           |                        |                         |                     |                         |                                    |  |  |

## Candidate's Information

Review to ensure all fields are completed. If fields are blank, please provide information.

| 🕑 Edit                                                       |                                       | × |
|--------------------------------------------------------------|---------------------------------------|---|
| Candidate's Information                                      |                                       | Î |
| First Name *                                                 | App Status<br>Unsubmitted             |   |
| Last Name *                                                  | <b>Created On</b><br>9/1/2021 1:41 PM |   |
| Individual NPI Number * 1913191319                           |                                       |   |
| Job Title *                                                  |                                       |   |
| Scope of Practice *<br>County/DMH or Contracted Facility Sta |                                       |   |

#### 🖸 Edit

| ~ |
|---|
|   |
|   |
|   |
| ~ |
|   |

×

\*

### **Employment Information and Professional Staff**

Indicate the employment start date.

Professional staff clinically in charge of Designated Facility or Agency may include but is not limited to clinical supervisor, program manager, clinical director etc. (If applicant is clinically in charge, then identify immediate supervisor contact information).

# **Employment Information**

#### Employment Start Date

| 3/30/2023 |  |
|-----------|--|
|-----------|--|

Professional staff clinically in charge of Designated Facility or Agency (If applicant is clinically in charge, then identify immediate supervisor contact information)

#### Professional Staff Name \*

John Test

#### Professional Staff's Email \*

JTest@testingsite.com

#### Professional Staff's Phone # \*

(213) 999-0019

### Attestation

Select attestation link, print form, and fill out attestation completely.

(Electronic completion is acceptable).

| Attestation for LPS                                                                             |  |
|-------------------------------------------------------------------------------------------------|--|
| http://file.lacounty.gov/sdsinter/dmh/1040626_AttestationforLPSAuthorizedApplicants.pdf         |  |
| Please print the above linked document, complete, scan, and upload the signed attestation form. |  |
| Attachment *                                                                                    |  |
| There are no notes to display.                                                                  |  |
| Add note                                                                                        |  |
| Save & Close                                                                                    |  |

Select Add note to Choose File and Upload/Attach the attestation form.

| Att          | estation for LPS                                                                         |
|--------------|------------------------------------------------------------------------------------------|
| http://      | file.lacounty.gov/sdsinter/dmh/1040626_AttestationforLPSAuthorizedApplicants.pdf         |
| Please<br>At | print the above linked document, complete, scan, and upload the signed attestation form. |
|              | There are no notes to display.                                                           |
|              | Add note                                                                                 |
| Save         | & Close                                                                                  |

| Add note      |                                                  | ×   |
|---------------|--------------------------------------------------|-----|
| Note          | Attestation for Renewal                          |     |
| Attach a file | Choose Files Testing andent URL.txt Add note Can | cel |

Select Choose Files button. Attach the attestation form and include a note indicating the document being attached.

After confirming completed form has been attached, select Save & Close at the bottom of the screen.

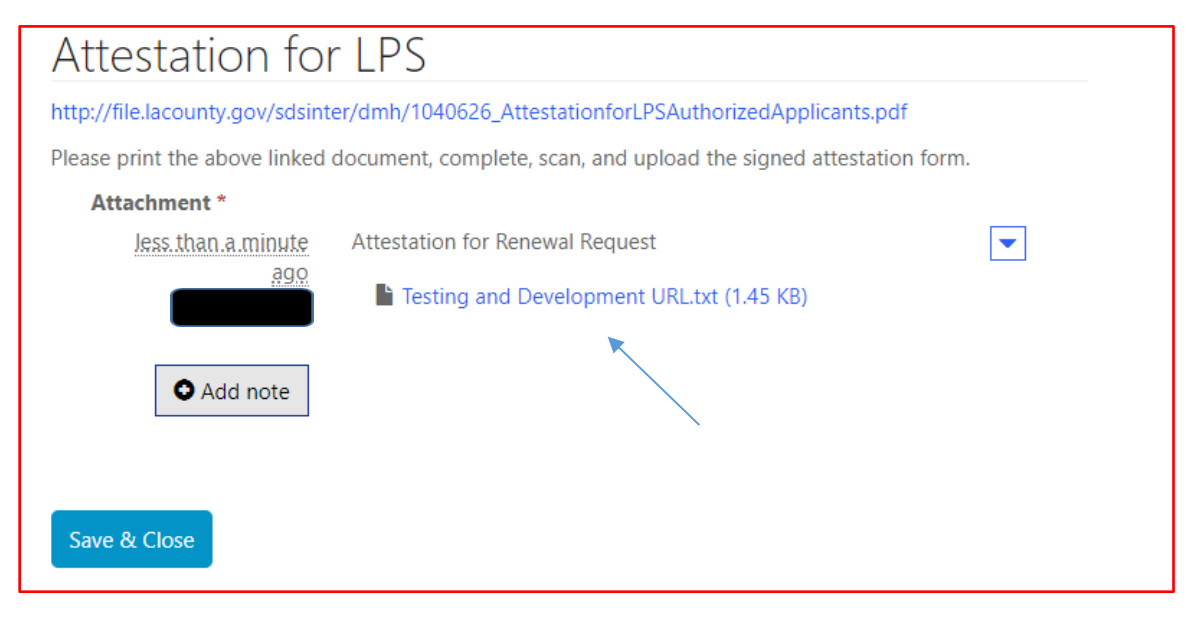

Select submit at the bottom of the screen.

| Authorization Renewal       Add Location         App Status       LPS Application       NPI Number       First Name       Last Name of<br>Status       Name of<br>Status       Request<br>Pocision       Authorization<br>Status       Reg Entity<br>List Display<br>Type         Unsubmitted       Renew       1913191319       WEST<br>CENTRAL<br>CENTRAL<br>CENTRAL       Vest<br>CENTRAL       Vest<br>CENTRAL       Vest       New       Vest |  |                                   | GELES COUNTY<br>RTMENT OF<br>AL HEALTH<br>covery. wellbeing. | Lanter     | man Pet    | ris Short | : - LPS                                                   |            | ↑ Relea                          | se Notes   FA           | Q                                  |       |
|----------------------------------------------------------------------------------------------------|--|-----------------------------------|--------------------------------------------------------------|------------|------------|-----------|-----------------------------------------------------------|------------|----------------------------------|-------------------------|------------------------------------|-------|
| App Status     LPS Application     NPI Number     First Name     Last Name     Name of<br>Site     Name of<br>Site     Request     Authorization     Req Entity<br>List Display       Unsubmitted     Renew     1913191319     WEST<br>CENTRAL<br>FAMILY     WEST     New     Vest                                                                                                    |  | Authorizat                        | tion Renewal                                                 |            |            |           |                                                           |            |                                  |                         | Add Loc                            | ation |
| Unsubmitted Renew 1913191319 WEST New CENTRAL<br>FAMILY                                                                                                    |  | App Status<br>↓                   | LPS Application<br>Type                                      | NPI Number | First Name | Last Name | Name of<br>Site                                           | Start Date | Request<br>Decision              | Authorization<br>Status | Req Entity<br>List Display<br>Type |       |
| MENTAL<br>HEALTH<br>SERVICES                                                                                                    |  | Unsubmitted                       | Renew                                                        | 1913191319 |            |           | WEST<br>CENTRAL<br>FAMILY<br>MENTAL<br>HEALTH<br>SERVICES |            |                                  |                         | New                                | ~     |
| Authorization<br>Authorization Type Evaluator Name Authorization Number<br>Renew AUTH-001199                                                                                                    |  | Authorizat<br>Authorizat<br>Renew | tion<br>tion Type                                            |            | Evalua     | ator Name |                                                           |            | <b>Authorizati</b><br>AUTH-00119 | <b>on Number</b><br>99  |                                    |       |

### Renewal Application Non-DMH Employee

Contact the Help Desk at (213) 351-1335 for assistance with logging in to complete the renewal process. Follow the instructions provided by the Help Desk.

To access the Provider Application Portal, copy and paste the below URL into your internet browser. The recommended browsers are Google Chrome and Microsoft Edge. https://lacdmhlpsprod.dynamics365portals.us/

| LOS ANGELES COURTY<br>DEPARTMENT OF<br>MENTAL HEALTH<br>hope. recovery, wellbeing | Lanterman Petris Short - LPS                                                                                                    | 🛖 🕴 Information - Sign in |
|-----------------------------------------------------------------------------------|----------------------------------------------------------------------------------------------------|---------------------------|
|                                                                                   |                                                                                                    | ×                         |
|                                                                                   | Welcome to the DMH LPS Home Page                                                                                                    |                           |
|                                                                                   | If you are a <b>DMH</b> or <b>Contract Provider</b> , please click on the <b>SIGN-IN</b> button.<br>Once you are on the <b>SIGN-IN</b> page, select <b>Azure AD</b> to access the UPS<br>Application.                                                                                                    | ,                         |
|                                                                                   | If you are a <b>Non-Designated Hospital User</b> , click the <b>SIGN-IN</b> button. Once<br>you are on the <b>SIGN-IN</b> page, select <b>Azure AD B2C</b> to access the LPS<br>Application.                                                                                                    |                           |
|                                                                                   | Notice to Those Renewing:                                                                                                    |                           |
|                                                                                   | <ul> <li>Contact the Help Desk at (213) 351-1335 for assistance with logging in to<br/>complete the renewal process.</li> <li>Follow instructions provided by the Help Desk.</li> <li>Click on the sign in button located on the upper right hand corner of the<br/>screen to complete the renewal process.</li> </ul> |                           |

Select the sign in button in the upper right-hand corner.

Select Azure AD to begin the renewal process.

You may be required to enter your "C" number and password to access account.

| DEPARTMENT OF<br>MENTAL HEALTH<br>hope, recovery, wellbeing. | Lanterman Petris Short - LPS | ≡  |
|--------------------------------------------------------------|------------------------------|----|
| Sign in                                                      |                              |    |
| Sign in with an external accou                               | nt                           |    |
| Azure AD                                                     |                              |    |
| (DMH Users and Contract Providers O                          | niy)                         |    |
| Azure AD B2C<br>(Non-Designated Hospitals Only)              |                              |    |
|                                                              |                              | D, |
|                                                              |                              |    |

#### Select Authorization Renewal button.

| <b>6 1 0 1 1</b>      | (C) 1 D 1/1           |                      |                |                |            |         |            |              |                     |
|-----------------------|-----------------------|----------------------|----------------|----------------|------------|---------|------------|--------------|---------------------|
| Step 1 - Click on th  | e 'Start Request' bu  | tton to begin the    | request.       |                |            |         |            |              |                     |
| Step 2 - To edit, rev | view, and submit ap   | plication, click the | e drop-down a  | rrow button 🔽  | below.     |         |            |              |                     |
|                       |                       |                      |                |                |            |         |            | $\mathbf{i}$ |                     |
| 8 - 11 - 1 - 11 -     | - Charles - Englished | 1                    |                |                | 124 (2024  |         |            |              |                     |
| Authorizatio          | n Status: Expired     | Autho                | orization Expl | ration Date: 2 | /21/2021   |         |            | Au           | thorization Renewal |
|                       |                       |                      |                |                |            |         |            | Au           | monization renewa   |
| IPS Application       |                       |                      |                |                |            | Name of |            |              | Authorization       |
| - Application         | Created On 🕇          | NPI Number           | First Name     | Last Name      | Credential | Site    | Start Date | App Status   | Status              |
| Type                  |                       |                      |                |                |            |         |            |              |                     |
| Туре                  |                       |                      |                |                |            |         |            |              |                     |

Select Edit from the drop-down menu.

|                 | RELES COUNTY<br>RTMENT OF<br>AL HEALTH<br>covery, wellbeing, | Lanter     | man Pet    | ris Short | : - LPS         | A          | Release f           | Notes   FAQ             |                                    |
|-----------------|--------------------------------------------------------------|------------|------------|-----------|-----------------|------------|---------------------|-------------------------|------------------------------------|
| Authorizat      | ion Renewal                                                  |            |            |           |                 |            |                     |                         | Add Location                       |
| App Status<br>↓ | LPS Application<br>Type                                      | NPI Number | First Name | Last Name | Name of<br>Site | Start Date | Request<br>Decision | Authorization<br>Status | Req Entity<br>List Display<br>Type |
| Unsubmitted     | Renew                                                        | 1234567890 |            |           | ANTELOPE        |            |                     |                         | New                                |
|                 |                                                              |            |            |           | WILLET WITC     |            |                     |                         | Edit                               |
| Authorizat      | ion                                                          |            |            |           |                 |            |                     |                         | Delete                             |
| Authorizat      | ion Type                                                     |            | Evalua     | ator Name |                 |            | Authorizati         | on Number               |                                    |
| Renew           |                                                              |            |            |           |                 |            | AUTH-00377          | 74                      |                                    |
|                 |                                                              |            |            |           |                 |            |                     |                         |                                    |
| Submit          |                                                              |            |            |           |                 |            |                     |                         |                                    |
|                 |                                                              |            |            |           |                 |            |                     |                         |                                    |
|                 |                                                              |            |            |           |                 |            |                     |                         |                                    |

# Candidate's Information

Review to ensure all fields are completed. If fields are blank, please provide information.

| 🖸 Edit        |                                                                         |                                       | ×  |
|---------------|-------------------------------------------------------------------------|---------------------------------------|----|
| (             | Candidate's Informatior                                                 | ٦                                     | •  |
|               | First Name *                                                            | App Status<br>Unsubmitted             |    |
|               | Last Name *                                                             | <b>Created On</b><br>9/1/2021 1:41 PM | l  |
|               | Individual NPI Number *                                                 |                                       |    |
|               | 1913191319                                                              |                                       |    |
|               | Job Title *  Scope of Practice *  County/DMH or Contracted Facility Sta |                                       |    |
| <b>G</b> Edit |                                                                         |                                       | ×  |
|               | Credential *                                                            |                                       | *  |
|               | LCSW                                                                    |                                       |    |
|               | License No *                                                            | _                                     |    |
|               | 72000                                                                   |                                       |    |
|               | Years Licensed *                                                        | ~                                     | I. |
|               | 12 to 18 months                                                         |                                       |    |
|               |                                                                         |                                       |    |

### **Employment Information and Professional Staff**

Indicate the employment start date.

Professional staff clinically in charge of Designated Facility or Agency may include but is not limited to clinical supervisor, program manager, clinical director etc. (If applicant is clinically in charge, then identify immediate supervisor contact information).

# **Employment Information**

#### Employment Start Date

| 3/30/2023 |  |
|-----------|--|
|-----------|--|

Professional staff clinically in charge of Designated Facility or Agency (If applicant is clinically in charge, then identify immediate supervisor contact information)

#### Professional Staff Name \*

John Test

#### Professional Staff's Email \*

JTest@testingsite.com

#### Professional Staff's Phone # \*

(213) 999-0019

### Attestation

Select attestation link, print form, and fill out attestation completely.

(Electronic completion is acceptable).

| Atte         | estation for LPS                                                                                           |
|--------------|----------------------------------------------------------------------------------------------------|
| http://      | file.lacounty.gov/sdsinter/dmh/1040626_AttestationforLPSAuthorizedApplicants.pdf                           |
| Please<br>At | print the above linked document, complete, scan, and upload the signed attestation form. <b>tachment *</b> |
|              | There are no notes to display.                                                                             |
|              | O Add note                                                                                                 |
| Save         | & Close                                                                                                    |

Select Add note to Choose File and Upload/Attach the attestation form.

| Att          | estation for LPS                                                                                              |
|--------------|----------------------------------------------------------------------------------------------------|
| http://      | file.lacounty.gov/sdsinter/dmh/1040626_AttestationforLPSAuthorizedApplicants.pdf                              |
| Please<br>At | print the above linked document, complete, scan, and upload the signed attestation form.<br><b>tachment *</b> |
|              | There are no notes to display.                                                                                |
|              | Add note                                                                                                    |
| Save         | & Close                                                                                                    |

| Add note      |                                     | ×   |
|---------------|-------------------------------------|-----|
| Note          | Attestation for Renewal             |     |
| Attach a file | Choose Files Testing andent URL.txt | //  |
|               | Add note Can                        | cel |

Select Choose Files button. Attach the attestation form and include a note indicating the document being attached.

After confirming completed form has been attached, select Save & Close at the bottom of the screen.

| Attestation for                  | r LPS                                                             |
|----------------------------------|-------------------------------------------------------------------|
| http://file.lacounty.gov/sdsinte | er/dmh/1040626_AttestationforLPSAuthorizedApplicants.pdf          |
| Please print the above linked of | document, complete, scan, and upload the signed attestation form. |
| Attachment *                     |                                                                   |
| less than a minute               | Attestation for Renewal Request                                   |
| ago<br>Wilson, Krystal           | Testing and Development URL.txt (1.45 KB)                         |
| • Add note                       |                                                                   |
| Save & Close                     |                                                                   |

Select submit at the bottom of the screen.

| DEPARTMENT OF<br>MENTAL HEALTH<br>hope. recovery. wellbeing. | Lanterman Petris Shor           | t – LPS                                                   | ↑ Release                    | e Notes   FA            | n                                  |
|--------------------------------------------------------------|---------------------------------|-----------------------------------------------------------|------------------------------|-------------------------|------------------------------------|
| Authorization Renewal                                        |                                 |                                                           |                              |                         | Add Locatio                        |
| App Status LPS Application<br>↓ Type                         | NPI Number First Name Last Name | Name of<br>Site Start Date                                | Request<br>Decision          | Authorization<br>Status | Req Entity<br>List Display<br>Type |
| Unsubmitted Renew                                            | 1913191319                      | WEST<br>CENTRAL<br>FAMILY<br>MENTAL<br>HEALTH<br>SERVICES |                              |                         | New                                |
| Authorization<br>Authorization Type<br>Renew<br>Submit       | Evaluator Name                  |                                                           | Authorization<br>AUTH-001199 | n Number                |                                    |

### **Renewal Application Non-Designated Hospitals**

Contact the Help Desk at (213) 351-1335 for assistance with logging in to complete the renewal process. Follow the instructions provided by the Help Desk.

To access the Provider Application Portal, copy and paste the below URL into your internet browser. The recommended browsers are Google Chrome and Microsoft Edge. https://lacdmhlpsprod.dynamics365portals.us/

| DEPARTMENT OF<br>MENTAL HEALTH<br>hope, recovery, wellbeing | Lanterman Petris Short - LPS                                                                                                    | 🔶   Information - Sign in |
|-------------------------------------------------------------|----------------------------------------------------------------------------------------------------|---------------------------|
|                                                             |                                                                                                    | ×                         |
|                                                             | Welcome to the DMH LPS Home Page                                                                                                    |                           |
|                                                             | If you are a <b>DMH</b> or <b>Contract Provider</b> , please dick on the <b>SIGN-IN</b> button.<br>Once you are on the <b>SIGN-IN</b> page, select <b>Azure AD</b> to access the LPS<br>Application.                                                                                                    |                           |
|                                                             | If you are a <b>Non-Designated Hospital User</b> , dick the <b>SIGN-IN</b> button. Once<br>you are on the <b>SIGN-IN</b> page, select <b>Azure AD B2C</b> to access the LPS<br>Application.                                                                                                    |                           |
|                                                             | Notice to Those Renewing:                                                                                                    |                           |
|                                                             | <ul> <li>Contact the Help Desk at (213) 351–1335 for assistance with logging in to complete the renewal process.</li> <li>Follow instructions provided by the Help Desk.</li> <li>Click on the sign in button located on the upper right hand corner of the screen to complete the renewal process.</li> </ul> |                           |
|                                                             |                                                                                                    |                           |

Select the sign in button in the upper right-hand corner.

#### Select Azure AD B2C.

| LOS ANGELES COUNTY<br>DEPARTMENT OF<br>MENTAL HEALTH<br>hope. recovery. wellbeing. | Lanterman Petris Short - LPS | ≡  |
|------------------------------------------------------------------------------------|------------------------------|----|
| • <b>D</b> Sign in                                                                 |                              |    |
| Sign in with an external accou                                                     | int                          |    |
| Azure AD<br>(DMH Users and Contract Providers C                                    | tnly)                        |    |
| Azure AD B2C<br>(Non-Designated Hospitals Only)                                    |                              |    |
|                                                                                    |                              | Ľ, |

Sign in with Email Address and Password to begin the renewal process.

| LOS ANGELES COUNTY<br>DEPARTMENT OF<br>MENTAL HEALTH<br>hope. recovery. wellbeing. | Lanterman Petris Short - LPS       | A Information → |
|------------------------------------------------------------------------------------|------------------------------------|-----------------|
|                                                                                    |                                    |                 |
|                                                                                    | Returning User - Sign-Ir           | 1               |
|                                                                                    | Email Address                      |                 |
|                                                                                    | Password                           |                 |
|                                                                                    | Forgot your password?              |                 |
|                                                                                    | Sign in                            |                 |
|                                                                                    | OR                                 |                 |
|                                                                                    | Don't have an account? Sign up now |                 |

Select Authorization Renewal button.

|                  | LOS ANGELES COUNTY<br>DEPARTMENT OF<br>MENTAL HEALTH<br>hope. recovery. wellbeing.                     | Lanterman Petri                             | is Short - LPS        | ↑ Release I                | Notes   FAQ |                         |
|------------------|----------------------------------------------------------------------------------------------------|---------------------------------------------|-----------------------|----------------------------|-------------|-------------------------|
| Step 1<br>Step 2 | - Click on the 'Start Request' bu<br>- To edit, review, and submit ap<br>authorization Status: Expired | rrow button 💌 below. ration Date: 2/21/2021 | Authorization Renewal |                            |             |                         |
| LPS A<br>Type    | pplication<br>Created On 🕇                                                                             | NPI Number First Name                       | Last Name Credential  | Name of<br>Site Start Date | App Status  | Authorization<br>Status |
| There a          | re no records to display.                                                                              |                                             |                       |                            |             |                         |

#### Select Edit from the drop-down menu.

|                                               | LOS ANGELES COUNTY<br>DEPARTMENT OF<br>MENTAL HEALTH<br>hope, recovery, wellbeing |            | man Pet    | nan Petris Short - LPS A   Release Notes |                        |            | lotes   FAQ         | FAQ                     |                                    |  |
|-----------------------------------------------|-----------------------------------------------------------------------------------|------------|------------|------------------------------------------|------------------------|------------|---------------------|-------------------------|------------------------------------|--|
| Authorizati                                   | on Renewal                                                                        |            |            |                                          |                        |            |                     |                         | Add Location                       |  |
| App Status<br>↓                               | LPS Application<br>Type                                                           | NPI Number | First Name | Last Name                                | Name of<br>Site        | Start Date | Request<br>Decision | Authorization<br>Status | Req Entity<br>List Display<br>Type |  |
| Unsubmitted                                   | Renew                                                                             | 1234567890 |            |                                          | ANTELOPE<br>VALLEY MHC |            |                     |                         | New 🔽                              |  |
| Authorizati<br>Authorizati<br>Renew<br>Submit | ОП<br>эп Туре                                                                     |            | Evalua     | ator Name                                | )                      |            | Authorizatic        | n Number<br>4           | Delete                             |  |

## **Candidate's Information**

Review to ensure all fields are completed. If fields are blank, please provide information.

| 🕑 Edit                                                    |                                       | × |
|-----------------------------------------------------------|---------------------------------------|---|
| Candidate's Information                                   |                                       | * |
| First Name *                                              | <b>App Status</b><br>Unsubmitted      |   |
| Last Name *                                               | <b>Created On</b><br>9/1/2021 1:41 PM |   |
| Individual NPI Number *                                   |                                       |   |
| Job Title *                                               |                                       |   |
| Scope of Practice * County/DMH or Contracted Facility Sta |                                       |   |

# 🖸 Edit

.

| Credential *     |   |
|------------------|---|
| LCSW             | ~ |
| License No *     |   |
| 72000            |   |
| Years Licensed * |   |
| 12 to 18 months  | ~ |

×

\*

### **Employment Information and Professional Staff**

Indicate the employment start date.

Professional staff clinically in charge of Designated Facility or Agency may include but is not limited to clinical supervisor, program manager, clinical director etc. (If applicant is clinically in charge, then identify immediate supervisor contact information).

# **Employment Information**

#### Employment Start Date

| 3/30/2023 |  |
|-----------|--|
|-----------|--|

Professional staff clinically in charge of Designated Facility or Agency (If applicant is clinically in charge, then identify immediate supervisor contact information)

#### Professional Staff Name \*

John Test

#### Professional Staff's Email \*

JTest@testingsite.com

#### Professional Staff's Phone # \*

(213) 999-0019

### Attestation

Select attestation link, print form, and fill out attestation completely.

(Electronic completion is acceptable).

| Att          | estation for LPS                                                                                              |
|--------------|----------------------------------------------------------------------------------------------------|
| http://      | file.lacounty.gov/sdsinter/dmh/1040626_AttestationforLPSAuthorizedApplicants.pdf                              |
| Please<br>At | print the above linked document, complete, scan, and upload the signed attestation form.<br><b>tachment *</b> |
|              | There are no notes to display.                                                                                |
|              | Add note                                                                                                    |
| Save         | & Close                                                                                                    |

Select Add note to Choose File and Upload/Attach the attestation form.

| Atte    | estation for LPS                                                                         |  |
|---------|------------------------------------------------------------------------------------------|--|
| http:// | file.lacounty.gov/sdsinter/dmh/1040626_AttestationforLPSAuthorizedApplicants.pdf         |  |
| Please  | print the above linked document, complete, scan, and upload the signed attestation form. |  |
| At      | tachment *                                                                               |  |
|         | There are no notes to display.                                                           |  |
|         | Add note                                                                                 |  |
| Save    | & Close                                                                                  |  |

| Add note      |                                     | ×   |
|---------------|-------------------------------------|-----|
| Note          | Attestation for Renewal             |     |
| Attach a file | Choose Files Testing andent URL.txt | 11  |
|               | Add note Can                        | cel |

Select Choose Files button. Attach the attestation form and include a note indicating the document being attached.

After confirming completed form has been attached, select Save & Close at the bottom of the screen.

| Attestation for                 | r LPS                                                             |
|---------------------------------|-------------------------------------------------------------------|
| http://file.lacounty.gov/sdsint | er/dmh/1040626_AttestationforLPSAuthorizedApplicants.pdf          |
| Please print the above linked   | document, complete, scan, and upload the signed attestation form. |
| Attachment *                    |                                                                   |
| Jess than a minute              | Attestation for Renewal Request                                   |
| <u>ago</u><br>Wilson, Krystal   | Testing and Development URL.txt (1.45 KB)                         |
| • Add note                      |                                                                   |
| Save & Close                    |                                                                   |

Select submit at the bottom of the screen.

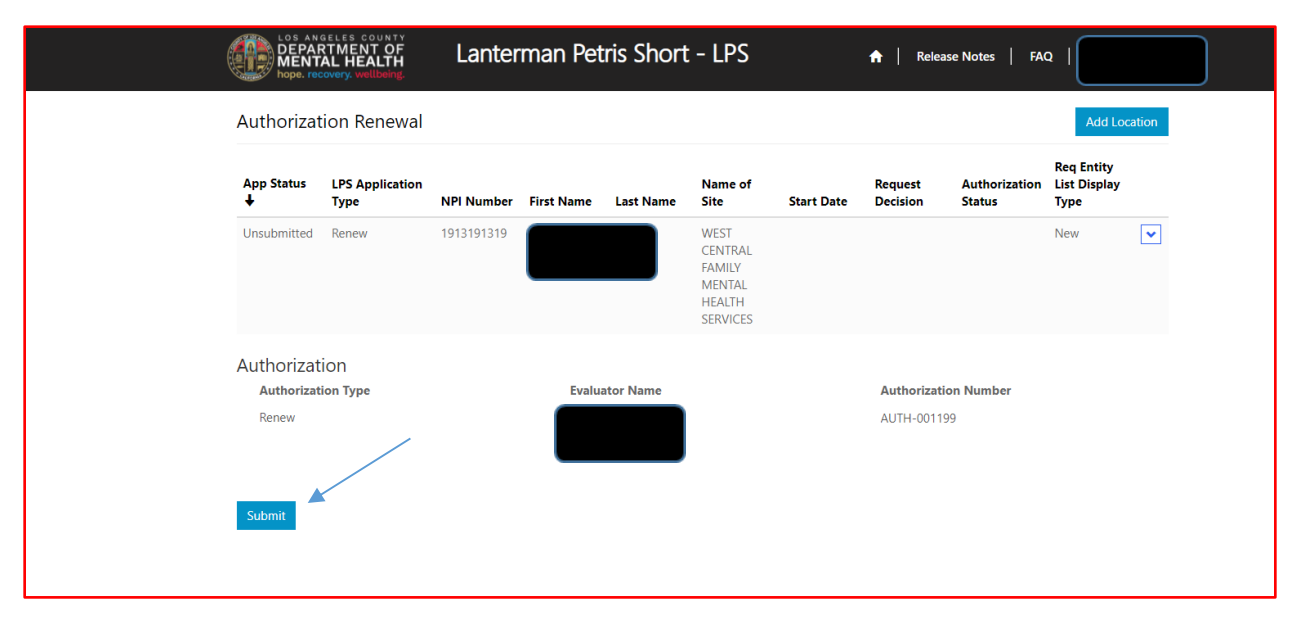

# How to Add a Location while Renewing

# **DMH Employees**

Select the sign in button in the upper right-hand corner.

| DEPARTMENT OF<br>MENTAL HEALTH<br>hope recovery wellbeing | Lanterman Petris Short - LPS                                                                                                    | 🛖   Information - Sign in |
|-----------------------------------------------------------|----------------------------------------------------------------------------------------------------|---------------------------|
|                                                           |                                                                                                    |                           |
|                                                           | Welcome to the DMH LPS Home Page                                                                                                    |                           |
|                                                           | If you are a DMH or Contract Provider, please click on the SIGN-IN button.<br>Once you are on the SIGN-IN page, select Azure AD to access the LPS<br>Application.                                                                                                    | ,<br>,                    |
|                                                           | If you are a <b>Non-Designated Hospital User</b> , dick the <b>SIGN-IN</b> button. Once<br>you are on the <b>SIGN-IN</b> page, select <b>Azure AD B2C</b> to access the LPS<br>Application.                                                                                                    |                           |
|                                                           | Notice to Those Renewing:                                                                                                    |                           |
|                                                           | <ul> <li>Contact the Help Desk at (213) 351–1335 for assistance with logging in to complete the renewal process.</li> <li>Follow instructions provided by the Help Desk.</li> <li>Click on the sign in button located on the upper right hand corner of the screen to complete the renewal process.</li> </ul> |                           |
|                                                           |                                                                                                    |                           |

#### Select Azure AD to start Add Location.

| Lanterman Petris Short - LPS                        | ≡  |
|-----------------------------------------------------|----|
| ◆ <b>D</b> Sign in                                  |    |
| Sign in with an external account                    |    |
| Azure AD<br>(DMH Users and Contract Providers Only) |    |
| Azure AD B2C<br>(Non-Designated Hospitals Only)     |    |
|                                                     | L, |

Select Authorization Renewal button.

| LOS ANGELES COUNTY<br>DEPARTMENT OF<br>MENTAL HEALTH<br>hope. recovery. wellbeing. | Lanterman Petris Short - LPS                                                           | A Release Notes   FAQ                                   |
|------------------------------------------------------------------------------------|----------------------------------------------------------------------------------------|---------------------------------------------------------|
| Step 1 - Click on the 'Start Request'<br>Step 2 - To edit, review, and submit      | button to begin the request.<br>application, click the drop-down arrow button 💌 below. |                                                         |
| Authorization Status: Expir                                                        | ed Authorization Expiration Date: 10/1/2021                                            | Authorization Renewal                                   |
| LPS Application<br>Type Created On <b>↓</b>                                        | NPI Number First Name Last Name Credential                                             | Name of Authorization Site Start Date App Status Status |
| There are no records to display.                                                   |                                                                                        |                                                         |

#### Select Add Location button.

| LOS AND<br>DEPAR<br>MENT<br>hope. rec | RELES COUNTY<br>RTMENT OF<br>AL HEALTH<br>covery. wellbeing. | Lanter     | man Pet    | ris Short | : - LPS                                                   |            | ↑ Relea             | se Notes   FA           | Q                                  |        |
|---------------------------------------|--------------------------------------------------------------|------------|------------|-----------|-----------------------------------------------------------|------------|---------------------|-------------------------|------------------------------------|--------|
| Authorizat                            | ion Renewal                                                  |            |            |           |                                                           |            |                     |                         | Add Loo                            | cation |
| App Status<br>↓                       | LPS Application<br>Type                                      | NPI Number | First Name | Last Name | Name of<br>Site                                           | Start Date | Request<br>Decision | Authorization<br>Status | Req Entity<br>List Display<br>Type |        |
| Unsubmitted                           | Renew                                                        | 1913191319 |            |           | WEST<br>CENTRAL<br>FAMILY<br>MENTAL<br>HEALTH<br>SERVICES |            |                     |                         | New                                | ~      |
| Authorizat                            | ion                                                          |            |            |           |                                                           |            |                     |                         |                                    |        |
| Authorizat                            | ion Type                                                     |            | Evalua     | ator Name |                                                           |            | Authorizati         | <b>on Number</b><br>39  |                                    |        |
| Submit                                |                                                              |            |            |           |                                                           |            |                     |                         |                                    |        |

Review to ensure all fields are completed. If fields are blank, please provide information.

🖸 Create

| Renew                   | ✓ AUTH-001199                         |
|-------------------------|---------------------------------------|
| First Name *            | Last Name *                           |
|                         |                                       |
| Email *                 | Phone Number *                        |
|                         |                                       |
| Individual NPI Number * |                                       |
| 1913191319              |                                       |
| Job Title *             | Scope of Practice *                   |
| НРАІ                    | County/DMH or Contracted Facility Sta |
| Credential *            | License No *                          |
| LCSW                    | ~                                     |

×

# **Employment Information**

Complete all fields.

Select DMH Employee from the drop-down menu.

| DEPARTMENT OF                                                         | Lanterman Petris Short - LPS                                                            | A   Release Notes   FAQ                     |
|-----------------------------------------------------------------------|-----------------------------------------------------------------------------------------|---------------------------------------------|
| 1 Candidate's Information 🖌                                           | 2 Employment Information 3 Attestation for UPS                                          |                                             |
| Employment Info                                                       | ormation                                                                                |                                             |
| · · · · · ·                                                           | Employment Start Date                                                                   |                                             |
| NON - DMH Employee<br>NON - DMH Employee<br>NON - Designated Hospital |                                                                                         |                                             |
| Service Location *                                                    | Q                                                                                       |                                             |
| Professional staff clinically in charge<br>Professional Staff Name *  | of Designated Facility or Agency (If applicant is clinically in charge, then identify i | inmissibile supervisor contact information) |
| Professional Staff's Email *                                          |                                                                                         |                                             |
| 0 # . 0 11 0                                                          | R 🖄 😨 📕 🖬                                                                               | ~ ™ 41 40 351 PM                            |

#### Click magnifying glass.

| DEPARTMENT OF                                                        | Lanterman Petris Short - LPS                                                            | A   Release Notes   FAQ                   |
|----------------------------------------------------------------------|-----------------------------------------------------------------------------------------|-------------------------------------------|
| 1 Candidate's Information 🖌                                          | 2 Employment Information 3 Attestation for UPS                                          |                                           |
| Employment Info                                                      | rmation                                                                                 |                                           |
| DMH Employce<br>NON - DMH Employee                                   | Employment Start Date                                                                   |                                           |
| NON - Designated Hospital                                            |                                                                                         |                                           |
| Service Location -                                                   | Q -                                                                                     |                                           |
| Professional staff clinically in charge<br>Professional Staff Name * | of Designated Facility or Agency (If applicant is clinically in charge, then identity i | inmediate supervisor contact information) |
|                                                                      |                                                                                         |                                           |
| Professional Staff's Email *                                         |                                                                                         |                                           |

In the search box, type in provider number and click on magnifying glass.

| LOS ANGELES<br>DEPARTME<br>MENTAL<br>hope.recor | ookup records | ntarman Datric Chart - I De          | To search on partial text, use<br>the asterisk (*) wildcard<br>character. |             |
|-------------------------------------------------|---------------|--------------------------------------|---------------------------------------------------------------------------|-------------|
| 1 Candidate's I                                 |               |                                      | 6864L × Q                                                                 |             |
| Employn                                         | 🖉 Number 🕇    | Name                                 |                                                                           |             |
| Employment                                      | 00019P        | DMH Pre-Admit                        |                                                                           |             |
| DMH Emplo                                       | 1900          | LOS ANGELES CO. MENTAL HEALTH DEPAR  | IMENT                                                                     |             |
| Select employ                                   | 1904          | ANTELOPE VALLEY MHC                  |                                                                           |             |
| search by nam                                   | 1905          | SANTA CLARITA VALLEY MENTAL HEALTH C | ENTER                                                                     |             |
| Service Locat                                   | 1906          | EDMUND D. EDELMAN WESTSIDE MHC       |                                                                           |             |
| 00019P                                          | 1908          | WEST CENTRAL FAMILY MENTAL HEALTH S  | ERVICES                                                                   |             |
|                                                 | 1909          | HOLLYWOOD MENTAL HEALTH CENTER       |                                                                           |             |
| Г                                               | 1014          | MODITIEACT MUC                       |                                                                           |             |
| Professional star                               |               |                                      | Colord Correl Demonstration                                               |             |
| Professional                                    |               |                                      | Select Cancel Remove value                                                |             |
|                                                 |               |                                      |                                                                           |             |
| Professional Staff                              | f's Email *   |                                      |                                                                           |             |
|                                                 |               |                                      |                                                                           |             |
| 📫 O 🛱 🚍 🤌 🛛                                     | xII 🌣 🔨 🗉     | 🤹 🌻 😕 📲                              |                                                                           | へ 幅 🧖 🗘 🕅 🗮 |

When work location loads, check the box and click select at the bottom of the screen.

|                               | TMEN<br>Loo | NUT TOF  | Lontorm | an Dotric Cho         |          |               | ×            |                    |
|-------------------------------|-------------|----------|---------|-----------------------|----------|---------------|--------------|--------------------|
| 1 Candidate'                  | ; li        |          |         |                       |          | 6864L         | ٩            |                    |
| Employ                        | - v         | Number 🕇 |         | Name                  |          |               |              |                    |
| Employmer                     | 1t 🗹        | 6864L    |         | AUGUSTUS F HAWKINS FA | MILY MHS |               |              |                    |
| DMH Emp                       | lc 🔶        |          |         |                       |          |               |              |                    |
| Select employees search by na | by<br>Int   |          |         |                       |          |               |              |                    |
|                               |             |          |         |                       |          |               |              |                    |
| Service Loc                   | at          | 1        |         |                       |          |               |              |                    |
| 00019P                        |             |          |         |                       |          |               |              |                    |
|                               |             |          |         |                       |          |               |              |                    |
| Professional s                | tar         |          |         |                       |          | Salact Cancel | Pamoua valua |                    |
| Protessiona                   |             |          |         |                       |          | Cancer        | Nemove Value |                    |
|                               |             |          |         |                       |          |               |              |                    |
| Professiona                   | i Staff's   | Email -  |         |                       |          |               |              |                    |
| # O # 📜 🤇                     | )<br>X      | ې 🔯      | - 🐮 🧿   | 2                     |          |               |              | へ 😁 🔏 句》 4:00 PM 📮 |

### **Professional Staff**

Professional staff clinically in charge of Designated Facility or Agency may include but is not limited to clinical supervisor, program manager, clinical director etc. (If applicant is clinically in charge, then identify immediate supervisor contact information).

Select next when done.

| Professional staff clinically in charge of Designated Facility or Agency (If applicant is clinically in charge, then identify immediate supervisor contact information)<br>Professional Staff Name * |                   |
|----------------------------------------------------------------------------------------------------|-------------------|
|                                                                                                    |                   |
| Professional Staff's Email *                                                                                                    |                   |
| Email address of professional staff clinically in charge                                                                                                    |                   |
| Professional Staff's Phone # *                                                                                                    |                   |
|                                                                                                    |                   |
|                                                                                                    |                   |
| Save and Previous Next                                                                                                    |                   |
|                                                                                                    |                   |
|                                                                                                    |                   |
|                                                                                                    |                   |
|                                                                                                    |                   |
| Mission                                                                                                    |                   |
| Our mission at DMH is to optimize the hope, wellbeing and life trajectory of Los Angeles County's most vulnerable through access to care and                                                         |                   |
| 📲 O 🛱 🔚 🥭 🗷 🌣 🕵 📲 🎯 😕 📾                                                                                                    | へ 🖮 🦟 🕬 4:06 PM 🌹 |

#### Attestation

Select attestation link, print form, and fill out attestation completely.

(Electronic completion is acceptable). Select Choose File to upload and attach attestation form.

Please note, each location added must have a separate attestation attached.

Next, select Save & Close at the bottom of the screen.

| Attestation for LPS                                                                                                    |
|----------------------------------------------------------------------------------------------------|
| http://file.lacounty.gov/sdsinter/dmh/1040626_AttestationforLPSAuthorizedApplicants.pdf<br>Please print the above linked document, complete, scan, and upload the signed attestation form. |
| Attach * Choose File No file chosen                                                                                                    |
| Save & Close                                                                                                    |

Select submit at the bottom of the screen.

| LOS AN<br>DEPAR<br>MENT<br>hope. rec | GELES COUNTY<br>RTMENT OF<br>AL HEALTH<br>covery. wellbeing. | Lanter     | man Pet    | ris Short | : - LPS                                                   |            | 🔒   Releas          | se Notes   FA           | a                                  |      |
|--------------------------------------|--------------------------------------------------------------|------------|------------|-----------|-----------------------------------------------------------|------------|---------------------|-------------------------|------------------------------------|------|
| Authorizat                           | tion Renewal                                                 |            |            |           |                                                           |            |                     |                         | Add Loca                           | tion |
| App Status<br>↓                      | LPS Application<br>Type                                      | NPI Number | First Name | Last Name | Name of<br>Site                                           | Start Date | Request<br>Decision | Authorization<br>Status | Req Entity<br>List Display<br>Type |      |
| Unsubmitted                          | Renew                                                        | 1913191319 |            |           | WEST<br>CENTRAL<br>FAMILY<br>MENTAL<br>HEALTH<br>SERVICES |            |                     |                         | New                                | ~    |
| Authorizat<br>Authorizat<br>Renew    | ion<br>ion Type                                              |            | Evalua     | ator Name |                                                           |            | Authorizatio        | on Number<br>9          |                                    |      |
| Submit                               |                                                              |            |            |           |                                                           |            |                     |                         |                                    |      |

## How to Add a Location while Renewing

# **Non-DMH Employee**

Select the sign in button in the upper right-hand corner.

| LOS ANGELES COUNTY<br>DEPARTMENT OF<br>MENTAL HEALTH<br>hope.recovery. wellbeing | Lanterman Petris Short - LPS                                                                                                    | 🛖   Information - Sign in |
|----------------------------------------------------------------------------------|----------------------------------------------------------------------------------------------------|---------------------------|
|                                                                                  |                                                                                                    | ×                         |
|                                                                                  | Welcome to the DMH LPS Home Page                                                                                                    |                           |
|                                                                                  | If you are a DMH or Contract Provider, please click on the SIGN-IN button.<br>Once you are on the SIGN-IN page, select Azure AD to access the LPS<br>Application.                                                                                                    | ,                         |
|                                                                                  | If you are a <b>Non-Designated Hospital User</b> , dick the <b>SIGN-IN</b> button. Once<br>you are on the <b>SIGN-IN</b> page, select <b>Azure AD BZC</b> to access the LPS<br>Application.                                                                                                    |                           |
|                                                                                  | Notice to Those Renewing:                                                                                                    |                           |
|                                                                                  | <ul> <li>Contact the Help Desk at (213) 351-1335 for assistance with logging in to complete the renewal process.</li> <li>Follow instructions provided by the Help Desk.</li> <li>Click on the sign in button located on the upper right hand corner of the screen to complete the renewal process.</li> </ul> |                           |
|                                                                                  |                                                                                                    |                           |

Select Azure AD to start Add Location.

You may be required to enter your "C" number and password to access account.

| LOS ANGELES COUNTY<br>DEPARTMENT OF<br>MENTAL HEALTH<br>hope. recovery. wellbeing. | Lanterman Petris Short - LPS | ≡  |
|------------------------------------------------------------------------------------|------------------------------|----|
| <b>+⊃</b> Sign in                                                                  |                              |    |
| Sign in with an external accou                                                     | int                          |    |
| Azure AD                                                                           |                              |    |
| (DMH Users and Contract Providers C                                                | nly)                         |    |
| (Non-Designated Hospitals Only)                                                    |                              |    |
|                                                                                    |                              | L) |
|                                                                                    |                              |    |
Select Authorization Renewal button.

|                 | tes   FAQ  | Release N  | A               | LPS        | s Short -       | ian Petri       | Lanterm              | ES COUNTY<br>NENT OF<br>HEALTH<br>ry. wellbeing. | DEPARTI<br>MENTAL<br>hope. recove |
|-----------------|------------|------------|-----------------|------------|-----------------|-----------------|----------------------|--------------------------------------------------|-----------------------------------|
|                 |            |            |                 |            |                 | e request.      | tton to begin the    | e 'Start Request' bu                             | Step 1 - Click on th              |
|                 |            | ~          |                 | below.     | rrow button 🔽   | e drop-down ar  | plication, click the | view, and submit ap                              | Step 2 - To edit, rev             |
| tion Renewal    | Aut        |            |                 | D/1/2021   | ration Date: 10 | orization Expir | Auth                 | n Status: Expired                                | Authorizatio                      |
| orization<br>Is | App Status | Start Date | Name of<br>Site | Credential | Last Name       | First Name      | NPI Number           | Created On 🕇                                     | LPS Application<br>Type           |
| ioriz<br>us     | App Status | Start Date | Name of<br>Site | Credential | Last Name       | First Name      | NPI Number           | Created On 🕇                                     | LPS Application<br>Type           |

## Select Add Location button.

| DEPAR<br>MENT<br>hope. rec | GELES COUNTY<br>RTMENT OF<br>AL HEALTH<br>covery. wellbeing. | Lanter     | man Pet    | ris Short | : - LPS                                                   |            | 🔒   Relea           | ise Notes   FA(         | a                                  |        |
|----------------------------|--------------------------------------------------------------|------------|------------|-----------|-----------------------------------------------------------|------------|---------------------|-------------------------|------------------------------------|--------|
| Authorizat                 | tion Renewal                                                 |            |            |           |                                                           |            |                     |                         | Add Loo                            | cation |
| App Status<br>↓            | LPS Application<br>Type                                      | NPI Number | First Name | Last Name | Name of<br>Site                                           | Start Date | Request<br>Decision | Authorization<br>Status | Req Entity<br>List Display<br>Type |        |
| Unsubmitted                | Renew                                                        | 1913191319 |            |           | WEST<br>CENTRAL<br>FAMILY<br>MENTAL<br>HEALTH<br>SERVICES |            |                     |                         | New                                | ~      |
| Authorizat                 | ion                                                          |            |            |           |                                                           |            |                     |                         |                                    |        |
| Authorizat<br>Renew        | tion Type                                                    |            | Evalua     | ator Name |                                                           |            | Authorizati         | <b>on Number</b><br>99  |                                    |        |
| Submit                     |                                                              |            |            |           |                                                           |            |                     |                         |                                    |        |

Review to ensure all fields are completed. If fields are blank, please provide information.

🖸 Create

| sst Name *     sst Name *     Last Name *     Image: Scope of Practice *     IPAI     County/DMH or Contracted Facility Sta                                                                                                    | First Name * . Last Name *  Email * Phone Number *                                                                       |       |
|----------------------------------------------------------------------------------------------------|----------------------------------------------------------------------------------------------------|-------|
| sst Name *   .   Last Name *   .   .   .   .   .   .   .   .   .   .   .   .   .   .   .   .   .   .   .   .   .   .   .   .   .   .   .   .   .   .   .   .   .   .   .   .   .   .   .   .   .   .   .   .   .   .   .   .   .   .   .   .   .   .   .   .   .   .   .   .   .   .   .   .   .   .   .   .   .   .   .   .   .   .   .   .   .   .   .   .   .   .   .   .   .   .   .   .   .  < | First Name * . Last Name *  Email * Phone Number *                                                                       |       |
| hail *   Phone Number *   dividual NPI Number *   1913191319   b Title *   1PAI   County/DMH or Contracted Facility Sta                                                                                                    | Email * Phone Number *                                                                                                   |       |
| hail *   Phone Number *   dividual NPI Number *   1913191319   b Title *   IPAI   County/DMH or Contracted Facility Sta                                                                                                    | Email * Phone Number *                                                                                                   |       |
| dividual NPI Number * I913191319 b Title * IPAI County/DMH or Contracted Facility Sta                                                                                                    |                                                                                                    |       |
| dividual NPI Number * I913191319 b Title * IPAI County/DMH or Contracted Facility Sta                                                                                                    |                                                                                                    |       |
| 1913191319       b Title *       IPAI       County/DMH or Contracted Facility Sta                                                                                                    | Individual NPI Number *                                                                                                  |       |
| b Title *     Scope of Practice *       IPAI     County/DMH or Contracted Facility Sta                                                                                                    | 1913191319                                                                                                    |       |
| HPAI County/DMH or Contracted Facility Sta                                                                                                    | Job Title * Scope of Practice *                                                                                          |       |
|                                                                                                    | HPAI County/DMH or Contracted Facility                                                                                   | Sta 🗸 |
| edential * License No *                                                                                                    | Credential * License No *                                                                                                |       |
|                                                                                                    |                                                                                                    |       |
| edential * License No *                                                                                                    | Job Title *     Scope of Practice *       HPAI     County/DMH or Contracted Facility       Credential *     License No * | Sta   |

×

# **Employment Information**

Select NON-DMH Employee from the drop-down menu.

| DEPARTMENT OF<br>MENTAL HEALTH<br>hope. recovery. wellbeing. | Lanterman Petris Short - LPS                                                          | A Release Notes   FAQ                     |
|--------------------------------------------------------------|---------------------------------------------------------------------------------------|-------------------------------------------|
| 1 Candidate's Information ✔                                  | 2 Employment Information 3 Attestation for LPS                                        |                                           |
| Employment Info                                              | ormation                                                                              |                                           |
| Employment Type *                                            | Employment Start Date                                                                 |                                           |
| NON - DMH Employee                                           | ~                                                                                     | <b>m</b>                                  |
| Select employment type and the                               | en the Q to                                                                           |                                           |
| search by name or number.                                    |                                                                                       |                                           |
| Organization Name *                                          |                                                                                       |                                           |
|                                                              | Q                                                                                     |                                           |
|                                                              |                                                                                       |                                           |
|                                                              |                                                                                       |                                           |
| Professional staff clinically in charge                      | of Designated Facility or Agency (If applicant is clinically in charge, then identify | immediate supervisor contact information) |
| Professional Staff Name *                                    |                                                                                       |                                           |
|                                                              |                                                                                       |                                           |
| Professional Staff's Email *                                 |                                                                                       |                                           |
|                                                              |                                                                                       |                                           |
| =                                                            | s                                                                                     |                                           |

Click on magnifying glass to search for work location.

| LOS ANGELES COUNTY<br>DEPARTMENT OF<br>MENTAL HEALTH<br>hope. recovery. wellbeing. | Lanterman Petris Short - LPS                                                          | A Release Notes   FAQ                    |                      |
|------------------------------------------------------------------------------------|---------------------------------------------------------------------------------------|------------------------------------------|----------------------|
| 1 Candidate's Information ✔                                                        | 2 Employment Information 3 Attestation for LPS                                        |                                          |                      |
| Employment Infc                                                                    | ormation                                                                              |                                          |                      |
| Employment Type *                                                                  | Employment Start Date                                                                 |                                          |                      |
| NON - DMH Employee                                                                 |                                                                                       |                                          |                      |
| search by name or number.                                                          |                                                                                       |                                          |                      |
| Organization Name *                                                                | of Designated Facility or Agency (If applicant is clinically in charge, then identify | mmediate supervisor contact information) |                      |
| Professional Staff Name *                                                          |                                                                                       |                                          |                      |
| Professional Staff's Email *                                                       |                                                                                       |                                          |                      |
| o 🛱 🚍 🥭 🖬 🌣                                                                        | 😋 🤹 🧿 😕 🗐                                                                             | ^ 🖷 🌈 ላ୬) <sub>8</sub>                   | 4:07 PM<br>3/30/2021 |

| 1 Candidate's l   |   |          |                                  | 01181 × Q                  |
|-------------------|---|----------|----------------------------------|----------------------------|
| Employn           | ~ | Number 🕇 | Name                             | ^                          |
| Employment        | ✓ | 0004     | NAPA STATE HOSPITAL              |                            |
| NON - DMH         |   | 0006     | METROPOLITAN STATE HOSPITAL      |                            |
| Select employ     |   | 00066    | TRI-CITY MENTAL HEALTH AUTHORITY |                            |
| search by nam     |   | 0008     | PATTON STATE HOSPITAL            |                            |
| Organization      |   | 0010     | ATASCADERO STATE HOSPITAL        |                            |
|                   |   | 00108    | TELECARE CORPORATION             |                            |
|                   |   | 00108PHF | TELECARE CORPORATION             |                            |
|                   |   | 00110    | VICTOR TREATMENT CENTERS INC.    |                            |
| Professional star |   |          |                                  |                            |
| Professional      |   |          |                                  | Select Cancel Remove value |
|                   |   |          |                                  |                            |

In the search box, type in legal entity number and click on magnifying glass.

\*If you are unsure of your legal entity number, please consult with administration of your facility/clinic location.

| MEN<br>hope. n | Looku          | ıp records |       |                 |                   |                    | ×        |                                                 |          |
|----------------|----------------|------------|-------|-----------------|-------------------|--------------------|----------|-------------------------------------------------|----------|
| 1 Candidat     | e's li         | /          |       |                 |                   | 01181              | ٩        |                                                 |          |
| Emplo          | /n 🗸           | Number 🕇   |       | Name            |                   |                    |          |                                                 |          |
| Employm        | ent 🗹          | 01181      |       | DREW CHILD DEVE | LOPMENT CORPORATI |                    |          |                                                 |          |
| NON -          | DMF            |            |       |                 |                   |                    |          |                                                 |          |
| Select em      | oloy           |            |       |                 |                   |                    |          |                                                 |          |
| search by      | nam            |            |       |                 |                   |                    |          |                                                 |          |
| Organiza       | ion            |            |       |                 |                   |                    |          |                                                 |          |
|                |                |            |       |                 |                   | ,                  |          |                                                 |          |
|                |                |            |       |                 |                   |                    |          |                                                 |          |
|                |                |            |       |                 |                   |                    |          |                                                 |          |
| Professiona    | l star         |            |       |                 |                   |                    |          |                                                 |          |
| Professio      | nal            |            |       |                 |                   | Select Cancel Remo | ve value |                                                 |          |
|                | _              |            |       |                 |                   |                    | _        |                                                 |          |
| Professio      | nal Staff's Em | nail *     |       |                 |                   |                    |          |                                                 |          |
|                |                |            |       |                 |                   |                    |          |                                                 |          |
| <b>#</b> O Ħ 属 | e 💴            | 🌣 🥸 🧃      | ; 🌖 🖡 |                 |                   |                    |          | へ 🖮 <i>慌</i> 句》 <sup>4:10 PM</sup><br>8/30/2021 | <b>P</b> |

When work location loads, check the box and click select at the bottom of the screen.

## **Professional Staff**

Professional staff clinically in charge of Designated Facility or Agency may include but is not limited to clinical supervisor, program manager, clinical director etc. (If applicant is clinically in charge, then identify immediate supervisor contact information).

Select next when done.

| Professional staff clinically in charge of Designated Facility or Agency (If applicant is clinically in charge, then identify immediate supervisor contact information)<br>Professional Staff Name * |
|----------------------------------------------------------------------------------------------------|
|                                                                                                    |
| Professional Staff's Email *                                                                                                    |
| Email address of professional staff clinically in charge                                                                                                    |
| Professional Staff's Phone # *                                                                                                    |
|                                                                                                    |
|                                                                                                    |
| Save and Previous Next                                                                                                    |
|                                                                                                    |
|                                                                                                    |
|                                                                                                    |
| Mission                                                                                                    |
| Our mission at DMH is to optimize the hope, wellbeing and life trajectory of Los Angeles County's most vulnerable through access to care and                                                         |
| 古 📰 💪 🗷 🌣 🧟 🥰 🏮 🎩 🖷 へ 🖮 🦽 406 PM<br>8/30/2021                                                                                                    |

## Attestation

Select attestation link, print form, and fill out attestation completely.

(Electronic completion is acceptable). Select Choose File to upload and attach attestation form.

Please note, each location added must have a separate attestation attached.

Next, select Save & Close at the bottom of the screen.

| Attestation for LPS                                                                                                    |
|----------------------------------------------------------------------------------------------------|
| http://file.lacounty.gov/sdsinter/dmh/1040626_AttestationforLPSAuthorizedApplicants.pdf<br>Please print the above linked document, complete, scan, and upload the signed attestation form. |
| Attach * Choose File No file chosen                                                                                                    |
| Save & Close                                                                                                    |

Select submit at the bottom of the screen.

| LOS ANGELES COUNTY<br>DEPARTMENT OF<br>MENTAL HEALTH<br>hope. recovery. wellbeing. | Lantermar          | n Petris Sho   | rt - LPS                                                  |            | 🔒   Relea               | ase Notes   FA          | Q                                  |       |
|------------------------------------------------------------------------------------|--------------------|----------------|-----------------------------------------------------------|------------|-------------------------|-------------------------|------------------------------------|-------|
| Authorization Renewal                                                              |                    |                |                                                           |            |                         |                         | Add Loo                            | ation |
| App Status LPS Application<br>↓ Type                                               | NPI Number First N | Name Last Nam  | Name of<br>Site                                           | Start Date | Request<br>Decision     | Authorization<br>Status | Req Entity<br>List Display<br>Type |       |
| Unsubmitted Renew                                                                  | 1913191319         |                | WEST<br>CENTRAL<br>FAMILY<br>MENTAL<br>HEALTH<br>SERVICES |            |                         |                         | New                                | ~     |
| Authorization<br>Authorization Type<br>Renew                                       | I                  | Evaluator Name | )                                                         |            | Authorizat<br>AUTH-0011 | <b>ion Number</b><br>99 |                                    |       |

# How to Add a Location while Renewing

# **Non-Designated Hospital**

Select the sign in button in the upper right-hand corner.

| LOS AMBELES COUNTY<br>DEPARTMENT OF<br>MENTAL HEALTH<br>hope.recovery. wellbeing | Lanterman Petris Short - LPS                                                                                                    | 🛖 🕴 Information - Sign in |
|----------------------------------------------------------------------------------|----------------------------------------------------------------------------------------------------|---------------------------|
|                                                                                  |                                                                                                    | *                         |
|                                                                                  | Welcome to the DMH LPS Home Page                                                                                                    |                           |
|                                                                                  | If you are a <b>DMH</b> or <b>Contract Provider</b> , please dick on the <b>SIGN-IN</b> button.<br>Once you are on the <b>SIGN-IN</b> page, select <b>Azure AD</b> to access the LPS<br>Application.                                                                                                    | ,                         |
|                                                                                  | If you are a <b>Non-Designated Hospital User</b> , dick the <b>SIGN-IN</b> button. Once<br>you are on the <b>SIGN-IN</b> page, select <b>Azure AD B2C</b> to access the LPS<br>Application.                                                                                                    |                           |
|                                                                                  | Notice to Those Renewing:                                                                                                    |                           |
|                                                                                  | <ul> <li>Contact the Help Desk at (213) 351–1335 for assistance with logging in to<br/>complete the renewal process.</li> <li>Follow instructions provided by the Help Desk.</li> <li>Click on the sign in button located on the upper right hand corner of the<br/>screen to complete the renewal process.</li> </ul> |                           |
|                                                                                  |                                                                                                    |                           |

## Select Azure AD B2C to start Add Location.

| LOS ANGELES COUNTY<br>DEPARTMENT OF<br>MENTAL HEALTH<br>hope. recovery. wellbeing | Lanterman Petris Short - LPS | ≡ |
|-----------------------------------------------------------------------------------|------------------------------|---|
| <b>◆</b> D Sign in                                                                |                              |   |
| Sign in with an external acco                                                     | unt                          |   |
| Azure AD<br>(DMH Users and Contract Providers                                     | Only)                        |   |
| Azure AD B2C<br>(Non-Designated Hospitals Only)                                   |                              |   |
|                                                                                   |                              | 4 |
|                                                                                   |                              |   |

| Sign  | in with    | Fmail | Address | and | Password   | to | begin | bbA   | Location  |
|-------|------------|-------|---------|-----|------------|----|-------|-------|-----------|
| Oigii | III WVICII | Linan | / (000  | ana | 1 435 1014 | ιU | bogin | / \uu | Looution. |

| LOS ANGELES COUNTY<br>DEPARTMENT OF<br>MENTAL HEALTH<br>hope, recovery, wellbeing. | Lanterman Petris Short - LPS       | ↑ Information - |
|------------------------------------------------------------------------------------|------------------------------------|-----------------|
|                                                                                    |                                    |                 |
|                                                                                    | Returning User - Sign-In           |                 |
|                                                                                    | Email Address                      |                 |
|                                                                                    | Password                           |                 |
|                                                                                    | Forgot your password?              |                 |
|                                                                                    | Sign in                            |                 |
|                                                                                    | OR                                 |                 |
|                                                                                    | Don't have an account? Sign up now |                 |

### Select Authorization Renewal button.

| <b>p 1</b> - Click on the 'Start Reque | t' button to begin the    | e request.                 |            |         |            |            |                     |
|----------------------------------------|---------------------------|----------------------------|------------|---------|------------|------------|---------------------|
| <b>p 2</b> - To edit, review, and subm | it application, click the | e drop-down arrow button   | ✓ below.   |         |            |            |                     |
| Authorization Status: Ex               | vired Autho               | orization Expiration Date: | 10/1/2021  |         |            | Au         | thorization Renewal |
| PS Application                         |                           | First Name Last Name       | Credential | Name of | Start Date | Ann Status | Authorization       |

### Select Add Location button.

|                                   | GELES COUNTY<br>RTMENT OF<br>AL HEALTH<br>covery. wellbeing. | Lanter     | man Pet    | ris Short | - LPS                                                     |            | 🔒   Relea           | se Notes   FAG          | a                                  |        |
|-----------------------------------|--------------------------------------------------------------|------------|------------|-----------|-----------------------------------------------------------|------------|---------------------|-------------------------|------------------------------------|--------|
| Authorizat                        | tion Renewal                                                 |            |            |           |                                                           |            |                     |                         | Add Loo                            | cation |
| App Status<br>↓                   | LPS Application<br>Type                                      | NPI Number | First Name | Last Name | Name of<br>Site                                           | Start Date | Request<br>Decision | Authorization<br>Status | Req Entity<br>List Display<br>Type |        |
| Unsubmitted                       | Renew                                                        | 1913191319 |            |           | WEST<br>CENTRAL<br>FAMILY<br>MENTAL<br>HEALTH<br>SERVICES |            |                     |                         | New                                | ~      |
| Authorizat<br>Authorizat<br>Renew | ion<br>Type                                                  |            | Evalua     | ator Name |                                                           |            | Authorizatio        | on Number<br>19         |                                    |        |
| Submit                            |                                                              |            |            |           |                                                           |            |                     |                         |                                    |        |

Review to ensure all fields are completed. If fields are blank, please provide information.

| •                                                              |                                                                              |
|----------------------------------------------------------------|------------------------------------------------------------------------------|
| PS Application Type *                                          | Authorization                                                                |
| Renew                                                          | ✓ AUTH-001199                                                                |
| irst Name * .                                                  | Last Name *                                                                  |
|                                                                |                                                                              |
| mail *                                                         | Phone Number *                                                               |
|                                                                |                                                                              |
| ndividual NPI Number *<br>1913191319                           |                                                                              |
| ndividual NPI Number *<br>1913191319<br>ob Title *             | Scope of Practice *                                                          |
| ndividual NPI Number *<br>1913191319<br>Iob Title *<br>HPAI    | Scope of Practice *<br>County/DMH or Contracted Facility Sta                 |
| ndividual NPI Number * 1913191319 Ob Title * HPAI Credential * | Scope of Practice *<br>County/DMH or Contracted Facility Sta<br>License No * |

# **Employment Information**

Select NON-Designated Hospital from the drop-down menu.

| DEPARTMENT OF<br>MENTAL HEALTH<br>hope. recovery. wellbeing.     | anterman Petris Short - LPS                                                    | A Release Notes   FAQ                     |
|------------------------------------------------------------------|--------------------------------------------------------------------------------|-------------------------------------------|
| 1 Candidate's Information 🖌 2 Er                                 | nployment Information 3 Attestation for LPS                                    |                                           |
| Employment Inform                                                | ation                                                                          |                                           |
| Employment Type *                                                | Employment Start Date                                                          |                                           |
| NON - Designated Hospital                                        | ~                                                                              | <b>m</b>                                  |
| Select employment type and then the<br>search by name or number. | <u>q</u> to                                                                    |                                           |
|                                                                  |                                                                                |                                           |
| Non-Designated Hospitals *                                       |                                                                                |                                           |
|                                                                  | L.                                                                             |                                           |
|                                                                  |                                                                                |                                           |
| Professional staff clinically in charge of Desi                  | gnated Facility or Agency (If applicant is clinically in charge, then identify | immediate supervisor contact information) |
| Professional Staff Name *                                        |                                                                                |                                           |
|                                                                  |                                                                                |                                           |
| Professional Staff's Email *                                     |                                                                                |                                           |
|                                                                  |                                                                                |                                           |
| 📲 O 🛱 🚍 🤗 💶 🌣 હ                                                  | Viii 🧿 📕 🗐                                                                     | へ 恒 🦟 (小) 4:13 PM 📮                       |

Click on magnifying glass.

| LOS ANGELES COUNTY<br>DEPARTMENT OF<br>MENTAL HEALTH<br>hope. recovery. wellbeing. | Lanterman Petris Short - LPS                                                          | A Release Notes   FAQ                     |
|------------------------------------------------------------------------------------|---------------------------------------------------------------------------------------|-------------------------------------------|
| 1 Candidate's Information 🖌                                                        | 2 Employment Information 3 Attestation for LPS                                        |                                           |
| Employment Info                                                                    | ormation                                                                              |                                           |
| Employment Type *                                                                  | Employment Start Date                                                                 |                                           |
| NON - Designated Hospital                                                          | ✓                                                                                     | <b>m</b>                                  |
| Select employment type and the                                                     | en the Q to                                                                           |                                           |
| search by name or number.                                                          |                                                                                       |                                           |
| Non-Designated Hospitals *                                                         |                                                                                       |                                           |
|                                                                                    | <u>u</u>                                                                              |                                           |
|                                                                                    |                                                                                       |                                           |
| Professional staff clinically in charge                                            | of Designated Facility or Agency (If applicant is clinically in charge, then identify | immediate supervisor contact information) |
| Professional Staff Name *                                                          |                                                                                       |                                           |
|                                                                                    |                                                                                       |                                           |
| Desfassional Chaffin Franil *                                                      |                                                                                       |                                           |
| Professional Start's Email                                                         |                                                                                       |                                           |
|                                                                                    |                                                                                       | 4-12 DM                                   |
| 📲 O 🛱 蒚 🥭 🗷 🌣                                                                      | 🥸 🎼 🌍 💾 📲                                                                             | へ 🗐 🦟 (小) 😽 😽                             |

Select work location from list provided on page 1 or 2 and click select at the bottom of the screen.

| DEPAR<br>MENTA<br>hope. reco    | Look | WE Lantarman Datria Chart LDC              | , I I I I I I I I I I I I I I I I I I I              |
|---------------------------------|------|--------------------------------------------|------------------------------------------------------|
| 1 Candidate's                   | h    | Search                                     |                                                      |
| Employi                         | ~    | Name 🕈                                     |                                                      |
| Employmen                       | t 🗹  | Catalina Island Medical Center             |                                                      |
| NON - De                        | si 🗌 | Cedar Sinai Medical Center                 |                                                      |
| Select emplo                    | У    | Centinela Hospital Medical Center          |                                                      |
| search by na                    |      | Foothill Presbyterian Hospital             |                                                      |
| Non-Design                      | a    | Long Beach Memorial Hospital               |                                                      |
|                                 |      | Martin Luther King, Jr. Community Hospital |                                                      |
|                                 |      | Memorial Hospital of Gardena               | ,                                                    |
|                                 |      | Balandala Baninaal Hadiaal Contar          |                                                      |
| Professional st<br>Professional | a. < |                                            |                                                      |
|                                 | -    |                                            |                                                      |
| Desferieur                      |      | Select Cancel Remove value                 |                                                      |
| Professiona                     |      |                                            | -                                                    |
|                                 |      |                                            | 417 PM                                               |
|                                 | ×    |                                            | へ 🗐 <i>信</i> ( <sup>3))</sup> <sub>8/30/2021</sub> 単 |

## **Professional Staff**

Professional staff clinically in charge of Designated Facility or Agency may include but is not limited to clinical supervisor, program manager, clinical director etc. (If applicant is clinically in charge, then identify immediate supervisor contact information).

Select next when done.

| - |                                                                                                    |
|---|----------------------------------------------------------------------------------------------------|
|   | Professional staff clinically in charge of Designated Facility or Agency (If applicant is clinically in charge, then identify immediate supervisor contact information) |
|   | Professional Staff Name *                                                                                                    |
|   |                                                                                                    |
|   | Professional Staff's Email *                                                                                                    |
|   | Email address of professional staff clinically in charge                                                                                                    |
|   | Professional Staff's Phone # *                                                                                                    |
|   |                                                                                                    |
|   |                                                                                                    |
|   | Save and Previous Next                                                                                                    |
|   |                                                                                                    |
|   |                                                                                                    |
|   |                                                                                                    |
|   |                                                                                                    |
|   | Mission                                                                                                    |
|   | Our mission at DMH is to optimize the hope, wellbeing and life trajectory of Los Angeles County's most vulnerable through access to care and                            |
| 0 | 井 📰 🧀 🖬 🏟 🤹 🎼 🌀 😕 🖬                                                                                                    |

## Attestation

Select attestation link, print form, and fill out attestation completely.

(Electronic completion is acceptable). Select Choose File to upload and attach attestation form.

Please note, each location added must have a separate attestation attached.

Next, select Save & Close at the bottom of the screen.

| Attestation for LPS                                                                                                    |
|----------------------------------------------------------------------------------------------------|
| http://file.lacounty.gov/sdsinter/dmh/1040626_AttestationforLPSAuthorizedApplicants.pdf<br>Please print the above linked document, complete, scan, and upload the signed attestation form. |
| Attach * Choose File No file chosen                                                                                                    |
| Save & Close                                                                                                    |

Select submit at the bottom of the screen.

| Add Location         App Status       LPS Application       NPI Number       First Name       Last Name       Start       Request       Authorization       Req Entity<br>List Display         Unsubmitted       Renew       1913191319       Image: Central HeALTH<br>SERVICES       WEST       New       Image: Central HeALTH<br>SERVICES       New       Image: Central HeALTH<br>SERVICES | LOS ANGELES COUNTY<br>DEPARTMENT OF<br>MENTAL HEALTH<br>hope. recovery. wellbeing | Lanterman Pe          | tris Short | : - LPS                                                   |            | 🔒   Relea                       | ase Notes   FA          | Q                                  |       |
|----------------------------------------------------------------------------------------------------|-----------------------------------------------------------------------------------|-----------------------|------------|-----------------------------------------------------------|------------|---------------------------------|-------------------------|------------------------------------|-------|
| App StatusLPS Application<br>TypeNPI NumberFirst NameLast NameStartRequest<br>StartAuthorization<br>DecisionRequest<br>StatusAuthorization<br>StatusRequest<br>StatusAuthorization<br>StatusRequest<br>StatusAuthorization<br>StatusRequest<br>StatusAuthorization<br>StatusRequest<br>StatusAuthorization<br>StatusRequest<br>StatusAuthorization<br>StatusRequest<br>StatusAuthorization<br>StatusRequest<br>StatusRequest<br>Status <td>Authorization Renewal</td> <td></td> <td></td> <td></td> <td></td> <td></td> <td></td> <td>Add Loc</td> <td>ation</td>                                                                       | Authorization Renewal                                                             |                       |            |                                                           |            |                                 |                         | Add Loc                            | ation |
| Unsubmitted Renew 1913191319 WEST<br>CENTRAL<br>FAMILY<br>MENTAL<br>HEALTH<br>SERVICES<br>Authorization Type<br>Renew Evaluator Name<br>AUTh-o01199                                                                                                    | App Status LPS Application<br>↓ Type                                              | NPI Number First Name | Last Name  | Name of<br>Site                                           | Start Date | Request<br>Decision             | Authorization<br>Status | Req Entity<br>List Display<br>Type |       |
| Authorization     Evaluator Name     Authorization Number       Renew     AUTH-001199                                                                                                    | Unsubmitted Renew                                                                 | 1913191319            |            | WEST<br>CENTRAL<br>FAMILY<br>MENTAL<br>HEALTH<br>SERVICES |            |                                 |                         | New                                | ~     |
|                                                                                                    | Authorization<br>Authorization Type<br>Renew                                      | Evalu                 | ator Name  |                                                           |            | <b>Authorizati</b><br>AUTH-0011 | <b>ion Number</b><br>99 |                                    |       |

# How to Change a Location while Renewing

# **DMH Employees**

Select the sign in button in the upper right-hand corner.

| LOS ANGELES COUNTY<br>DEPARTMENT OF<br>MENTAL HEALTH<br>hope.recovery. wellbeing | Lanterman Petris Short - LPS                                                                                                    | 🛧   Information - Sign in |
|----------------------------------------------------------------------------------|----------------------------------------------------------------------------------------------------|---------------------------|
|                                                                                  |                                                                                                    | *                         |
|                                                                                  | Welcome to the DMH LPS Home Page                                                                                                    |                           |
|                                                                                  | If you are a <b>DMH</b> or <b>Contract Provider</b> , please click on the <b>SIGN-IN</b> button.<br>Once you are on the <b>SIGN-IN</b> page, select <b>Azure AD</b> to access the LPS<br>Application.                                                                                                    | ,                         |
|                                                                                  | If you are a <b>Non-Designated Hospital User</b> , dick the <b>SIGN-IN</b> button. Once<br>you are on the <b>SIGN-IN</b> page, select <b>Azure AD B2C</b> to access the LPS<br>Application.                                                                                                    |                           |
|                                                                                  | Notice to Those Renewing:                                                                                                    |                           |
|                                                                                  | <ul> <li>Contact the Help Desk at (213) 351–1335 for assistance with logging in to complete the renewal process.</li> <li>Follow instructions provided by the Help Desk.</li> <li>Click on the sign in button located on the upper right hand corner of the screen to complete the renewal process.</li> </ul> |                           |
|                                                                                  |                                                                                                    |                           |

## Select Azure AD to start Change Location.

| Lanterman Petris Short - LPS                        | ≡  |
|-----------------------------------------------------|----|
| ◆ <b>D</b> Sign in                                  |    |
| Sign in with an external account                    |    |
| Azure AD<br>(DMH Users and Contract Providers Only) |    |
| Azure AD B2C<br>(Non-Designated Hospitals Only)     |    |
|                                                     | L, |

Select Authorization Renewal button.

| LOS ANGELES COUNTY<br>DEPARTMENT OF<br>MENTAL HEALTH<br>hope. recovery. wellbeing.                                                                                            | Lanterman Petris      | Short - LPS          | <b>↑</b>             | Release Notes   FAQ |                         |  |  |  |  |  |  |
|----------------------------------------------------------------------------------------------------|-----------------------|----------------------|----------------------|---------------------|-------------------------|--|--|--|--|--|--|
| Step 1 - Click on the 'Start Request' button to begin the request.         Step 2 - To edit, review, and submit application, click the drop-down arrow button velocity below. |                       |                      |                      |                     |                         |  |  |  |  |  |  |
| Authorization Status: Expired Authorization Expiration Date: 10/1/2021 Authorization Rener                                                                                    |                       |                      |                      |                     |                         |  |  |  |  |  |  |
| LPS Application<br>Type Created On <b>↓</b>                                                                                                    | NPI Number First Name | Last Name Credential | Name of<br>Site Star | t Date App Status   | Authorization<br>Status |  |  |  |  |  |  |
| There are no records to display.                                                                                                    |                       |                      |                      |                     |                         |  |  |  |  |  |  |

## Select Add Location button.

|                                   | GELES COUNTY<br>RTMENT OF<br>AL HEALTH<br>covery. wellbeing. | Lanterman Petris Short - LPS 🔒   Release Notes   FAQ. |            |           |                                                           |            |                     |                         |                                    |   |  |
|-----------------------------------|--------------------------------------------------------------|-------------------------------------------------------|------------|-----------|-----------------------------------------------------------|------------|---------------------|-------------------------|------------------------------------|---|--|
| Authorization Renewal             |                                                              |                                                       |            |           |                                                           |            |                     |                         |                                    |   |  |
| App Status<br>↓                   | LPS Application<br>Type                                      | NPI Number                                            | First Name | Last Name | Name of<br>Site                                           | Start Date | Request<br>Decision | Authorization<br>Status | Req Entity<br>List Display<br>Type |   |  |
| Unsubmitted                       | Renew                                                        | 1913191319                                            |            |           | WEST<br>CENTRAL<br>FAMILY<br>MENTAL<br>HEALTH<br>SERVICES |            |                     |                         | New                                | ~ |  |
| Authorizat<br>Authorizat<br>Renew | ion<br>Type                                                  |                                                       | Evalua     | ator Name |                                                           |            | Authorizati         | <b>on Number</b><br>99  |                                    |   |  |
| Submit                            |                                                              |                                                       |            |           |                                                           |            |                     |                         |                                    |   |  |

Review to ensure all fields are completed. If fields are blank, please provide information.

🖸 Create

| Nellew .                | AUTH-001199                             |
|-------------------------|-----------------------------------------|
| First Name *            | Last Name *                             |
|                         |                                         |
| Email *                 | Phone Number *                          |
|                         |                                         |
| Individual NPI Number * |                                         |
| 1913191319              |                                         |
| Job Title *             | Scope of Practice *                     |
| HPAI                    | County/DMH or Contracted Facility Sta 💙 |
| Credential *            | License No *                            |
|                         |                                         |

×

# **Employment Information**

Complete all fields.

Select DMH Employee from the drop-down menu.

| DEPARTMENT OF                                                        | Lanterman Petris Short - LPS                                                             | A Release Notes   FAQ                    |
|----------------------------------------------------------------------|------------------------------------------------------------------------------------------|------------------------------------------|
| 1 Candidate's Information 🖌                                          | 2 Employment Information 3 Attestation for UPS                                           |                                          |
| Employment Info                                                      | ormation                                                                                 |                                          |
| · · · · · ·                                                          | Employment Start Date                                                                    |                                          |
| DMH Employee<br>NON - DMH Employee<br>NON - Designated Hospital      |                                                                                          |                                          |
| Service Location *                                                   | Q                                                                                        |                                          |
| Professional staff clinically in charge<br>Professional Staff Name * | of Designated Facility or Agency (If applicant is clinically in charge, then identify in | mmediate supervisor contact information) |
| Professional Staff's Email *                                         |                                                                                          |                                          |
| o # 🖬 🙆 🛤 🗘                                                          | R. 12 9 18 11                                                                            | ~ ₩ 41 40 333PM                          |

### Click magnifying glass.

| DEPARTMENT OF<br>MENTAL HEALTH                                        | Lanterman Petris Short - LPS                                                            | 者   Release Notes   FAQ                   |
|-----------------------------------------------------------------------|-----------------------------------------------------------------------------------------|-------------------------------------------|
| 1 Candidate's Information 🖌                                           | 2 Employment Information 3 Attestation for UPS                                          |                                           |
| Employment Info                                                       | ormation                                                                                |                                           |
| NON - DMH Employee<br>NON - DMH Employee<br>NON - Designated Hospital | Employment Start Date                                                                   |                                           |
| Service Location *                                                    | Q                                                                                       |                                           |
| Professional staff clinically in charge<br>Professional Staff Name *  | of Designated Facility or Agency (If applicant is clinically in charge, then identify I | Immediate supervisor contact information) |
| Professional Staff's Email *                                          |                                                                                         |                                           |
|                                                                       |                                                                                         |                                           |

In the search box, type in provider number and click on magnifying glass.

| LOS ANGELE<br>DEPARTM<br>MENTAL<br>hope. recov | s cou<br>FNT | Kup records | ntorm | an Datric Chart I DC                       | To search on partial text, use<br>the asterisk (*) wildcard<br>character, |                     |
|------------------------------------------------|--------------|-------------|-------|--------------------------------------------|---------------------------------------------------------------------------|---------------------|
| 1 Candidate's I                                |              |             |       |                                            | 6864L × Q                                                                 |                     |
| Employn                                        | ~            | Number 🕇    |       | Name                                       | ^                                                                         |                     |
| Employment                                     |              | 00019P      |       | DMH Pre-Admit                              |                                                                           |                     |
| DMH Emplo                                      |              | 1900        |       | LOS ANGELES CO. MENTAL HEALTH DEPARTMENT   |                                                                           |                     |
| Select employ                                  |              | 1904        |       | ANTELOPE VALLEY MHC                        |                                                                           |                     |
| search by nam                                  |              | 1905        |       | SANTA CLARITA VALLEY MENTAL HEALTH CENTER  |                                                                           |                     |
| Service Locat                                  |              | 1906        |       | EDMUND D. EDELMAN WESTSIDE MHC             |                                                                           |                     |
| 00019P                                         |              | 1908        |       | WEST CENTRAL FAMILY MENTAL HEALTH SERVICES |                                                                           |                     |
|                                                |              | 1909        |       | HOLLYWOOD MENTAL HEALTH CENTER             | ,<br>,                                                                    |                     |
|                                                |              | 1014        |       | NODTHEACTABLE                              |                                                                           |                     |
| Professional star                              |              |             |       |                                            | Colost Consol Romovo voluo                                                |                     |
| Protessional                                   |              |             |       |                                            | Select Cancel Kemove value                                                |                     |
|                                                |              |             |       |                                            |                                                                           |                     |
| Professional Sta                               | aff's E      | imail *     |       |                                            |                                                                           |                     |
|                                                |              |             |       |                                            |                                                                           |                     |
| 📫 O 🛱 📻 렪                                      | x            | ۰ 🔤 🗘       | ii 🧿  | <mark>.</mark> •                           |                                                                           | へ 📾 🬈 🕬 🕺 3:58 PM 📮 |

When work location loads, check the box and click select at the bottom of the screen.

| LOS ANGE<br>DEPART<br>MENTAL<br>hope. recov | Les co<br>MENT<br>Loo | kup records | lantorm    | on Dotric She         |          |       |                | ×       |                         |
|---------------------------------------------|-----------------------|-------------|------------|-----------------------|----------|-------|----------------|---------|-------------------------|
| 1 Candidate's I                             |                       |             |            |                       |          | 6     | i864L          | ٩       |                         |
| Employn                                     | ~                     | Number 🕇    |            | Name                  |          |       |                |         |                         |
| Employment                                  |                       | 6864L       |            | AUGUSTUS F HAWKINS FA | MILY MHS |       |                |         |                         |
| DMH Emplo                                   | •                     |             |            |                       |          |       |                |         |                         |
| Select employ<br>search by nam              |                       |             |            |                       |          |       |                |         |                         |
|                                             |                       |             |            |                       |          |       |                |         |                         |
| Service Locat                               | 1                     |             |            |                       |          |       |                |         |                         |
| 00015F                                      |                       |             |            |                       |          |       |                |         |                         |
|                                             |                       |             |            |                       |          |       |                |         |                         |
| Professional sta                            |                       |             |            |                       |          | Selec | t Cancel Remov | e value |                         |
| Professional                                | _                     |             |            |                       |          | June  |                |         |                         |
| Desfersional                                | Charles a             | Email *     |            |                       |          |       |                |         |                         |
| Protessional                                | start s               | Lindi       |            |                       |          |       |                |         |                         |
| # O # 🚍 🤗                                   | ×B                    | ې 💀         | - <u>(</u> | 2                     |          |       |                |         | へ 😁 🎣 句約<br>8/30/2021 📮 |

## **Professional Staff**

Professional staff clinically in charge of Designated Facility or Agency may include but is not limited to clinical supervisor, program manager, clinical director etc. (If applicant is clinically in charge, then identify immediate supervisor contact information).

Select next when done.

| Professional staff clinically in charge of Designated Facility or Agency (If applicant is clinically in charge, then identify immediate supervisor contact information)<br>Professional Staff Name * |                              |
|----------------------------------------------------------------------------------------------------|------------------------------|
|                                                                                                    |                              |
| Professional Staff's Email *                                                                                                    |                              |
| Email address of professional staff clinically in charge                                                                                                    |                              |
| Professional Staff's Phone # *                                                                                                    |                              |
|                                                                                                    |                              |
|                                                                                                    |                              |
| Save and Previous Next                                                                                                    |                              |
|                                                                                                    |                              |
|                                                                                                    |                              |
|                                                                                                    |                              |
|                                                                                                    |                              |
| Mission                                                                                                    |                              |
| Our mission at DMH is to optimize the hope, wellbeing and life trajectory of Los Angeles County's most vulnerable through access to care and                                                         |                              |
| 📲 O 🛱 🔚 🥭 🗷 🌣 🍇 🦸 🥦 🗐                                                                                                    | へ 🗐 🦟 🕼 <sup>4:06 PM</sup> 📮 |

## Attestation

Select attestation link, print form, and fill out attestation completely.

(Electronic completion is acceptable). Select Choose File to upload and attach attestation form.

Please note, each location added must have a separate attestation attached.

Next, select Save & Close at the bottom of the screen.

| Attestation for LPS                                                                                                    |
|----------------------------------------------------------------------------------------------------|
| http://file.lacounty.gov/sdsinter/dmh/1040626_AttestationforLPSAuthorizedApplicants.pdf<br>Please print the above linked document, complete, scan, and upload the signed attestation form. |
| Attach *                                                                                                    |
| Choose File No file chosen                                                                                                    |
| Save & Close                                                                                                    |

Delete location that is no longer needed.

| MENT<br>hope.rec | ion Renewal             | Lanter     | man Pet    | ris Short | E - LPS                                                   | Add Location |                     |                         |                                    |               |
|------------------|-------------------------|------------|------------|-----------|-----------------------------------------------------------|--------------|---------------------|-------------------------|------------------------------------|---------------|
| App Status<br>↓  | LPS Application<br>Type | NPI Number | First Name | Last Name | Name of Site                                              | Start Date   | Request<br>Decision | Authorization<br>Status | Req Entity<br>List Display<br>Type |               |
| Unsubmitted      | Renew                   | 1913191319 |            |           | RIO HONDO<br>COMMUNITY<br>MHC                             | 12/10/2010   |                     |                         | New                                | ~             |
| Unsubmitted      | Renew                   | 1913191319 |            |           | WEST<br>CENTRAL<br>FAMILY<br>MENTAL<br>HEALTH<br>SERVICES |              |                     |                         | New                                | Edit<br>Delet |

Select delete button.

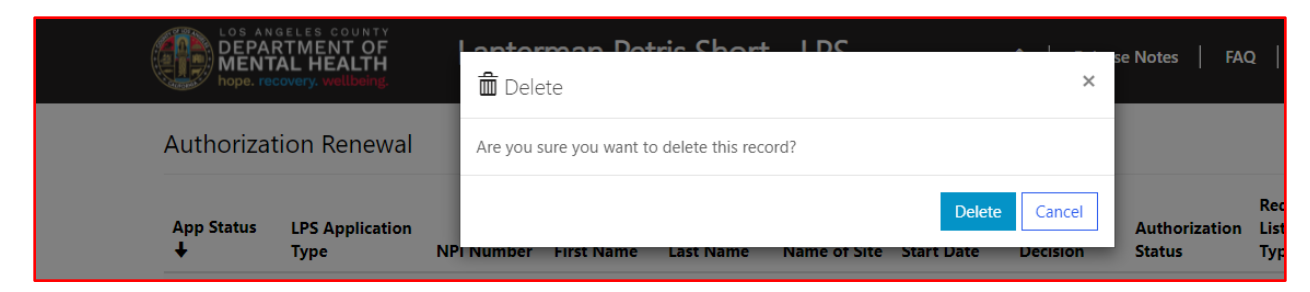

### The screen will confirm record deletion.

| The record has | been deleted. | ×            |
|----------------|---------------|--------------|
| Authorizatio   | on Renewal    | Add Location |

#### Select Submit button.

|                                   | GELES COUNTY<br>RTMENT OF<br>AL HEALTH<br>covery. wellbeing. | Lanterman Petris Short - LPS A   Release Notes   FAQ |            |           |                                                           |            |                          |                         |                                    |        |
|-----------------------------------|--------------------------------------------------------------|------------------------------------------------------|------------|-----------|-----------------------------------------------------------|------------|--------------------------|-------------------------|------------------------------------|--------|
| Authorizat                        | tion Renewal                                                 |                                                      |            |           |                                                           |            |                          |                         | Add Lo                             | cation |
| App Status<br>↓                   | LPS Application<br>Type                                      | NPI Number                                           | First Name | Last Name | Name of<br>Site                                           | Start Date | Request<br>Decision      | Authorization<br>Status | Req Entity<br>List Display<br>Type |        |
| Unsubmitted                       | Renew                                                        | 1913191319                                           |            |           | WEST<br>CENTRAL<br>FAMILY<br>MENTAL<br>HEALTH<br>SERVICES |            |                          |                         | New                                | ~      |
| Authorizat<br>Authorizat<br>Renew | iON<br>tion Type                                             |                                                      | Evalu      | ator Name |                                                           |            | Authorizati<br>AUTH-0011 | <b>on Number</b><br>39  |                                    |        |
| Submit                            |                                                              |                                                      |            |           |                                                           |            |                          |                         |                                    |        |

# How to Change a Location while Renewing

# **Non-DMH Employees**

Select the sign in button in the upper right-hand corner.

| LOS ANGELES COUNTY<br>DEPARTMENT OF<br>MENTAL HEALTH<br>hope. recovery, wellbeing | Lanterman Petris Short - LPS                                                                                                    | 🛖   Information - Sign in |
|-----------------------------------------------------------------------------------|----------------------------------------------------------------------------------------------------|---------------------------|
|                                                                                   |                                                                                                    | ×                         |
|                                                                                   | Welcome to the DMH LPS Home Page                                                                                                    |                           |
|                                                                                   | If you are a DMH or Contract Provider, please click on the SIGN-IN button.<br>Once you are on the SIGN-IN page, select Azure AD to access the LPS<br>Application.                                                                                                    | ,                         |
|                                                                                   | If you are a <b>Non-Designated Hospital User</b> , dick the <b>SIGN-IN</b> button. Once<br>you are on the <b>SIGN-IN</b> page, select <b>Azure AD B2C</b> to access the LPS<br>Application.                                                                                                    |                           |
|                                                                                   | Notice to Those Renewing:                                                                                                    |                           |
|                                                                                   | <ul> <li>Contact the Help Desk at (213) 351-1335 for assistance with logging in to complete the renewal process.</li> <li>Follow instructions provided by the Help Desk.</li> <li>Click on the sign in button located on the upper right hand corner of the screen to complete the renewal process.</li> </ul> |                           |

### Select Azure AD to start Change Location.

You may be required to enter your "C" number and password to access account.

| LOS ANGELES COUNTY<br>DEPARTMENT OF<br>MENTAL HEALTH<br>hope. recovery. wellbeing | ≡              |
|-----------------------------------------------------------------------------------|----------------|
| ◆D Sign in                                                                        |                |
| Sign in with an external account                                                  |                |
| Azure AD<br>(DMH Users and Contract Providers Only)                               |                |
| Azure AD B2C<br>(Non-Designated Hospitals Only)                                   |                |
|                                                                                   | D <sub>2</sub> |
|                                                                                   |                |

Select Authorization Renewal button.

| LOS ANGELES COUNTY<br>DEPARTMENT OF<br>MENTAL HEALTH<br>hope. recovery. wellbeing. | Lanterman Petris Short                       | - LPS                      | <b>A</b>   R          | Release Notes   FAQ |                         |
|------------------------------------------------------------------------------------|----------------------------------------------|----------------------------|-----------------------|---------------------|-------------------------|
| Step 1 - Click on the 'Start Request' bu                                           | utton to begin the request.                  |                            |                       |                     |                         |
| Step 2 - To edit, review, and submit ap                                            | oplication, click the drop-down arrow button | <ul> <li>below.</li> </ul> |                       |                     |                         |
| Authorization Status: Expired                                                      | d Authorization Expiration Date:             | 10/1/2021                  |                       | Au                  | thorization Renewal     |
| LPS Application<br>Type Created On <b>↓</b>                                        | NPI Number First Name Last Name              | Credential                 | Name of<br>Site Start | Date App Status     | Authorization<br>Status |
| There are no records to display.                                                   |                                              |                            |                       |                     |                         |

## Select Add Location button.

|                                              | GELES COUNTY<br>RTMENT OF<br>AL HEALTH<br>covery. wellbeing. | Lanter     | erman Petris Short - LPS 🔶   Release Notes   FAQ |           |                                                           |            |                                  |                          |                                    |   |
|----------------------------------------------|--------------------------------------------------------------|------------|--------------------------------------------------|-----------|-----------------------------------------------------------|------------|----------------------------------|--------------------------|------------------------------------|---|
| Authorization Renewal Add Location           |                                                              |            |                                                  |           |                                                           |            | cation                           |                          |                                    |   |
| App Status<br>↓                              | LPS Application<br>Type                                      | NPI Number | First Name                                       | Last Name | Name of<br>Site                                           | Start Date | Request<br>Decision              | Authorization<br>Status  | Req Entity<br>List Display<br>Type |   |
| Unsubmitted                                  | Renew                                                        | 1913191319 |                                                  |           | WEST<br>CENTRAL<br>FAMILY<br>MENTAL<br>HEALTH<br>SERVICES |            |                                  |                          | New                                | ~ |
| Authorizat<br>Authorizat<br><sub>Renew</sub> | ion<br>Type                                                  |            | Evalua                                           | ator Name | l                                                         |            | <b>Authorizat</b> i<br>AUTH-0011 | i <b>on Number</b><br>99 |                                    |   |
| Submit                                       |                                                              |            |                                                  |           |                                                           |            |                                  |                          |                                    |   |

Review to ensure all fields are completed. If fields are blank, please provide information.

🖸 Create

| Panau                   | ~ |                                       |
|-------------------------|---|---------------------------------------|
| kenew                   | · | A010-001133                           |
| First Name * .          |   | Last Name *                           |
|                         |   |                                       |
| Email *                 |   | Phone Number *                        |
|                         |   |                                       |
| Individual NPI Number * |   |                                       |
| 1913191319              |   |                                       |
| Job Title *             |   | Scope of Practice *                   |
| HPAI                    |   | County/DMH or Contracted Facility Sta |
| Credential *            |   | License No *                          |
| LCSW                    | ~ |                                       |

×

# **Employment Information**

Select NON-DMH Employee from the drop-down menu.

| LOS ANGELES COUNTY<br>DEPARTMENT OF<br>MENTAL HEALTH<br>hope. recovery. wellbeing | Lanterman Petris Short - LPS                                                          | A Release Notes   FAQ                     |
|-----------------------------------------------------------------------------------|---------------------------------------------------------------------------------------|-------------------------------------------|
| 1 Candidate's Information 🖌                                                       | 2 Employment Information 3 Attestation for LPS                                        |                                           |
| Employment Info                                                                   | rmation                                                                               |                                           |
| Employment Type *                                                                 | Employment Start Date                                                                 |                                           |
| NON - DMH Employee                                                                | ×                                                                                     | <b>m</b>                                  |
| Select employment type and the<br>search by name or number                        | en the 🔍 to                                                                           |                                           |
| Scaler by name of namber                                                          |                                                                                       |                                           |
| Organization Name *                                                               |                                                                                       |                                           |
|                                                                                   | Q                                                                                     |                                           |
|                                                                                   |                                                                                       |                                           |
| Profossional staff clinically in charge                                           | of Designated Eacility or Agency (If applicant is clinically in charge, then identify | immediate supervisor contact information) |
| Professional Staff Name *                                                         | or Designated Facility of Agency (if applicant is clinically in charge, then identify |                                           |
|                                                                                   |                                                                                       |                                           |
| Desfersional Chaffin Franil *                                                     |                                                                                       |                                           |
| Protessional Statt 5 Email "                                                      |                                                                                       |                                           |
|                                                                                   |                                                                                       |                                           |

Click on magnifying glass to search for work location.

| LOS ANGELES COUNTY<br>DEPARTMENT OF<br>MENTAL HEALTH<br>hope. recovery. wellbeing. | Lanterman Petris Short - LPS                                                          | A Release Notes   FAQ                     |
|------------------------------------------------------------------------------------|---------------------------------------------------------------------------------------|-------------------------------------------|
| 1 Candidate's Information 🖌                                                        | 2 Employment Information 3 Attestation for LPS                                        |                                           |
| Employment Info                                                                    | ormation                                                                              |                                           |
| Employment Type *                                                                  | Employment Start Date                                                                 |                                           |
| NON - DMH Employee                                                                 | ~                                                                                     |                                           |
| Select employment type and the                                                     | en the <b>Q</b> to                                                                    |                                           |
| Search by hame of hambon                                                           |                                                                                       |                                           |
| Organization Name *                                                                |                                                                                       |                                           |
|                                                                                    | Q                                                                                     |                                           |
|                                                                                    |                                                                                       |                                           |
|                                                                                    |                                                                                       |                                           |
| Professional staff clinically in charge<br>Professional Staff Name *               | of Designated Facility or Agency (If applicant is clinically in charge, then identify | immediate supervisor contact information) |
|                                                                                    |                                                                                       |                                           |
|                                                                                    |                                                                                       |                                           |
| Professional Staff's Email *                                                       |                                                                                       |                                           |
|                                                                                    |                                                                                       |                                           |
| o 🛱 🥫 🥭 💵 🌣                                                                        | 🧛 🤹 🧿 😕 🗐                                                                             | へ 🗐 🦟 dか) 4:07 PM<br>8/30/2021            |

| 1 Candidate's l  |         |          |                                  | character.           01181         X         Q |
|------------------|---------|----------|----------------------------------|------------------------------------------------|
| Employn          | ~       | Number 🕇 | Name                             |                                                |
| Employment       | ✓       | 0004     | NAPA STATE HOSPITAL              |                                                |
| NON - DMF        |         | 0006     | METROPOLITAN STATE HOSPITAL      |                                                |
| Select employ    |         | 00066    | TRI-CITY MENTAL HEALTH AUTHORITY |                                                |
| search by nam    |         | 0008     | PATTON STATE HOSPITAL            |                                                |
| Organization     |         | 0010     | ATASCADERO STATE HOSPITAL        |                                                |
|                  |         | 00108    | TELECARE CORPORATION             |                                                |
|                  |         | 00108PHF | TELECARE CORPORATION             | ,                                              |
|                  |         | 00110    | MICTOD TREATMENT CENTERS INC.    |                                                |
| Professional sta |         |          |                                  |                                                |
| Professional     |         |          |                                  | Select Cancel Remove Value                     |
|                  |         |          |                                  |                                                |
| Professional Sta | ff's Em | nail *   |                                  |                                                |

In the search box, type in legal entity number and click on magnifying glass.

\*If you are unsure of your legal entity number, please consult with administration of your facility/clinic location.

| MENT/<br>hope. rec | Looku        | ıp records |       |            |                       |                     | ×       |                          |            |
|--------------------|--------------|------------|-------|------------|-----------------------|---------------------|---------|--------------------------|------------|
| 1 Candidate        | ; I:         | /          |       |            |                       | 01181               | ٩       |                          |            |
| Employ             | n -¥         | Number 🕇   |       | Name       |                       |                     |         |                          |            |
| Employme           | .t           | 01181      |       | DREW CHILD | DEVELOPMENT CORPORATI |                     |         |                          |            |
| NON - DI           | 11-          |            |       |            |                       |                     |         |                          |            |
| Select empl        | у            |            |       |            |                       |                     |         |                          |            |
| search by na       | m            |            |       |            |                       |                     |         |                          |            |
| Organizatio        | n            |            |       |            |                       |                     |         |                          |            |
|                    |              |            |       |            |                       | /                   |         |                          |            |
|                    |              |            |       |            |                       |                     |         |                          |            |
|                    |              |            |       |            |                       |                     |         |                          |            |
| Professional s     | ta           |            |       |            |                       |                     |         |                          |            |
| Professiona        | 13           |            |       |            |                       | Select Cancel Remov | e value |                          |            |
|                    | _            | _          |       |            |                       |                     |         |                          |            |
| Professiona        | l Staff's Em | iail *     |       |            |                       |                     |         |                          |            |
|                    |              |            |       |            |                       |                     |         |                          |            |
| 📲 O 🛱 🚍 🙆          | S x1         | ې 💀 🕈      | ; 🧿 ( | ۵.         |                       |                     |         | へ い (点 句)) 4:10<br>8/30/ | PM<br>2021 |

When work location loads, check the box and click select at the bottom of the screen.

## **Professional Staff**

Professional staff clinically in charge of Designated Facility or Agency may include but is not limited to clinical supervisor, program manager, clinical director etc. (If applicant is clinically in charge, then identify immediate supervisor contact information).

Select next when done.

| Professional staff clinically in charge of Designated Facility or Agency (If applicant is clinically in charge, then identify immediate supervisor contact inf | formation)           |
|----------------------------------------------------------------------------------------------------|----------------------|
| Professional Staff Name *                                                                                                    |                      |
|                                                                                                    |                      |
| Professional Staff's Email *                                                                                                    |                      |
| Email address of professional staff clinically in charge                                                                                                    |                      |
| Professional Staff's Phone # *                                                                                                    |                      |
|                                                                                                    |                      |
| Save and Previous Next                                                                                                    |                      |
| Mission                                                                                                    |                      |
| Twinsion at DNU is to optimize the hope, wellbeing and life trajectory of Los Angeles County's most subgraphic through assess to see                           | and                  |
| To an mission at DWH is to optimize the hope, weathering and the trajectory of Los Angeles County's most valuerable through access to care                     | e unu                |
|                                                                                                    | <b>∧ \$</b> ⊐ (€ 1); |

## Attestation

Select attestation link, print form, and fill out attestation completely.

(Electronic completion is acceptable). Select Choose File to upload and attach attestation form.

Please note, each location added must have a separate attestation attached.

Next, select Save & Close at the bottom of the screen.

| Attestation for LPS                                                                                                    |
|----------------------------------------------------------------------------------------------------|
| http://file.lacounty.gov/sdsinter/dmh/1040626_AttestationforLPSAuthorizedApplicants.pdf<br>Please print the above linked document, complete, scan, and upload the signed attestation form. |
| Attach * Choose File No file chosen                                                                                                    |
| Save & Close                                                                                                    |

Delete location that is no longer needed.

| Authorizat      | ion Renewal             |            |            |           |                                                           |            |                     |                         | Add Loc                            | ation          |
|-----------------|-------------------------|------------|------------|-----------|-----------------------------------------------------------|------------|---------------------|-------------------------|------------------------------------|----------------|
| App Status<br>↓ | LPS Application<br>Type | NPI Number | First Name | Last Name | Name of Site                                              | Start Date | Request<br>Decision | Authorization<br>Status | Req Entity<br>List Display<br>Type |                |
| Unsubmitted     | Renew                   | 1913191319 |            |           | RIO HONDO<br>COMMUNITY<br>MHC                             | 12/10/2010 |                     |                         | New                                |                |
| Unsubmitted     | Renew                   | 1913191319 |            |           | WEST<br>CENTRAL<br>FAMILY<br>MENTAL<br>HEALTH<br>SERVICES |            |                     |                         | New                                | Edit<br>Delete |

Select delete button.

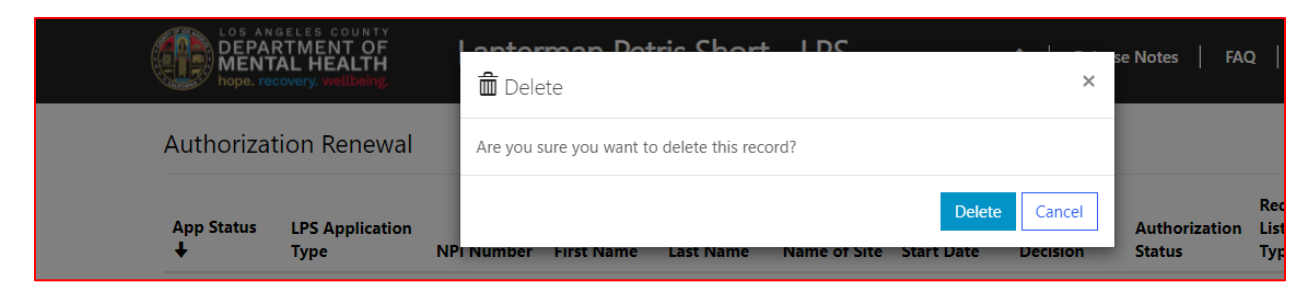

## The screen will confirm record deletion.

| The record has been deleted. | ×            |
|------------------------------|--------------|
| Authorization Renewal        | Add Location |

### Select Submit button.

| DEPAR<br>MENT<br>hope. red                  | GELES COUNTY<br>RTMENT OF<br>AL HEALTH<br>covery. wellbeing. | Lanter     | man Pet    | ris Short | : - LPS                                                   |            | 🏫   Relea                 | se Notes   FA           | Q                                  |        |
|---------------------------------------------|--------------------------------------------------------------|------------|------------|-----------|-----------------------------------------------------------|------------|---------------------------|-------------------------|------------------------------------|--------|
| Authorizat                                  | tion Renewal                                                 |            |            |           |                                                           |            |                           |                         | Add Lo                             | cation |
| App Status<br>↓                             | LPS Application<br>Type                                      | NPI Number | First Name | Last Name | Name of<br>Site                                           | Start Date | Request<br>Decision       | Authorization<br>Status | Req Entity<br>List Display<br>Type |        |
| Unsubmitted                                 | Renew                                                        | 1913191319 |            |           | WEST<br>CENTRAL<br>FAMILY<br>MENTAL<br>HEALTH<br>SERVICES |            |                           |                         | New                                | ~      |
| Authorizat<br>Authorizat<br>Renew<br>Submit | ion<br>ion Type                                              |            | Evalua     | ator Name |                                                           |            | Authorizati<br>AUTH-00115 | <b>on Number</b><br>19  |                                    |        |

# How to Change a Location while Renewing

# **Non-Designated Hospital**

Select the sign in button in the upper right-hand corner.

| DEPARTMENT OF<br>MENTAL HEALTH<br>hope.recovery.wellbeing | Lanterman Petris Short - LPS                                                                                                    | 🛖 🕴 Information - Sign in |
|-----------------------------------------------------------|----------------------------------------------------------------------------------------------------|---------------------------|
|                                                           |                                                                                                    | ×                         |
|                                                           | Welcome to the DMH LPS Home Page                                                                                                    |                           |
|                                                           | If you are a DMH or Contract Provider, please click on the SIGN-IN button.<br>Once you are on the SIGN-IN page, select Azure AD to access the LPS<br>Application.                                                                                                    | ,                         |
|                                                           | If you are a <b>Non-Designated Hospital User</b> , dick the <b>SIGN-IN</b> button. Once<br>you are on the <b>SIGN-IN</b> page, select <b>Azure AD B2C</b> to access the LPS<br>Application.                                                                                                    |                           |
|                                                           | Notice to Those Renewing:                                                                                                    |                           |
|                                                           | <ul> <li>Contact the Help Desk at (213) 351–1335 for assistance with logging in to complete the renewal process.</li> <li>Follow instructions provided by the Help Desk.</li> <li>Click on the sign in button located on the upper right hand corner of the screen to complete the renewal process.</li> </ul> |                           |
|                                                           |                                                                                                    |                           |

## Select Azure AD B2C to start Change Location.

| LOS ANGELES COUNTY<br>DEPARTMENT OF<br>MENTAL HEALTH<br>hope. recovery. wellbeing | Lanterman Petris Short - LPS |    |
|-----------------------------------------------------------------------------------|------------------------------|----|
| <b>+⊃</b> Sign in                                                                 |                              |    |
| Sign in with an external accou                                                    | int                          |    |
| Azure AD<br>(DMH Users and Contract Providers C                                   | Dnly)                        |    |
| Azure AD B2C<br>(Non-Designated Hospitals Only)                                   |                              |    |
|                                                                                   |                              | L; |
|                                                                                   |                              |    |

| LOS ANGELES COUNTY<br>DEPARTMENT OF<br>MENTAL HEALTH<br>hope. recovery. wellbeing. | Lanterman Petris Short - LPS       | ↑ Information - |
|------------------------------------------------------------------------------------|------------------------------------|-----------------|
|                                                                                    |                                    |                 |
|                                                                                    | Returning User - Sign-I            | n               |
|                                                                                    | Email Address                      |                 |
|                                                                                    | Password                           |                 |
|                                                                                    | Forgot your password?              |                 |
|                                                                                    | Sign in                            |                 |
|                                                                                    | OR                                 |                 |
|                                                                                    | Don't have an account? Sign up now | V               |

Sign in with Email Address and Password to begin Change Location.

### Select Authorization Renewal button.

| LOS ANGELES COUNTY<br>DEPARTMENT OF<br>MENTAL HEALTH<br>hope. recovery. wellbeing | Lanterman Petri                   | is Short - LPS        | <b>↑</b>                       | Release No | otes   FAQ |                         |
|-----------------------------------------------------------------------------------|-----------------------------------|-----------------------|--------------------------------|------------|------------|-------------------------|
| tep 1 - Click on the 'Start Request' b                                            | outton to begin the request.      |                       |                                |            |            |                         |
| tep 2 - To edit, review, and submit a Authorization Status: Expire                | pplication, click the drop-down a | irrow button v below. |                                |            | Aut        | horization Renewal      |
| LPS Application<br>Type Created On <b>↓</b>                                       | NPI Number First Name             | Last Name Credential  | Name of<br>Site S <sup>r</sup> | tart Date  | App Status | Authorization<br>Status |

### Select Add Location button.

| DEPARTMENT OF<br>MENTAL HEALTH<br>hope. recovery. wellbeing. |                         |            | man Pet    | ris Short | : - LPS                                                   | - LPS 🛖   Release Notes   FAQ |                                  |                         |                                    |   |
|--------------------------------------------------------------|-------------------------|------------|------------|-----------|-----------------------------------------------------------|-------------------------------|----------------------------------|-------------------------|------------------------------------|---|
| Authorizat                                                   | Authorization Renewal   |            |            |           |                                                           |                               |                                  |                         | cation                             |   |
| App Status<br>↓                                              | LPS Application<br>Type | NPI Number | First Name | Last Name | Name of<br>Site                                           | Start Date                    | Request<br>Decision              | Authorization<br>Status | Req Entity<br>List Display<br>Type |   |
| Unsubmitted                                                  | Renew                   | 1913191319 |            |           | WEST<br>CENTRAL<br>FAMILY<br>MENTAL<br>HEALTH<br>SERVICES |                               |                                  |                         | New                                | ~ |
| Authorizat<br>Authorizati<br>Renew                           | İON<br>ion Type         |            | Evalua     | ator Name |                                                           |                               | <b>Authorizati</b><br>AUTH-00119 | <b>on Number</b><br>99  |                                    |   |
| Submit                                                       |                         |            |            |           |                                                           |                               |                                  |                         |                                    |   |

Review to ensure all fields are completed. If fields are blank, please provide information.

🖸 Create

|                         |   | Authorization                         |
|-------------------------|---|---------------------------------------|
| Renew                   | ~ | AUTH-001199                           |
| First Name * .          |   | Last Name *                           |
|                         |   |                                       |
| Email *                 |   | Phone Number *                        |
|                         |   |                                       |
| Individual NPI Number * |   |                                       |
| 1913191319              |   |                                       |
| Job Title *             |   | Scope of Practice *                   |
| НРАІ                    |   | County/DMH or Contracted Facility Sta |
| Credential *            |   | License No *                          |
| LCOM                    | ~ |                                       |
| LCSW                    |   |                                       |

×

# **Employment Information**

Select NON-Designated Hospital from the drop-down menu.

| DEPARTMENT OF<br>MENTAL HEALTH<br>hope. recovery. wellbang.<br>Lanterman Petris Short - LPS ♠   Release Notes   FA                                                      | Ω                          |
|----------------------------------------------------------------------------------------------------|----------------------------|
| 1 Candidate's Information <ul> <li>2 Employment Information</li> <li>3 Attestation for LPS</li> </ul>                                                                   |                            |
| Employment Information                                                                                                    |                            |
| Employment Type * Employment Start Date                                                                                                    |                            |
| NON - Designated Hospital                                                                                                    |                            |
| search by name or number.                                                                                                    |                            |
| Non-Designated Hospitals *                                                                                                    |                            |
| Q                                                                                                    |                            |
|                                                                                                    |                            |
| Professional staff clinically in charge of Designated Facility or Agency (If applicant is clinically in charge, then identify immediate supervisor contact information) |                            |
| Professional Staff Name *                                                                                                    |                            |
|                                                                                                    |                            |
| Professional Staff's Email *                                                                                                    |                            |
|                                                                                                    |                            |
| # 0 肖 🗑 🙆 🕫 🕸 🤹 🎼 🌍 😕 🖷                                                                                                    | へ 🖮 <i>信</i> 句》) 4:13 PM 屖 |

Click on magnifying glass.

| LOS AN GELES COUNTY<br>DEPARTMENT OF<br>MENTAL HEALTH<br>hope. recovery. wellbeing. | Lanterman Petris Short - LPS                                                        | 📌   Release Notes   FAQ                      |
|-------------------------------------------------------------------------------------|-------------------------------------------------------------------------------------|----------------------------------------------|
| 1 Candidate's Information ✔                                                         | 2 Employment Information 3 Attestation for LPS                                      |                                              |
| Employment Info                                                                     | rmation                                                                             |                                              |
| Employment Type *                                                                   | Employment Start Date                                                               |                                              |
| NON - Designated Hospital                                                           | ✓                                                                                   |                                              |
| Select employment type and the                                                      | en the Q to                                                                         |                                              |
| search by name or number.                                                           |                                                                                     |                                              |
| Non-Designated Hospitals *                                                          |                                                                                     |                                              |
| Non-Designated Hospitals                                                            | 0                                                                                   |                                              |
|                                                                                     |                                                                                     |                                              |
|                                                                                     |                                                                                     |                                              |
| Professional staff clinically in charge                                             | of Designated Facility or Agency (If applicant is clinically in charge, then identi | fv immediate supervisor contact information) |
| Professional Staff Name *                                                           |                                                                                     |                                              |
|                                                                                     |                                                                                     |                                              |
|                                                                                     |                                                                                     |                                              |
| Professional Staff's Email *                                                        |                                                                                     |                                              |
|                                                                                     |                                                                                     |                                              |
| # O # 🔚 ၉ 🗷 🌣                                                                       | 🥶 👘 🇿 🖊 🖬                                                                           | へ 🎟 🧖 如) 413 PM<br>第/30/2021 岸               |

Select Work Location from list provided on page 1 or 2 and click select at the bottom of the screen.

| DEPARTM<br>MENTAL<br>hope, recov         | Looku | Ip records                                 |                   |
|------------------------------------------|-------|--------------------------------------------|-------------------|
| 1 Candidate's I                          |       | Search Q                                   |                   |
| Employn                                  | ~     | Name 🕇                                     |                   |
| Employment                               |       | Catalina Island Medical Center             |                   |
| NON - Desi                               |       | Cedar Sinai Medical Center                 |                   |
| Select employ                            |       | Centinela Hospital Medical Center          |                   |
| search by harr                           |       | Foothill Presbyterian Hospital             |                   |
| Non-Designa                              |       | Long Beach Memorial Hospital               |                   |
|                                          |       | Martin Luther King, Jr. Community Hospital |                   |
|                                          |       | Memorial Hospital of Gardena               |                   |
| Professional state<br>Professional state | <     | 1 2 >                                      |                   |
|                                          |       | Select Cancel Remove value                 |                   |
| Professional                             |       |                                            |                   |
| 📲 O 🛱 📜 🥭                                | ×I    | 🌣 💁 👘 🎯 😕 💷                                | へ 🗐 🬈 🕬 4:17 PM 🌹 |

## **Professional Staff**

Professional staff clinically in charge of Designated Facility or Agency may include but is not limited to clinical supervisor, program manager, clinical director etc. (If applicant is clinically in charge, then identify immediate supervisor contact information).

Select next when done.

|   | Desfersional Staff Name *                                |
|---|----------------------------------------------------------|
|   |                                                          |
|   |                                                          |
|   | Professional Staff's Email *                             |
|   |                                                          |
|   | Email address of professional staff clinically in charge |
|   | Professional Staff's Phone # *                           |
|   |                                                          |
|   |                                                          |
|   |                                                          |
|   |                                                          |
|   |                                                          |
|   | Save and Previous Next                                   |
|   | Save and Previous Next                                   |
|   | Save and Previous Next                                   |
|   | Save and Previous Next                                   |
|   | Save and Previous Next                                   |
|   | Save and Previous Next                                   |
| N | Save and Previous Next                                   |

## Attestation

Select attestation link, print form, and fill out attestation completely.

(Electronic completion is acceptable). Select Choose File to upload and attach attestation form.

Please note, each location added must have a separate attestation attached.

Next, select Save & Close at the bottom of the screen.

| Attestation for LPS                                                                                                    |
|----------------------------------------------------------------------------------------------------|
| http://file.lacounty.gov/sdsinter/dmh/1040626_AttestationforLPSAuthorizedApplicants.pdf<br>Please print the above linked document, complete, scan, and upload the signed attestation form. |
| Attach *<br>Choose File No file chosen                                                                                                    |
| Save & Close                                                                                                    |

Delete location that is no longer needed.

| Authorization Renewal |                         | Lanterman Petris Short - LPS |            |           |                                                           |            | Add Location        |                         |                                    |                |
|-----------------------|-------------------------|------------------------------|------------|-----------|-----------------------------------------------------------|------------|---------------------|-------------------------|------------------------------------|----------------|
| App Status<br>↓       | LPS Application<br>Type | NPI Number                   | First Name | Last Name | Name of Site                                              | Start Date | Request<br>Decision | Authorization<br>Status | Req Entity<br>List Display<br>Type |                |
| Unsubmitted           | Renew                   | 1913191319                   |            |           | RIO HONDO<br>COMMUNITY<br>MHC                             | 12/10/2010 |                     |                         | New                                | •              |
| Unsubmitted           | Renew                   | 1913191319                   |            |           | WEST<br>CENTRAL<br>FAMILY<br>MENTAL<br>HEALTH<br>SERVICES |            |                     |                         | New                                | Edit<br>Delete |
Select delete button.

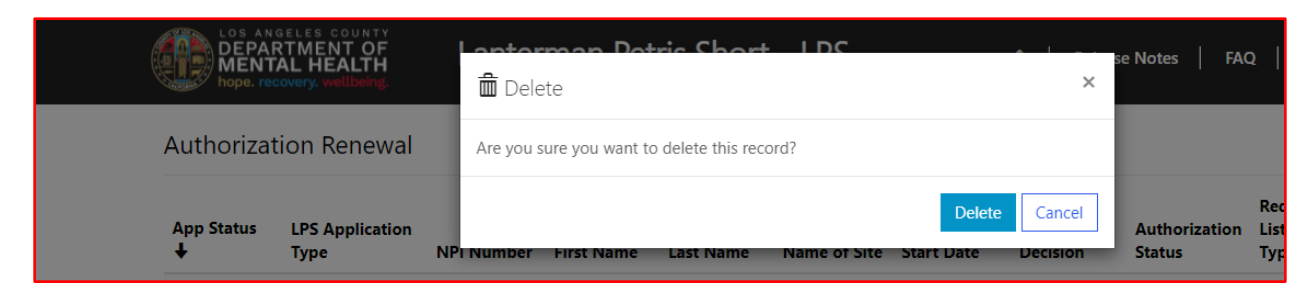

#### The screen will confirm record deletion.

| The record has been deleted. | ×            |
|------------------------------|--------------|
| Authorization Renewal        | Add Location |

#### Select submit button.

| LOS AN<br>DEPAI<br>MENT<br>hope. red | GELES COUNTY<br>RTMENT OF<br>AL HEALTH<br>covery. wellbeing. | Lanter     | man Pet    | ris Short | : - LPS                                                   |            | <b>त  </b> Relea          | se Notes   FA           | Q                                  |   |
|--------------------------------------|--------------------------------------------------------------|------------|------------|-----------|-----------------------------------------------------------|------------|---------------------------|-------------------------|------------------------------------|---|
| Authorizat                           | orization Renewal                                            |            |            |           |                                                           | Add Lo     | cation                    |                         |                                    |   |
| App Status<br>↓                      | LPS Application<br>Type                                      | NPI Number | First Name | Last Name | Name of<br>Site                                           | Start Date | Request<br>Decision       | Authorization<br>Status | Req Entity<br>List Display<br>Type |   |
| Unsubmitted                          | Renew                                                        | 1913191319 |            |           | WEST<br>CENTRAL<br>FAMILY<br>MENTAL<br>HEALTH<br>SERVICES |            |                           |                         | New                                | ~ |
| Authorizat<br>Authorizat<br>Renew    | iON<br>tion Type                                             |            | Evalua     | ator Name |                                                           |            | Authorizati<br>AUTH-00119 | <b>on Number</b><br>99  |                                    |   |
| Submit                               |                                                              |            |            |           |                                                           |            |                           |                         |                                    |   |

### LPS Training and Exam Directions

Click "Continue Training" button to begin the Initial LPS Authorization Training.

| DEPAI<br>DEPAI<br>MENT<br>hope. re   | RTMENT O<br>TAL HEALTH               | É La                              | anterr                     | nan Po                    | etris Sho      | ort - LP                     | S             |               |                         | =     |
|--------------------------------------|--------------------------------------|-----------------------------------|----------------------------|---------------------------|----------------|------------------------------|---------------|---------------|-------------------------|-------|
| Step 1 - Click o<br>Step 2 - To edit | on the 'Start Re<br>t, review, and s | quest' button t<br>ubmit applicat | o begin th<br>ion, click t | ne request.<br>he drop-do | own arrow butt | ion 💌 belo                   | w.            |               |                         |       |
| Your LPS                             | Authorizatio                         | n is currently                    | pending a                  | approval.                 |                |                              |               |               | Continue Trai           | ining |
| LPS<br>Application<br>Type           | Created On<br>↓                      | NPI<br>Number                     | First<br>Name              | Last<br>Name              | Credential     | Name of<br>Site              | Start<br>Date | App<br>Status | Authorization<br>Status |       |
| New                                  | 2/13/2023<br>1:29 PM                 | 1878944221                        |                            |                           | LCSW           | EDELMAN-<br>PALISADES<br>CHS | 3/29/2022     | Submitted     | Pending                 | ~     |

Upon completion of each training video, the attestation check box will appear. Please select check box to move to the next training Module.

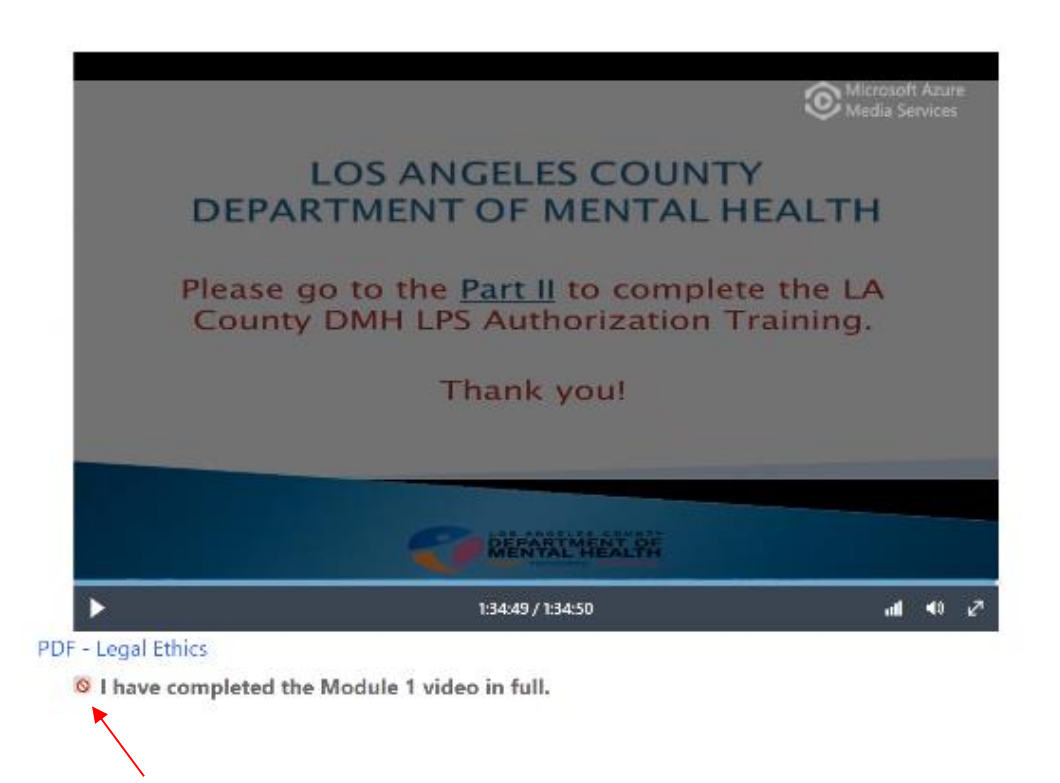

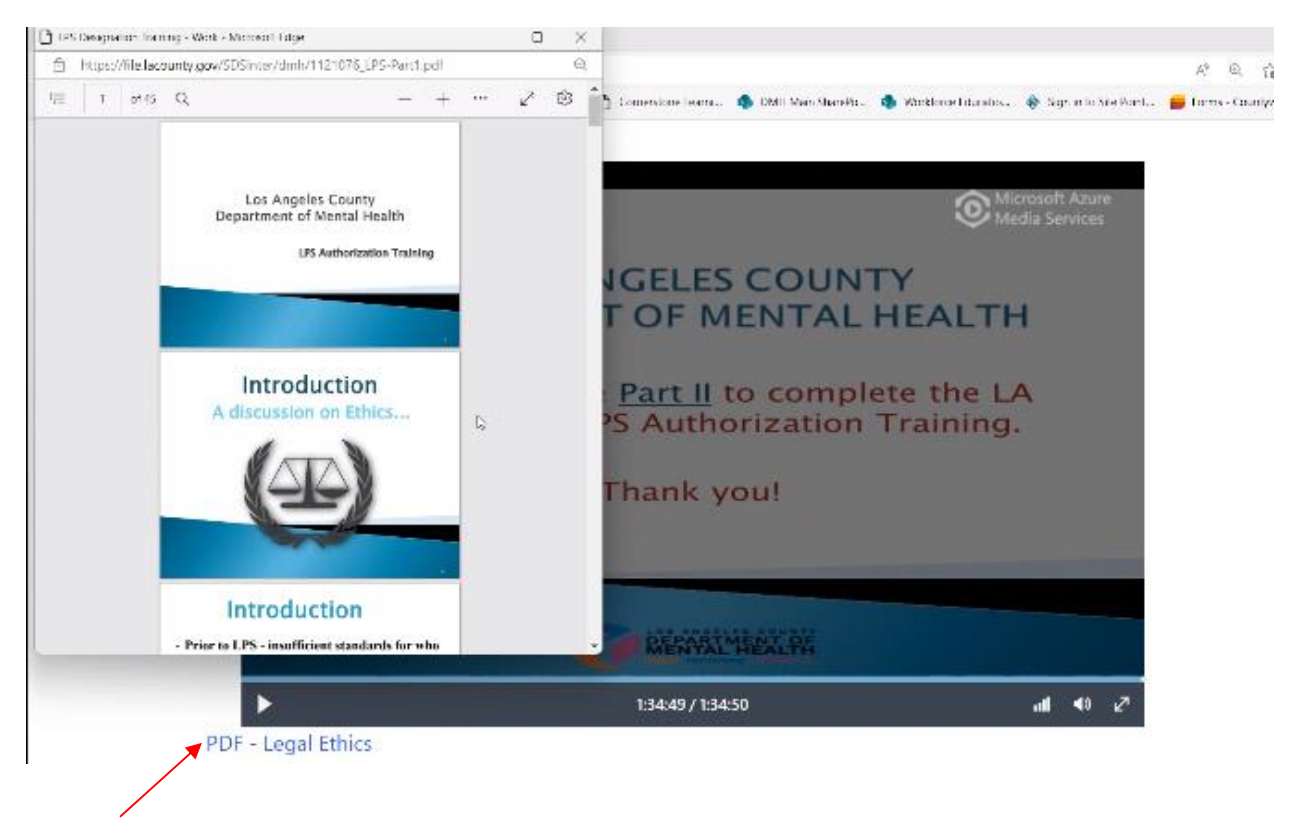

#### To view PowerPoint slides, please click on PDF hyperlink

Upon completion of module three, select "Exam Page" button when you are ready to take the exam. You will need to take the exam within 30 days.

|           | DEPARTMENT OF                                                                                                   |       |
|-----------|----------------------------------------------------------------------------------------------------|-------|
|           |                                                                                                    |       |
| • Be      | fore your LPS Authorization is expired, you must submit<br>newal application to LPSCoordinator@dmh.lacounty.gov | your  |
| no<br>6-1 | vtified by LPS Coordinator via email for LPS Authorization<br>8 weeks.                                          | after |
| - Or      | nce you pass the post-test and credentialing, you will be                                                       |       |
| · Ini     | Itial LPS 5150 Certification with your agency must include                                                      |       |
|           | Thank You!!!                                                                                                    | - 1 C |
|           | Thank Youll                                                                                                    |       |
|           | DEPARTMENT OF MENTAL HEALTH                                                                                     |       |
|           | LOS ANGELES COUNTY                                                                                              |       |

Please read the exam page instructions carefully and when ready select "Begin Exam" button. Once you begin the exam, you will not be able to go backwards to change/review your answers. If for any reason you were logged out of the exam prior to finishing, you will need to contact LPS Training at <a href="mailto:lpstraining@dmh.lacounty.gov">lpstraining@dmh.lacounty.gov</a>. If you do not complete the exam within the 2-hour time frame, your exam will be scored based on the questions answered up until that point.

| Welcome to the Online LPS                                                   | Exam. You have 2 hou                             | urs to complete the exam    | . The exam consists of 50 o    | uestions multiple choice.               |                             |
|-----------------------------------------------------------------------------|--------------------------------------------------|-----------------------------|--------------------------------|-----------------------------------------|-----------------------------|
|                                                                             |                                                  |                             |                                |                                         |                             |
| No study materials are                                                      | allowed during the ex                            | am.                         |                                |                                         |                             |
| <ul> <li>You are not to share of</li> <li>You are not to receive</li> </ul> | r reproduce exam cont<br>assistance while taking | ent.<br>the exam.           |                                |                                         |                             |
|                                                                             |                                                  |                             |                                |                                         |                             |
| A score of 70% will be requ                                                 | ired to pass. If you fai                         | the exam, eligibility to re | etest will occur after a 7-day | period. If you fail the exam            | n a second<br>ind time, you |
| will not be eligible to apply                                               | for the LPS Authorizat                           | ion Training and Exam for   | r a 1 year time period.        | S S I S S S S S S S S S S S S S S S S S | na cinie, yac               |
|                                                                             |                                                  |                             |                                |                                         |                             |
|                                                                             |                                                  |                             |                                |                                         |                             |
| Regio Ecom                                                                  |                                                  |                             |                                |                                         |                             |
|                                                                             |                                                  |                             |                                |                                         |                             |

Please click the "Submit" button for grading.

# LPS EXAMINATION

You have completed your LPS examination. Please click the submit button for grading.

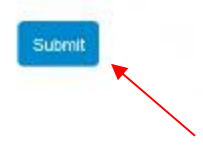

Exam results may take up to several minutes. If results have not been received after several minutes, please check your email for exam results. (Pass/Fail).

## Exam Completed

**Exam Results:** ...pending Results processing may take up to several minutes. If results have not been received after several minutes, please check your email for exam results.

Exam results will appear on your screen. If you pass, you will receive the LPS Authorization letter via email.

N

# Exam Completed

#### Exam Results: PASSED

X

Congratulations, you have successfully passed the LPS Exam. You will receive the LPS Authorization letter via email. For questions, please submit an email inquiry to LPSCoordinator@dmh.lacounty.gov

2